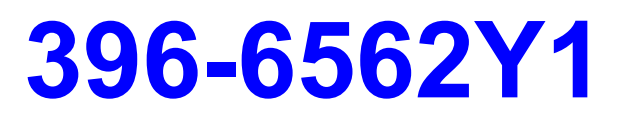

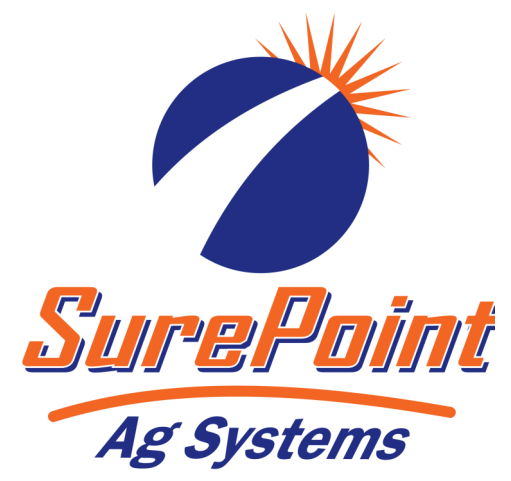

# AgLeader InCommand 800 Sentinel Setup With Task Control

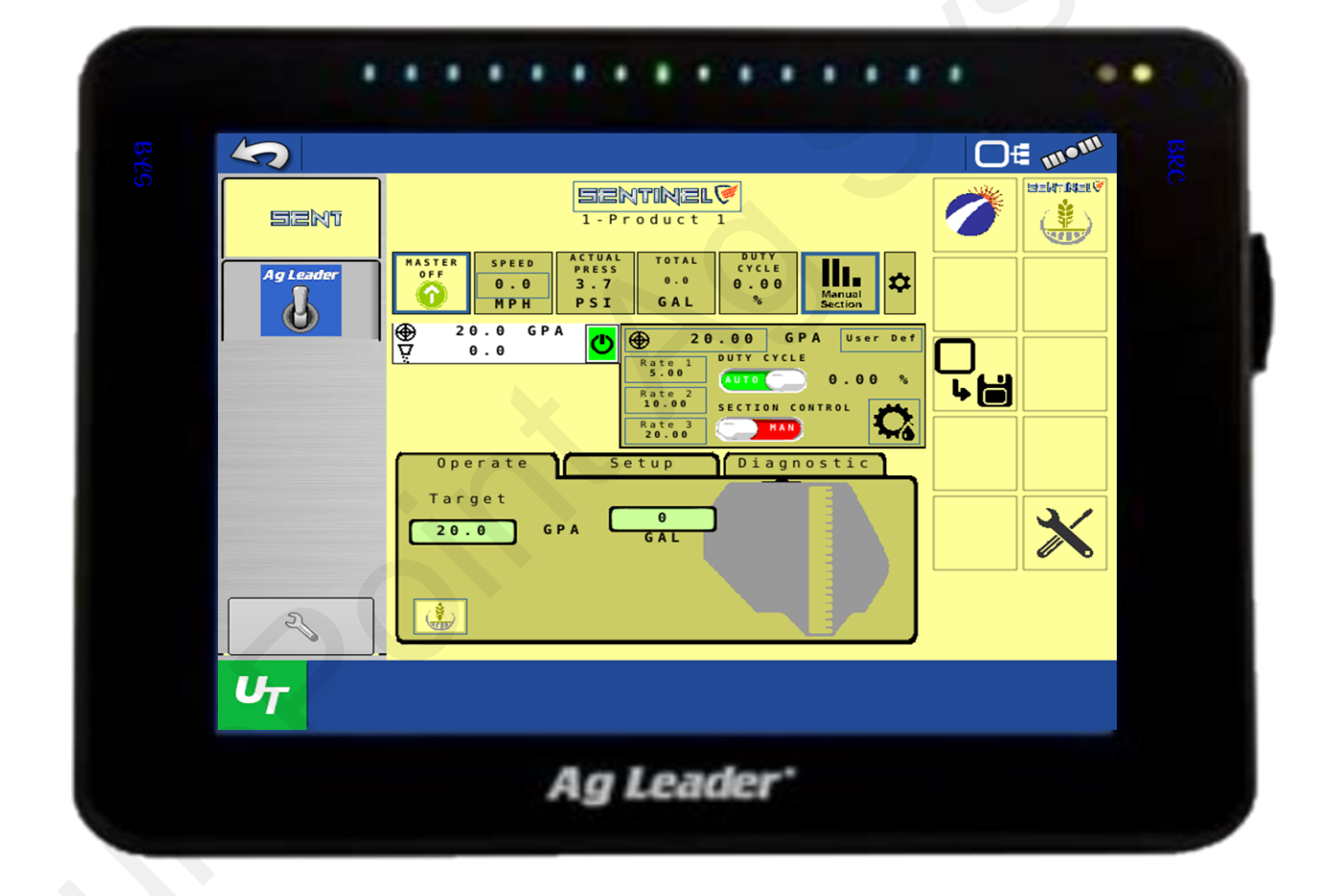

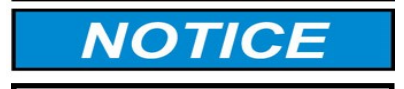

Operator should read this manual before operating the system.

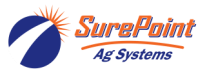

396-6562Y1 AgLeader InCommand 800
 Sentinel Setup With Task Control
 © 2010-2024 SurePoint Ag Systems Inc.

Revised 03/23/2024

# **Table Of Contents**

# **Software & Unlock Activation**

Activating and unlocking software.....2-4

# **Sentinel Setup**

| Setting Up Sentinel | 6-18 |
|---------------------|------|
|---------------------|------|

## AgLeader L2 Controller

# AgLeader ISOBUS Controller

Configuration and setup......46-81

## **General Description**

Setup of the AgLeader InCommand 800 display.

These items **must be** done in the correct order. If not, the display will not program or function properly.

Check for Task Control unlock.

Check for Mulit-Product unlock if using more than one product.

Turn VT and Task Control on.

Program Sentinel controller: Perform setups per 396-4035Y1 manual.

Set Sentinel for RX to operate correctly in Application screen.

Perform all Setup steps.

Perform all Application steps. Verify.

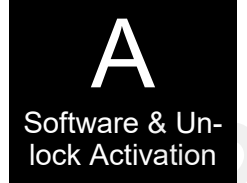

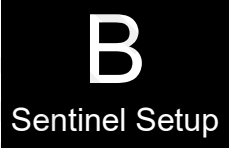

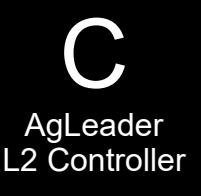

D AgLeader ISO Controller

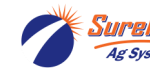

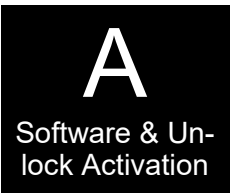

#### Check for Task control Unlock

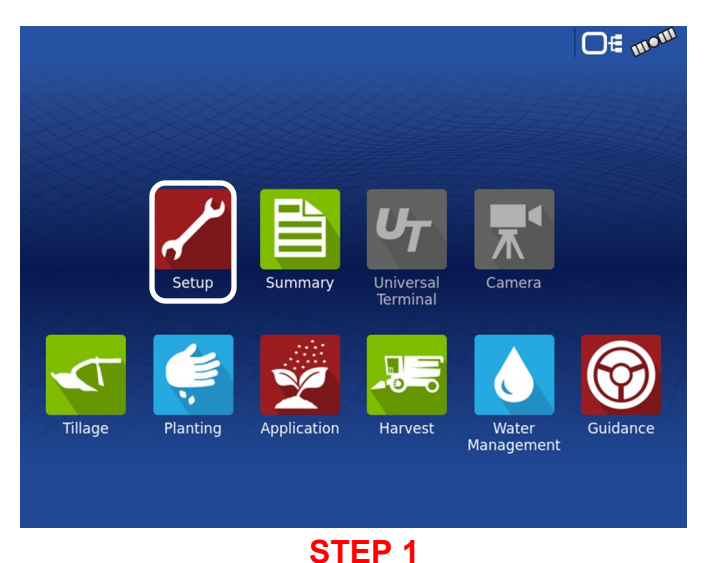

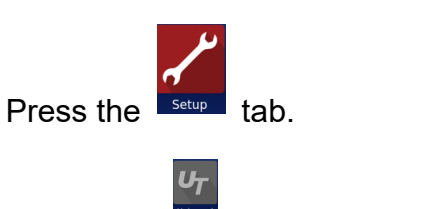

**Note** – the **is** greyed out.

This is an indication that the UT has not been Enabled.

#### **Console Setup**

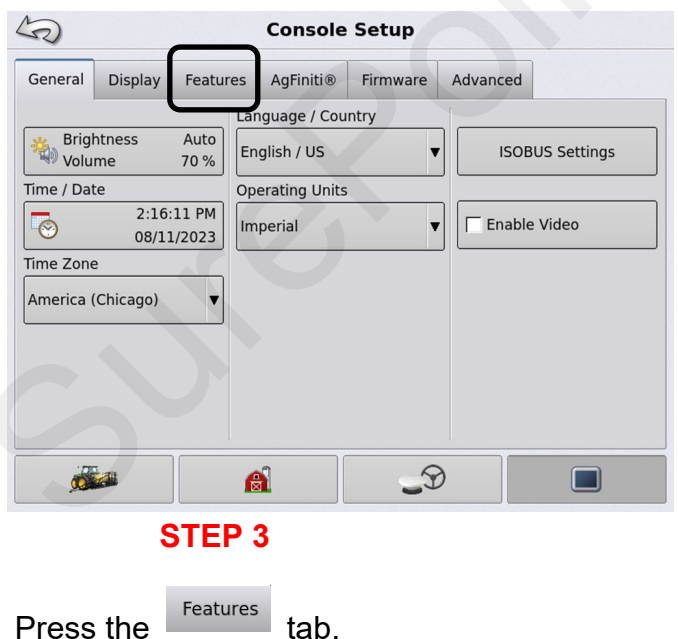

#### **Configuration Setup Screen**

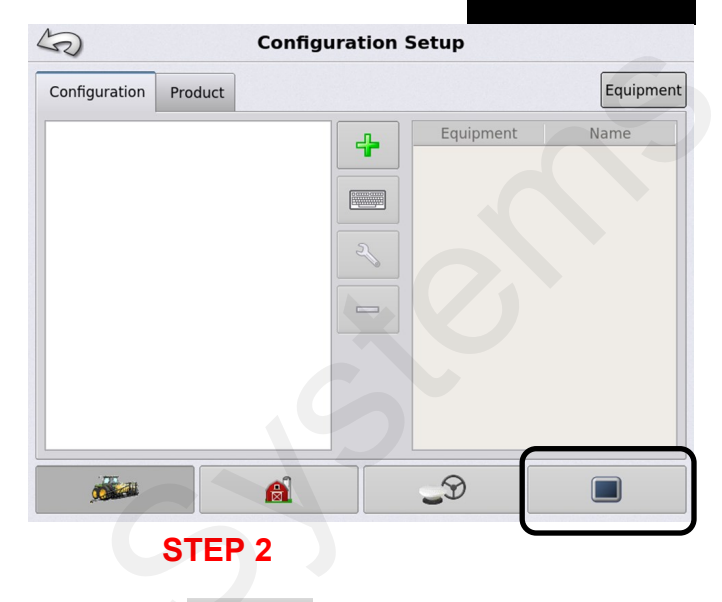

Press the

tab.

#### **Console Setup**

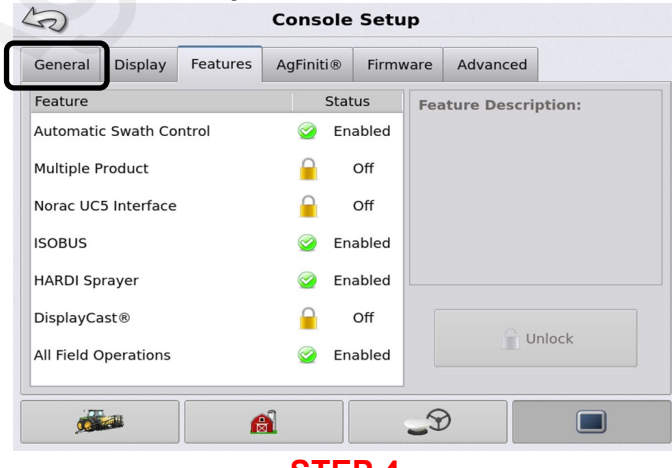

#### STEP 4

Ensure ISOBUS is Enabled. Ensure Automatic Swath Control is Enabled. If using more that one product, ensure Multiple Product is Enabled.

If these are not Enabled, contact your Ag Leader dealer and purchase the unlocks. These unlocks are **<u>NOT</u>** free and must be purchased and installed by your dealer.

General Press the

2

tab.

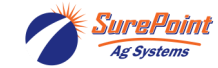

#### Console Setup+

| General Display                                               | Consol                            | e Setup | dvanced         |           | STEP 5          |      | A<br>Software & Ur |
|---------------------------------------------------------------|-----------------------------------|---------|-----------------|-----------|-----------------|------|--------------------|
| Brightness<br>Volume                                          | Auto<br>70 %                      | ountry  | ISOBUS Settings | Press the | ISOBUS Settings | tab. | lock Activation    |
| Time / Date<br>2:16<br>08/1<br>Time Zone<br>America (Chicago) | Operating Uni<br>:22 PM<br>1/2023 | ts<br>▼ | Enable Video    |           |                 |      |                    |
|                                                               |                                   |         |                 |           |                 |      |                    |
|                                                               | Â                                 | _9      |                 | ĺ         |                 |      |                    |

#### **ISOBUS Settings**

| ISOBUS Settings                       |                            |  |  |  |
|---------------------------------------|----------------------------|--|--|--|
| Universal Terminal                    | Task Controller            |  |  |  |
| Enable Universal Terminal             | Enable Task Controller     |  |  |  |
| Broadcast Display Speed<br>(ISO GBSD) | Section/Rate Compatibility |  |  |  |
| Broadcast GPS (J1939)                 | ECU Section Delays         |  |  |  |
| Auxiliary Module Support              | ECU Section Look-Aheads    |  |  |  |
| Function Instance 0                   | Function Instance 0        |  |  |  |
|                                       | File Server                |  |  |  |
|                                       | Enable File Server         |  |  |  |
|                                       |                            |  |  |  |
|                                       |                            |  |  |  |

#### STEP 6

For Sentinel to function correctly check the appropriate boxes.

**Enable Universal Terminal:** This will allow the UT Screen to be visible.

**Broadcast Display Speed**: This will allow speed to be transmitter back to the Sentinel Controller.

**Broadcast GPS:** This will allow for the Sentinel to recognize GPS information.

**Enable Task Controller:** This will allow the Sentinel to communicate section control and rate control functions back to the display.

See below for explanation of each function copied from the AgLeader operation manual.

**Broadcast Display Speed (ISO GBSD):** Checking this box allows speed source currently being utilized by the display to be broadcast over the ISOBUS to the implement ECU.

**Broadcast GPS (J1939):** Checking this box allows GPS data being supplied by the GPS receiver to be broadcast over the ISOBUS to the implement ECU.

**Auxiliary Module Support:** Checking this box allows the AgLeader Auxiliary Input Module or Smart Switchbox, to be used with ISOBUS ECUs that support AUX-N auxiliary functions.

**Universal Terminal Functional Instance:** Always set to 0 except when there are multiple UTs on the ISOBUS.

**Section/Rate Compatibility:** This setting determines how often the Display target rate message is sent to the ISOBUS ECU.

• When unchecked, the target rate message is only sent when it is changed on the display.

• When checked, the target rate message is sent at regular intervals. This is a non-standard ISOBUS setting.

Leave this setting off unless ISOBUS ECU has an issue with the target rate resetting to zero on its own.

**ECU Section Delays:** Determines the manner in which mapping delays are handled with ISOBUS ECUs. • When checked (default), mapping delays are determined by ISOBUS ECU and the "look-ahead" interval stored in the AgLeader display. Leave this checked when using DirectCommand Gen2 ISO Liquid. • When unchecked, mapping delays are determined by the "look-ahead" interval stored in the AgLeader display.

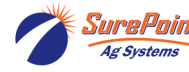

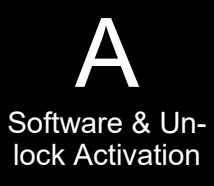

|                                                                                                    |                                                                                                    | Concore Cottap                                                                                                    |                                    |
|----------------------------------------------------------------------------------------------------|----------------------------------------------------------------------------------------------------|----------------------------------------------------------------------------------------------------|------------------------------------|
| ISOBU                                                                                                    | S Settings                                                                                                    | Console Setup                                                                                                    |                                    |
| Universal Terminal                                                                                                    | Task Controller                                                                                                    | General Display Features AgFiniti® Firmware                                                                                                    | Advanced                           |
| Enable Universal Terminal                                                                                                    | Enable Task Controller                                                                                                    | Language / Country                                                                                                    |                                    |
| Broadcast Display Speed<br>(ISO GBSD)                                                                                                    | Section/Rate Compatibility                                                                                                    | Brightness Auto<br>Volume 70 %                                                                                                    | ▼ ISOBUS Settings                  |
| Broadcast GPS (J1939)                                                                                                    | ECU Section Delays                                                                                                    | 2:16:46 PM<br>08/11/2023                                                                                                    | Enable Video                       |
| Auxiliary Module Support                                                                                                    | ECU Section Look-Aheads                                                                                                    | Time Zone                                                                                                    |                                    |
| Function Instance                                                                                                    | Function Instance 0                                                                                                    | America (Chicago)                                                                                                    |                                    |
|                                                                                                    | Enable File Server                                                                                                    |                                                                                                    |                                    |
|                                                                                                    | × ×                                                                                                    |                                                                                                    |                                    |
| ST                                                                                                    | EP 7                                                                                                    | STEP 8                                                                                                    |                                    |
| lome                                                                                                    |                                                                                                    |                                                                                                    |                                    |
|                                                                                                    |                                                                                                    | D∉ m <sup>om</sup> STEP 9                                                                                                    |                                    |
|                                                                                                    |                                                                                                    | D∉ mo <sup>III</sup> STEP 9<br>Press <sup>U</sup> T tab.                                                                                                    |                                    |
| Setup                                                                                                    | Inmary                                                                                                    | Image: style style styl | UT, the wiewed and                 |
| Image       Image       Image <td< td=""><td>Image: State State Stat</td><td>STEP 9<br/>Press tab.<br/>NOTE – After Enabling the l<br/>now blue. The UT can now programmed.</td><td>UT, the <b>is</b><br/>be viewed and</td></td<> | Image: State State Stat | STEP 9<br>Press tab.<br>NOTE – After Enabling the l<br>now blue. The UT can now programmed.                                                                                                    | UT, the <b>is</b><br>be viewed and |

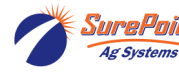

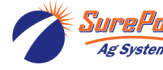

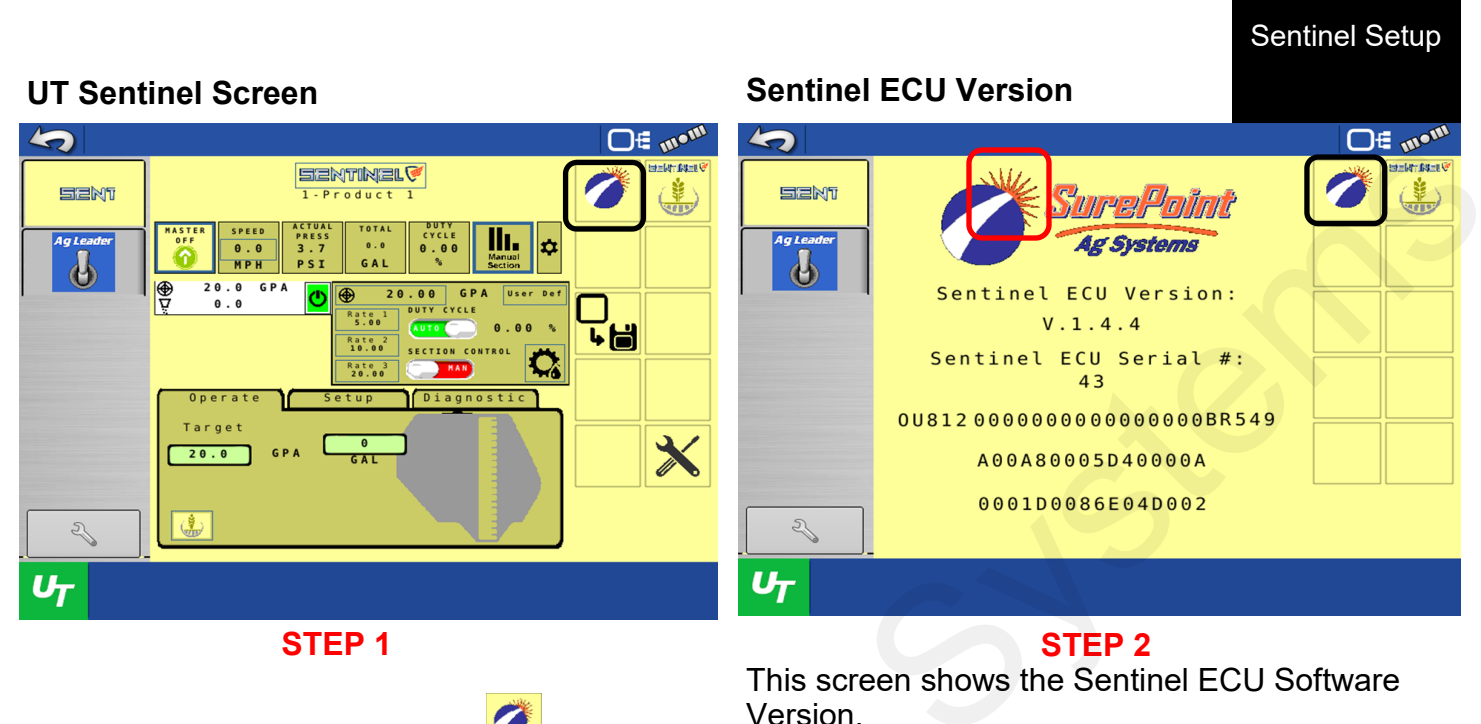

O∉ mom

Ger destau

w/

There is a hidden auxiliary screen function on this page.

Press the top right of the Starburst Logo to gain Access to the hidden Auxiliary screen.

Select

to save settings to Task Control.

DEFAULT

#### Auxiliary Screen

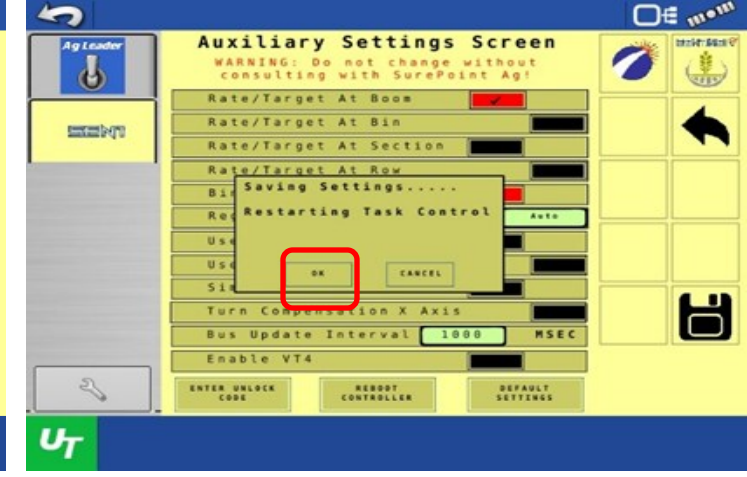

#### **STEP 4**

Press OK to reset the Sentinel Controller. The Controller will reboot

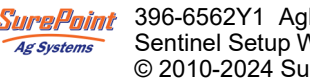

396-6562Y1 AgLeader InCommand 800 Sentinel Setup With Task Control © 2010-2024 SurePoint Ag Systems Inc.

6

#### **Auxiliary Screen**

5

6

2

UT

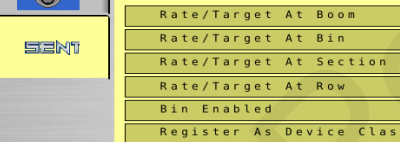

Enable VT4

ENTER UNLOCK CODE

Auxiliary Settings Screen

ARNING: Do not change witho onsulting with SurePoint Ag

Use Prod2 As Fan Control

Turn Compensation X Axis Bus Update Interval 10

REBOOT CONTROLLER

STEP 3

For the AgLeader InCommand 800 display to

work correctly with the Sentinel controller,

select all as indicated in this screenshot.

Use LS Conn For Pres Simulate Flow (Demo)

Locate the Starburst and select

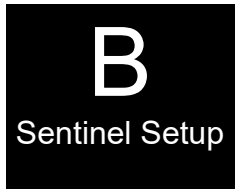

# **Set Up Sentinel Before Proceeding**

See the <u>Sentinel Manual, 396-4035Y1</u>, provided with your system for harness layouts, system setup, module addressing and more about operating the Sentinel Rate Control system.

Scan or click the QR Code to go to the Sentinel Instructional Videos Playlist on YouTube.

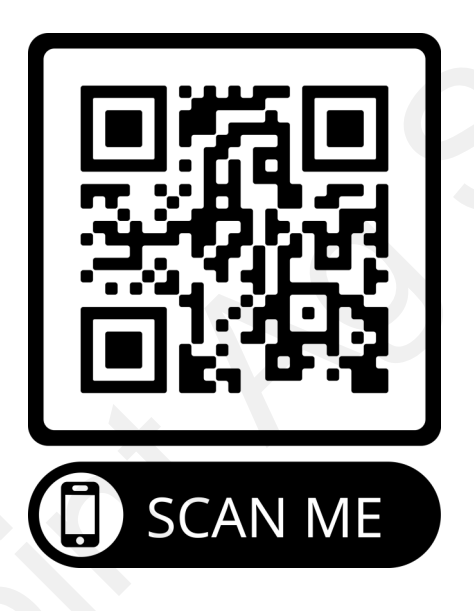

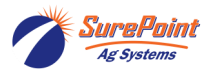

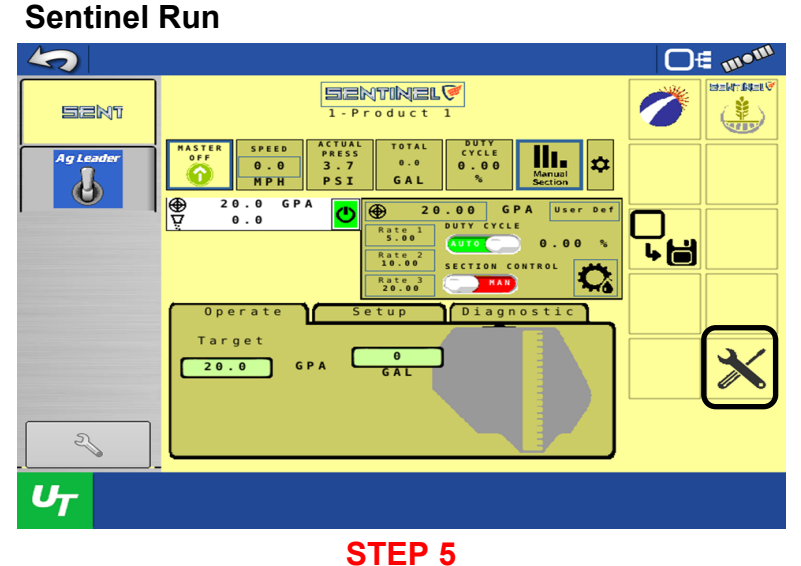

Refer to the **396-4035Y1** Sentinel user's manual to correctly

Sentinel Controller. Follow all instructions, use a tape measure to get correct measurements of your implement and tractor.

These measurements will be the same for the display setup on

tab to access the Installation Wizard for the

setup the Sentinel for your application needs.

Sentinel Run

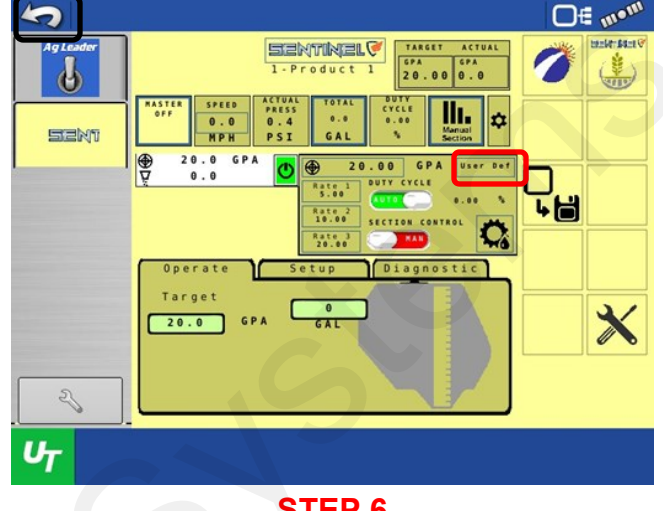

STEP 6

User Def

Press the return arrow to go back to the home screen.

Do Not proceed until the Sentinel Controller is configured correctly.

#### Use the 396-4035Y1 manual.

the forthcoming pages.

#### Home

Press the

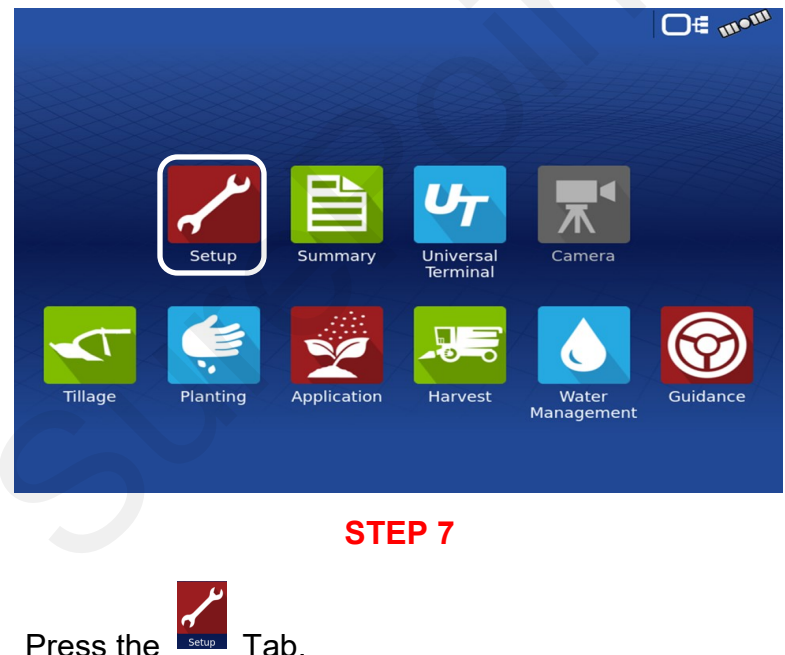

#### **Configuration Setup**

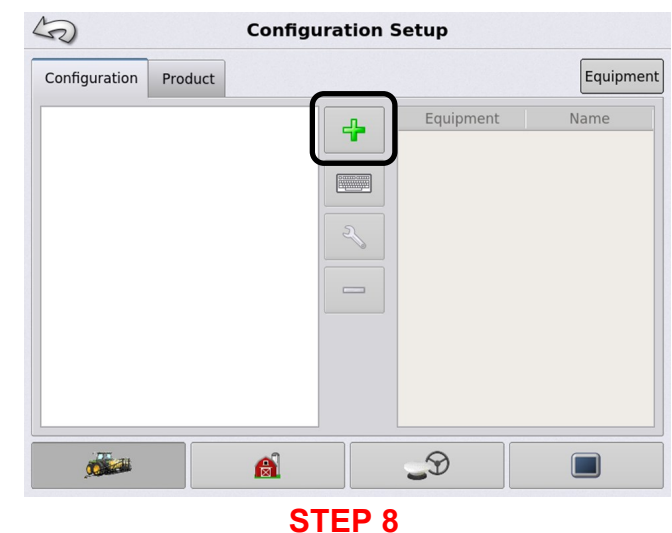

There may or may not be information on this screen. The following steps are setting up a new tractor, implement and controller. Some steps may be bypassed due to your current setup.

tab to get started. Press the

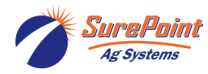

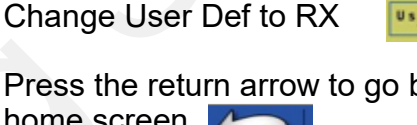

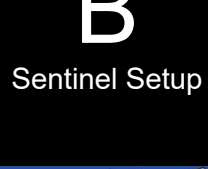

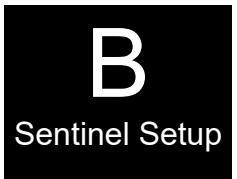

#### **Chose Operating Configuration**

|                  | S           | Choose Operating Configuration Type                                                             |
|------------------|-------------|-------------------------------------------------------------------------------------------------|
|                  | Tillage     | Create a tillage operating configuration for coverage logging and guidance-<br>only operations. |
|                  | Planting    | Create a planting operating configuration.                                                      |
| $\left( \right)$ | Application | Create a liquid and granular application, or strip-till operating configuration.                |
|                  | Harvest     | Create a harvest grain or forage yield monitoring operating configuration.                      |
|                  | Surveying   | Create a surveying operating configuration to record ground elevation.                          |
|                  |             |                                                                                                 |
|                  |             |                                                                                                 |

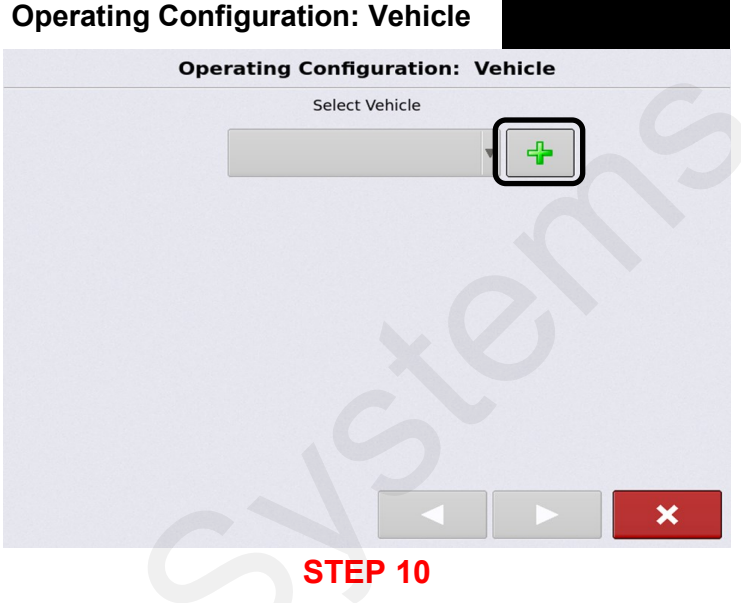

STEP 9

The Sentinel will need to be setup for Application control.

Press Application to continue.

# If your tractor is listed in the drop-down menu, select it.

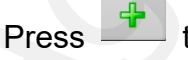

to setup a new tractor.

#### Vehicle Wizard: Make and Model

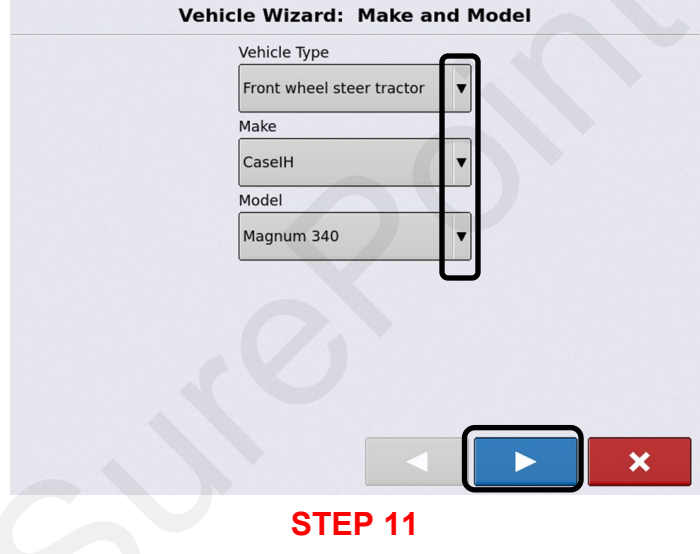

# From the drop-down menus, select your tractor profile.

When completed, press

to continue.

#### Vehicle Wizard: Attachment

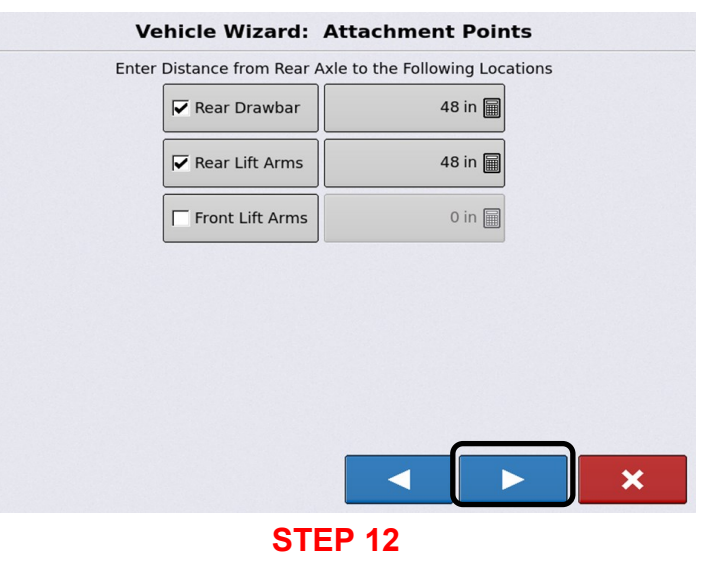

Using a tape measure, check mark the attachments that your tractor has and fill out the measurements.

Press **to** continue.

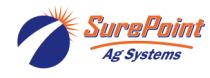

396-6562Y1 AgLeader InCommand 800 Sentinel Setup With Task Control © 2010-2024 SurePoint Ag Systems Inc.

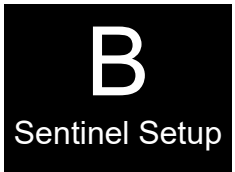

#### Vehicle Wizard: Antenna Offsets

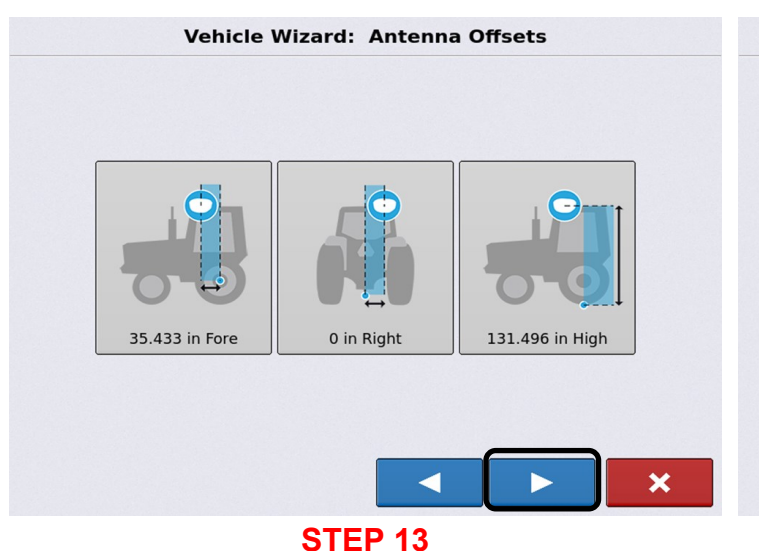

**Using a tape measure,** verify all measurements and adjust accordingly. These measurements must be accurate for mapping, Task Control operation and data acquisition.

#### **Operating Configuration: Vehicle**

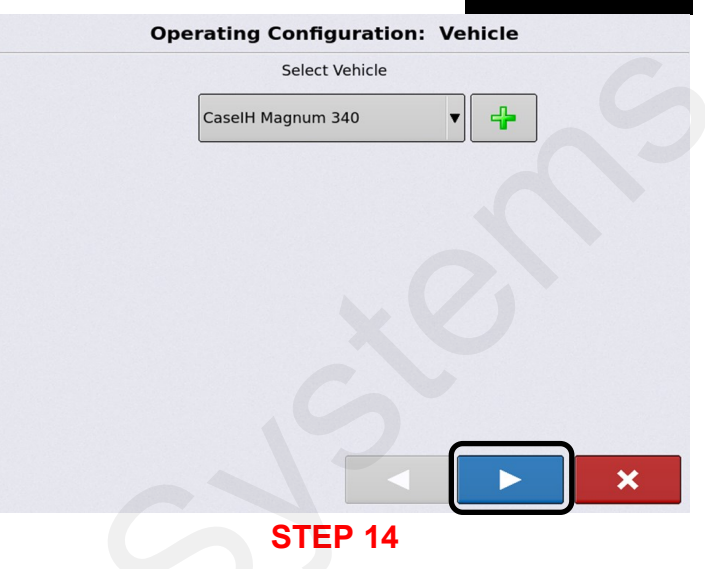

Confirmation page: Should show the tractor that was setup.

Press **Press** to continue.

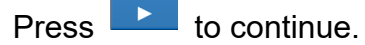

#### **Operating Configuration: Implement**

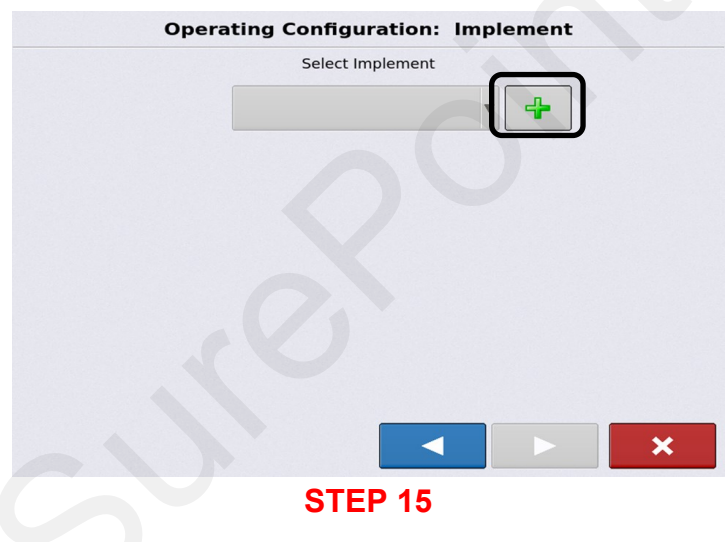

If your implement is already setup, select it in the drop-down menu. To setup a new implement:

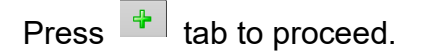

#### Implement Wizard: Make and Model

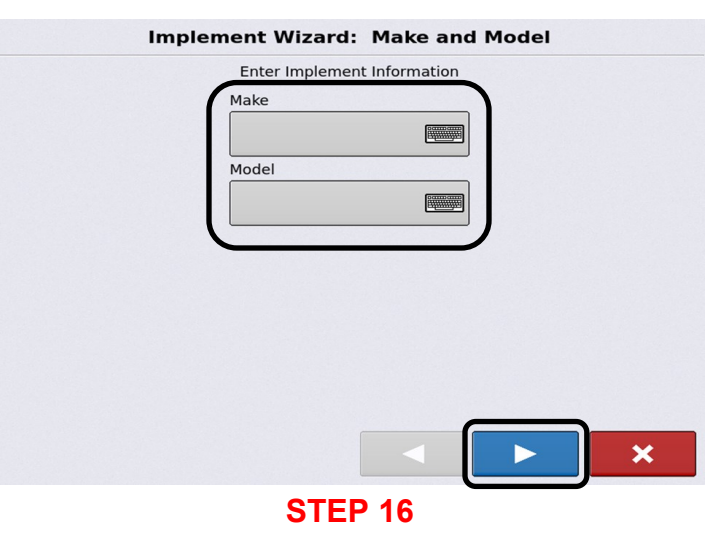

Enter Make and Model of your new implement.

Press **b** to proceed.

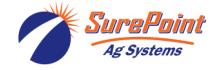

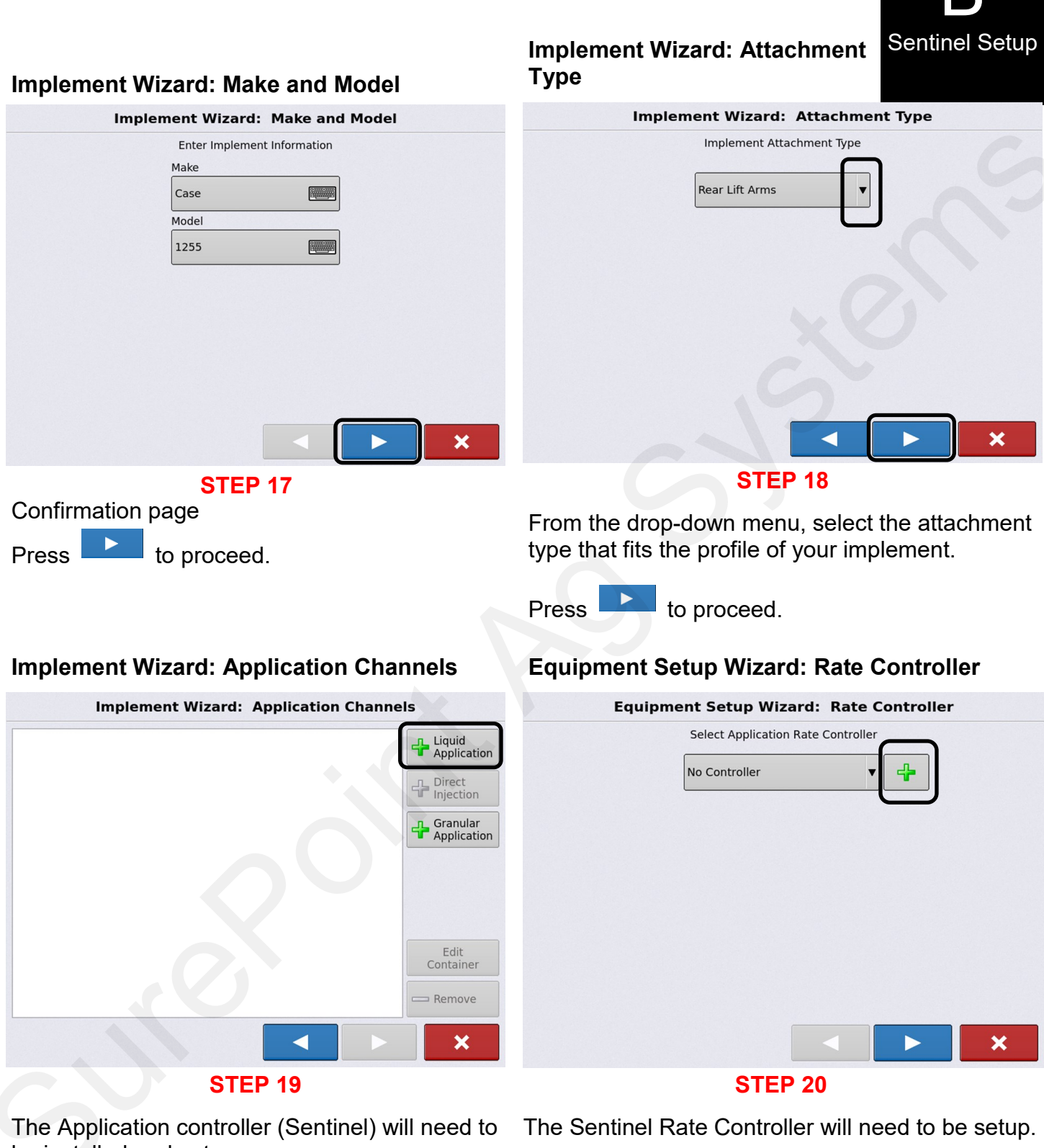

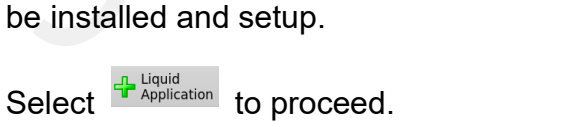

to proceed.

Press 📑 to proceed.

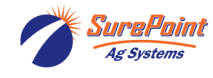

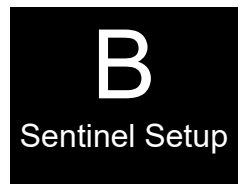

#### **Controller Setup Wizard: Device**

| Controller Setup Wizard: Device |
|---------------------------------|
| Select Controller or Flow Meter |
| Device<br>DirectCommand®        |
| Direct Type                     |
| DirectCommand ® L2 ▼            |
| MH3 Application                 |
|                                 |
|                                 |
|                                 |

**STEP 21** 

The correct Device will need to setup for Sentinel.

| DirectCommand® | DirectCommand® |
|----------------|----------------|

#### **Controller Setup Wizard:** Device

| Controller Setup Wizard: Device      |
|--------------------------------------|
| Select Controller or Flow Meter      |
| Device                               |
| ISOBUS                               |
|                                      |
| STEP 22                              |
| From the drop down-down menu, select |
| Device                               |

ISOBUS to proceed. Press

Press the drop-down arro to continue.

#### **Controller Setup Wizard: Make and Model**

| Controller Setup | Wizard:        | Make and  | d Model |   |
|------------------|----------------|-----------|---------|---|
| Select Cor       | ntroller Make  | and Model |         |   |
| Make<br>Ag Leade | r              |           |         |   |
| Model            |                |           |         |   |
| ISO Liquid       | d Control      | •         |         |   |
|                  |                |           |         |   |
| Suppo            | orts Rate Cont | rol       |         |   |
|                  |                |           |         | × |
| 5                | STEP 2         | 3         |         |   |

Make and Model of the Sentinel Controller will need to be setup.

Press the drop-down arrow enter in the Make.

| • | to |
|---|----|
|   | ເບ |

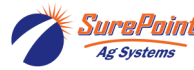

SurePoint396-6562Y1AgLeader InCommand 800Ag SystemsSentinel Setup With Task Control © 2010-2024 SurePoint Ag Systems Inc.

Make

Ag Le

#### Controller Setup Wizard: Make and Model

| Controller Setup Wizard: Make and Model |
|-----------------------------------------|
| Select Controller Make and Model        |
| Make<br>Generic V                       |
| Supports Rate Control                   |
|                                         |
| STEP 24                                 |
| From the drop down menu, Select         |
| Generic                                 |
| Check mark Supports Rate Control.       |

Press to proceed.

12

Revised 03/23/2024

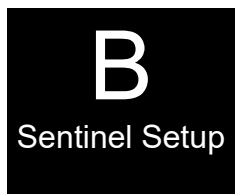

#### **Equipment Setup Wizard: Rate Controller Controller Setup Wizard: Controller Name Controller Setup Wizard: Controller Name** Equipment Setup Wizard: Rate Controller Controller Name Select Application Rate Controller Sentinel Generic × × **STEP 25 STEP 26**

Using the keyboard function, the controller name can be

to changed from *Generic to Sentinel.* Press proceed.

#### Equipment Setup Wizard: Application Channels

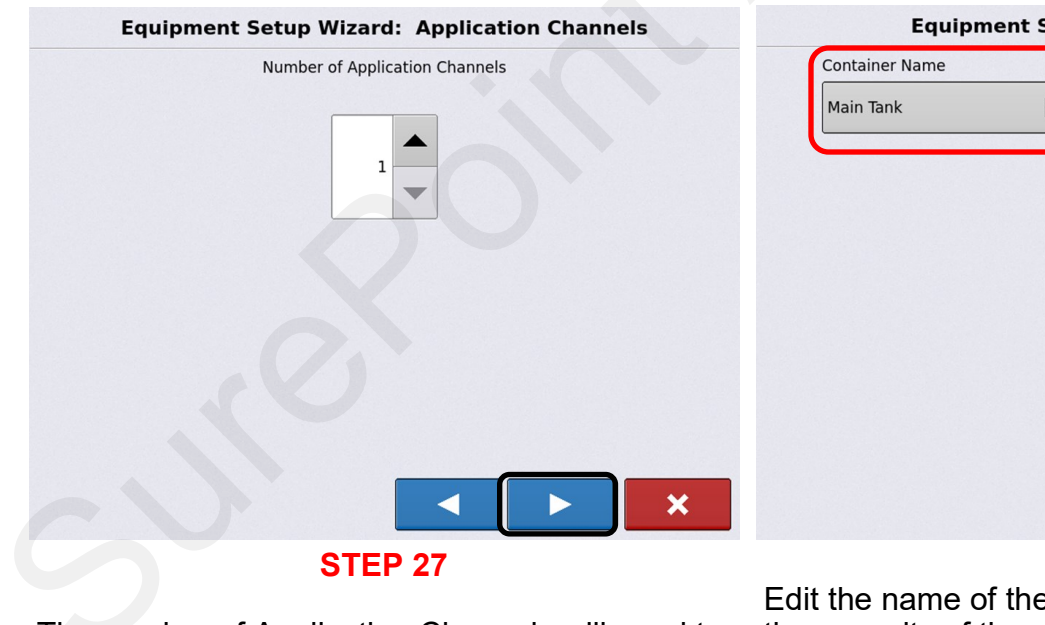

The number of Application Channels will need to be set. This is the number of product tanks & products that will be used.

Select and Press

to proceed.

Ensure the Sentinel Rate controller is selected.

Press to proceed.

#### **Equipment Setup Wizard: Container**

| Equipme        | ent Setup Wiza | ard: Containe | r |
|----------------|----------------|---------------|---|
| Container Name | Capacit        | y Units       |   |
| Main Tank      |                | 0 🗐 gallons   | • |
|                |                |               |   |
|                |                |               |   |
|                |                |               |   |
|                |                |               |   |
|                |                |               |   |
|                |                |               |   |
|                |                |               |   |
|                |                |               |   |
|                |                |               | × |
|                | STED 2         | 0             |   |

#### STEP 28

Edit the name of the container being used, enter the capacity of the container, and select units. You cannot proceed until all selections are made.

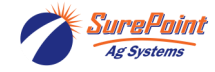

396-6562Y1 AgLeader InCommand 800 Sentinel Setup With Task Control © 2010-2024 SurePoint Ag Systems Inc.

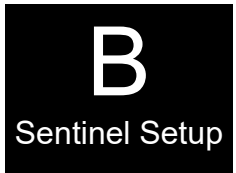

#### **Equipment Setup Wizard: Container**

| Equipment Setup Wizard: Container                                                                                                    | Equipment Setup Wizard: Sentinel Setup<br>Sections                                                                                                    |  |  |  |  |
|----------------------------------------------------------------------------------------------------|----------------------------------------------------------------------------------------------------|--|--|--|--|
| Equipment Setup Wizard: Container                                                                                                    | Equipment Setup Wizard: Sections                                                                                                    |  |  |  |  |
| Container Name Capacity Units<br>Main Tank                                                                                                    | Enter Number of Boom Sections           2           TIP: DO NOT enter the number of individual rows. For most implements, enter the number of swath sections that can be independently turned on and off. |  |  |  |  |
| ×                                                                                                    |                                                                                                    |  |  |  |  |
| STEP 29                                                                                                    | STEP 30                                                                                                    |  |  |  |  |
| Press to proceed.                                                                                                    | Select the number of boom sections being<br>used. This must match settings previously setup<br>for the Sentinel UT controller.                                                                            |  |  |  |  |
| Equipment Setup Wizard: Swath Equipment Setup Wizard: Swath Width                                                                                                    | Equipment Setup Wizard: Section Configuration                                                                                                    |  |  |  |  |
| Enter Full Swath Width                                                                                                    | Enter Boom Section Widths from Left to Right                                                                                                    |  |  |  |  |
| 20 ft 🗐                                                                                                    | Section         Swath Width (ft)           1         10.0000           2         10.0000                                                                                                    |  |  |  |  |
| TIP: For tillage implements, enter the working swath<br>width (actual implement width minus the typical overlap).<br>This results in a more accurate area calculation. |                                                                                                    |  |  |  |  |
|                                                                                                    | TIP: The implement is divided into equal section sizes<br>by default. To modify the sections, press the keypad<br>button for each section that needs to be changed.                                       |  |  |  |  |
| STEP 31<br>Enter the correct Swath Width for the implement<br>being used. This must match the settings<br>previously setup for the Sentinel controller.                | <b>STEP 32</b><br>Confirm Section Width, adjust if needed. This<br>must match the setup previously performed in<br>the Sentinel configuration.                                                            |  |  |  |  |

Press

to proceed.

SurePoint 396-6562Y1 AgLeader InCommand 800 Ag Systems Sentinel Setup With Task Control © 2010-2024 SurePoint Ag Systems Inc.

14

to proceed.

Press

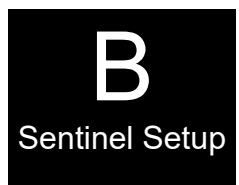

Liquid Application

Direct Injection

Granular Application

Edit Container

×

# Equipment Setup Wizard: Application Point Offset

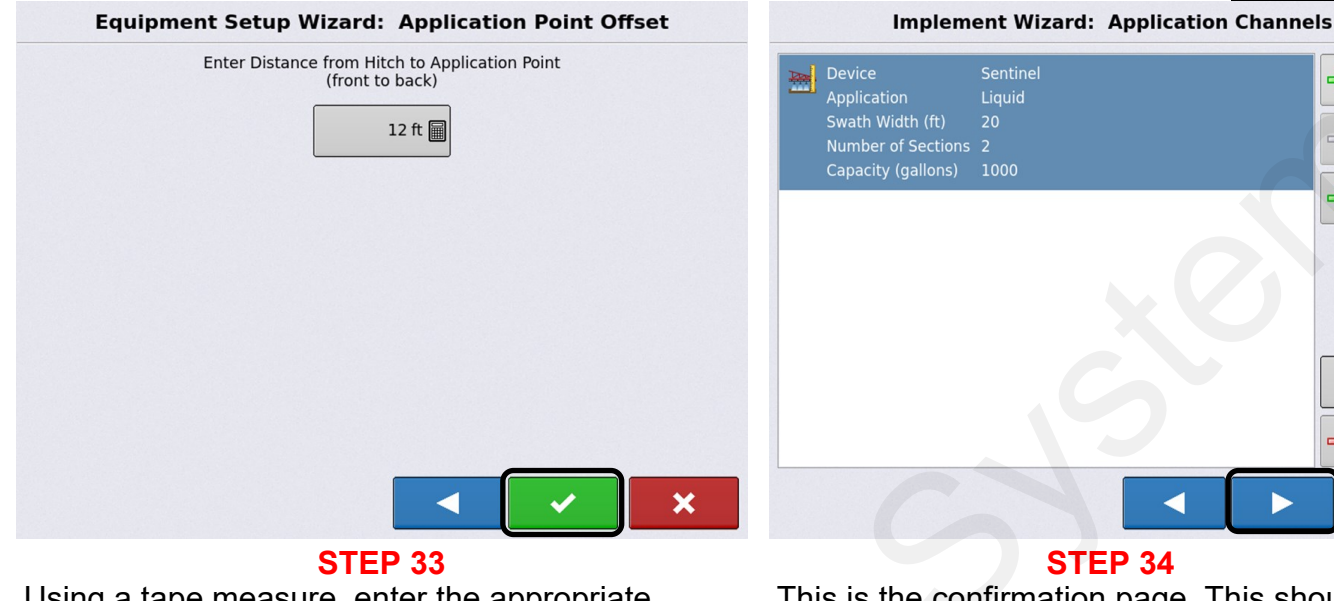

Using a tape measure, enter the appropriate information. This must match settings previously setup in the Sentinel controller.

Press **to** continue.

This is the confirmation page. This should show the liquid rate controller and settings that were just setup.

**Implement Wizard: Implement Name** 

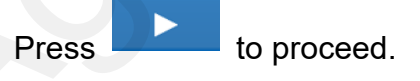

**Implement Wizard: Application** 

Channels

#### Implement Wizard: Hitch Point Configuration

| Implen           | nent Wizard: Hitch Point Configuration                                                                                                    | Implement Wizard: Implement Name |
|------------------|----------------------------------------------------------------------------------------------------|----------------------------------|
|                  | Enter Hitch Point Information                                                                                                    | Enter Implement Name             |
|                  | Implement Provides a Rear Hitch                                                                                                    | Case 1255                        |
|                  | Enter Left or Right Distance                                                                                                    |                                  |
|                  | 0 ft 🗐 to the left 🔻                                                                                                    |                                  |
|                  | Enter Forward or Backward Distance                                                                                                    |                                  |
|                  | 0 ft                                                                                                    |                                  |
|                  | Enter the left or right offset and the<br>forward or backward distance from the<br>point the implement connects to a vehicle<br>to the implement's hitch point. |                                  |
|                  |                                                                                                    |                                  |
|                  | STEP 35                                                                                                    | STEP 36                          |
| Fill out this in | nformation.                                                                                                    | Confirmation page.               |
| Press            | to proceed.                                                                                                    | Press <b>v</b> to proceed.       |

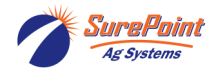

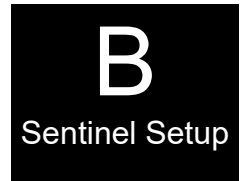

# Operating Configuration: Implement Select Implement Case 1255 Equipment Name Implement Case 1255 Device Sentinel Container Main Tank

**Operating Configuration: Implement** 

Operating Configuration: Speed Source

| <b>Operating Configuration:</b> Speed Source |
|----------------------------------------------|
| Primary Source                               |
| Display GPS 🔻                                |
| Backup Source                                |
| Auxiliary Device                             |
| Auxiliary Device Channel                     |
| Radar                                        |
| Auxiliary Channel Calibration                |
| 2000 🗐 Calibrate<br>Distance                 |
| Pulses / 100 ft                              |
| ×                                            |

**STEP 38** 

From the drop-down menus, select the correct speed source.

to proceed.

to proceed.

**STEP 37** 

#### **Configuration Setup**

Confirmation page.

Press

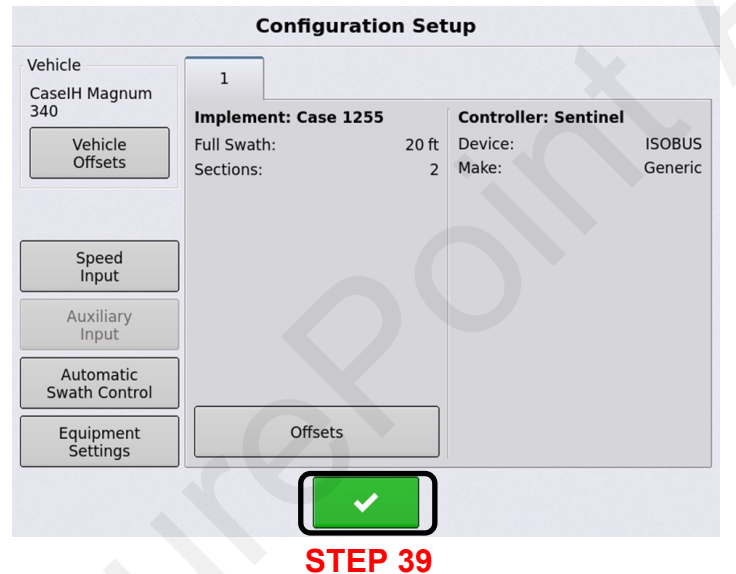

This confirms the information setup in the Wizard that was just performed. Items can be edited from this screen.

Press **to** proceed.

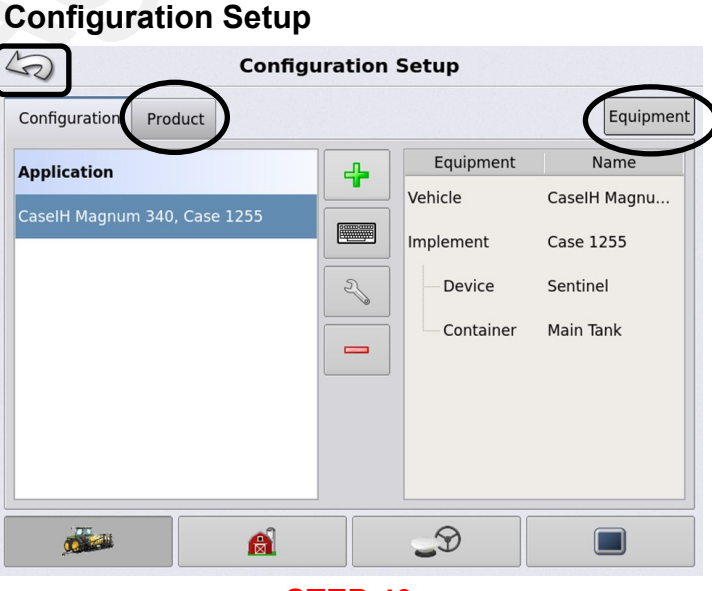

#### STEP 40

**To add or select a Product, press the** Product tab.

To check, add, or change any equipment,

press Equipment tab.

Equipment and controllers are now setup.

Press to return to the Home setup screen.

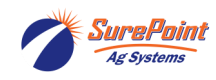

×

Press

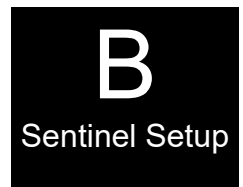

# Operation Configuration Selection

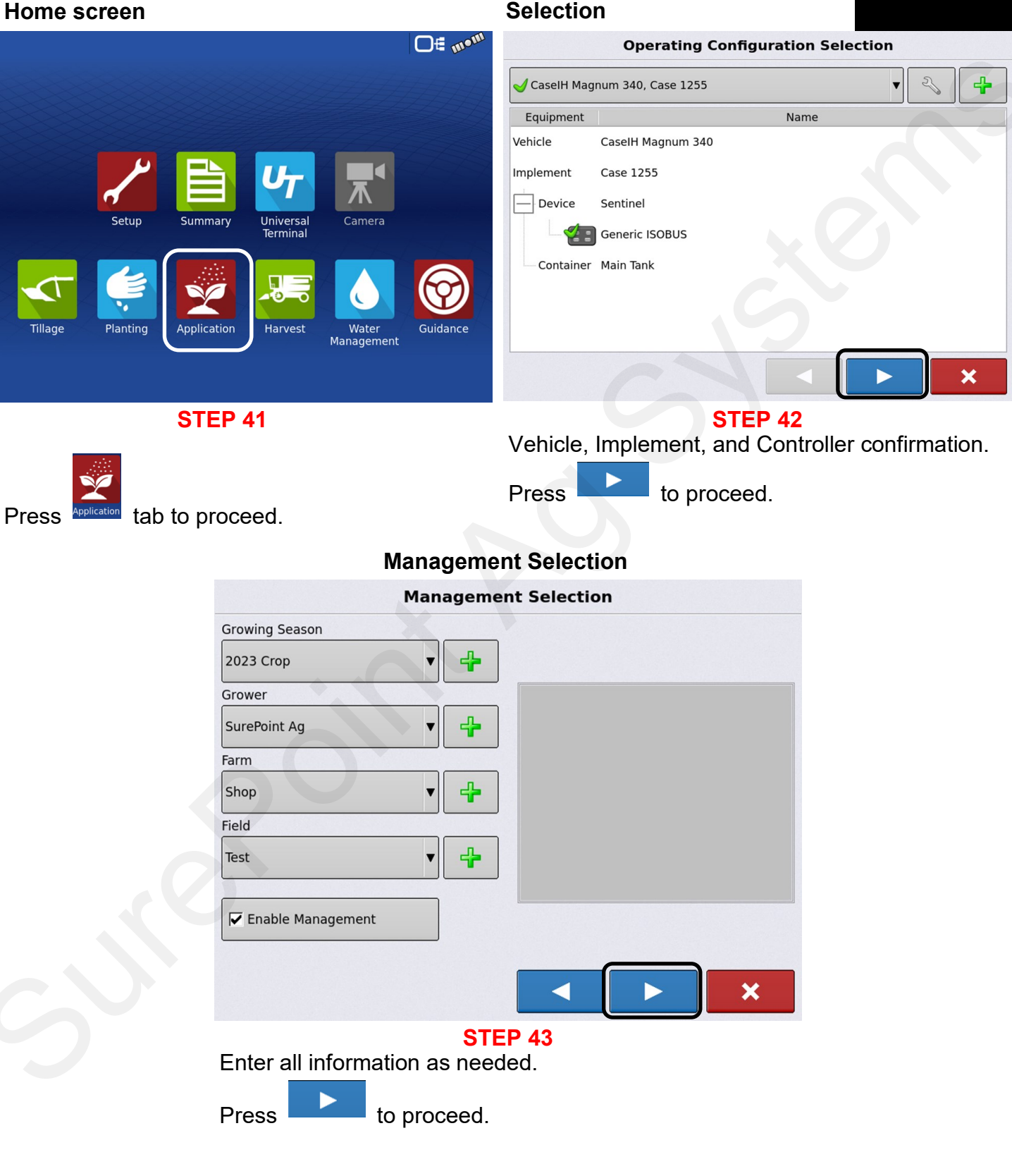

Ag Systems

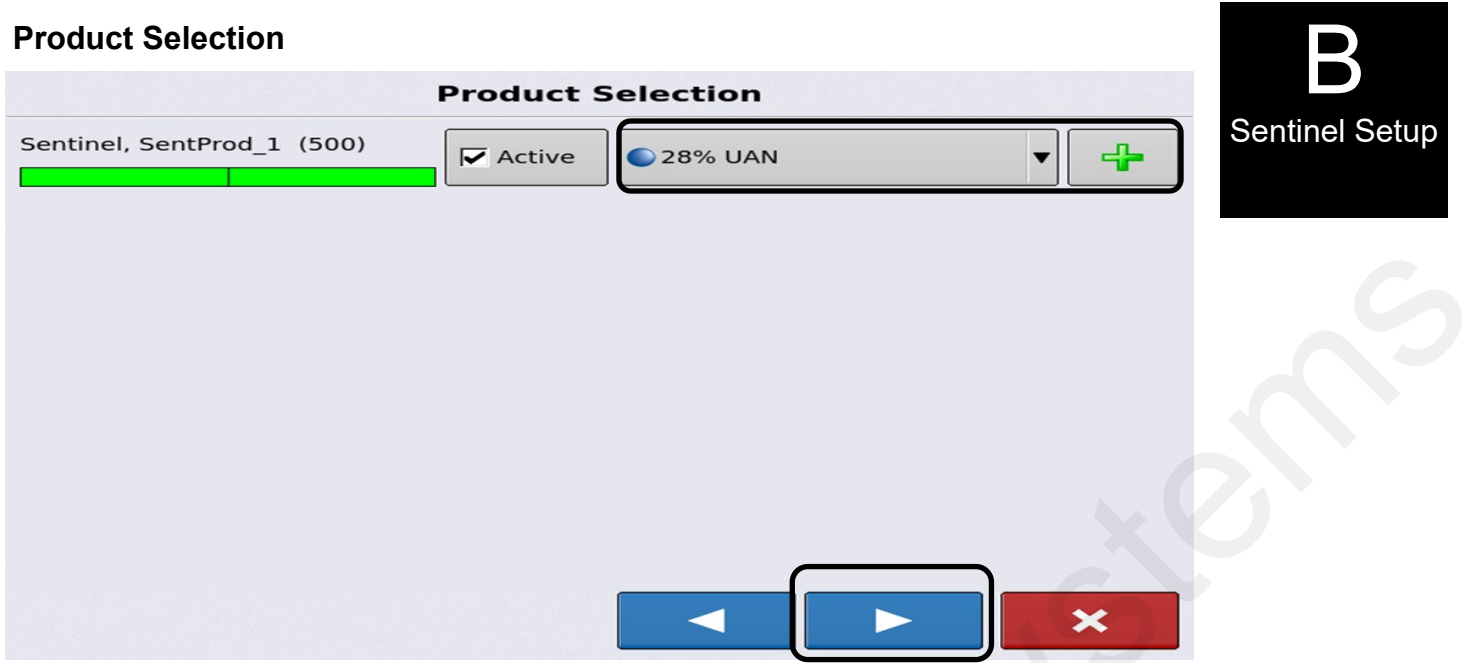

#### **STEP 44**

This page shows the Sentinel Controller with two sections. From the drop-down menu select the product type or enter a new product.

Press to proceed.

#### **Application Run Screen**

|   |      |    | 0 | .00 ac | 0.0 | mph |          | 0€, | 11011  |
|---|------|----|---|--------|-----|-----|----------|-----|--------|
| L |      |    |   |        |     |     |          |     | (      |
| L |      |    |   |        |     |     | 28% UA   |     | gal/ac |
| H |      |    |   |        |     |     | <b>₩</b> | 0.0 |        |
| I |      |    |   |        |     |     |          |     |        |
|   |      |    |   |        |     |     |          |     |        |
|   | 4    |    |   |        |     |     |          |     |        |
| J |      |    |   |        |     |     |          |     |        |
|   |      |    |   |        |     |     |          |     |        |
|   |      |    |   |        |     |     |          | C   |        |
|   |      | UT |   |        |     |     |          | ĺ   |        |
| S | STEP |    |   |        |     |     | 45       |     |        |

#### SIEP

Refer to your AgLeader Operator's manual. Select and Setup Target Rate as needed.

Begin applying Liquid via Sentinel. **Sentinel** can be viewed in the UT screen

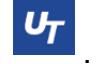

5 Application and mapping can be viewed in this screen . Section control can be switched

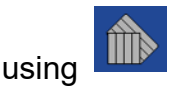

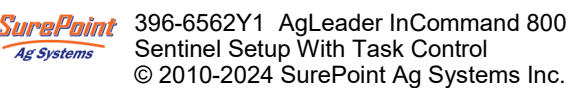

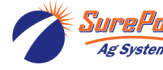

# AgLeader InCommand 800 L2 Controller

#### **General Description**

This can be configured for Flow-based or Pressure-based control. Each swath module can support up to 12 sections, with the capability of three swath modules for a total of 36 sections. L2 configurations support up to 144 nozzles. Polarity reversing valves are limited to 18 sections as they use multiple signal pins from the swath module.

⊡€

Water

# Basic setup needed for controller to function properly

Grower, Farm, Field Display/Console GPS/Guidance Configuration Application Rate Manual Speed

#### Grower, Farm, Field

#### Grower, Farm, Field

a

| Configuration | Product |   |           |            | Equipmer |
|---------------|---------|---|-----------|------------|----------|
|               |         |   | 4         | Equipment  | Name     |
|               |         |   |           |            |          |
|               |         |   | 2         |            |          |
|               |         |   | -         |            |          |
|               |         |   |           |            |          |
|               |         |   |           |            |          |
|               |         | â |           | <b>_</b> D |          |
|               |         | S | <br>TEP 2 |            |          |

Power on the display and the Home Screen should be showing.

**STEP 1** 

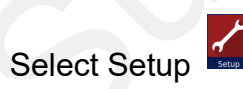

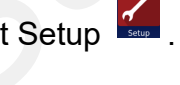

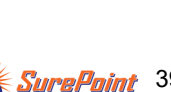

Select

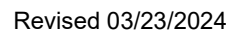

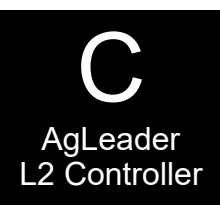

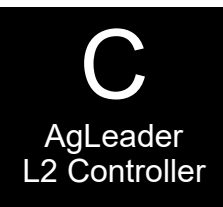

#### Select Grower, Farm, Field

| S                    | 1             | Manag | ement Set  | tup |  |
|----------------------|---------------|-------|------------|-----|--|
| Grower/Farm/Field    | Season        | Users | Businesses |     |  |
| Grower: SurePo       | oint Ag<br>ne |       |            |     |  |
| Field:<br>Farm: Test | Se34          |       | 2          |     |  |
| — Field:<br>— Field: | 1<br>2        |       |            |     |  |
| Field:               | Test          |       |            |     |  |
|                      |               | A     |            | Ð   |  |

STEP 3

Enter Grower, Farm, and Field information.

Use the

to add or edit information.

#### Select Users

# Management Setup

Enter the **Operators/Users** that will be operating your equipment. This is for data management only.

#### Select Season

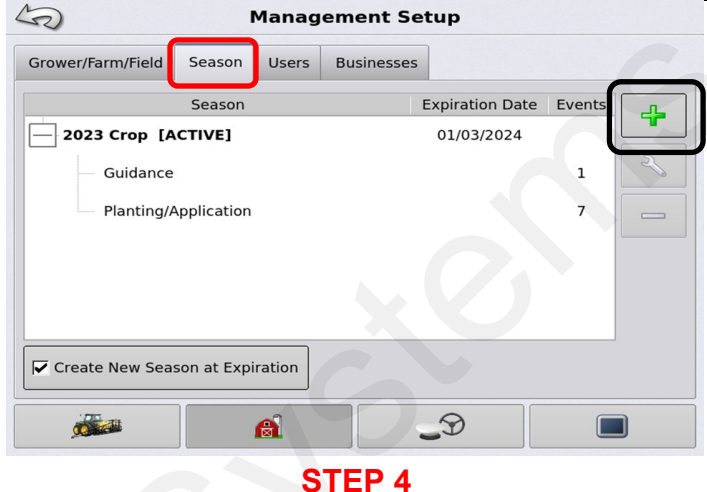

Edit this information for your annual farming

operation. This can be done by using the  $\Box$ 

#### Select Businesses

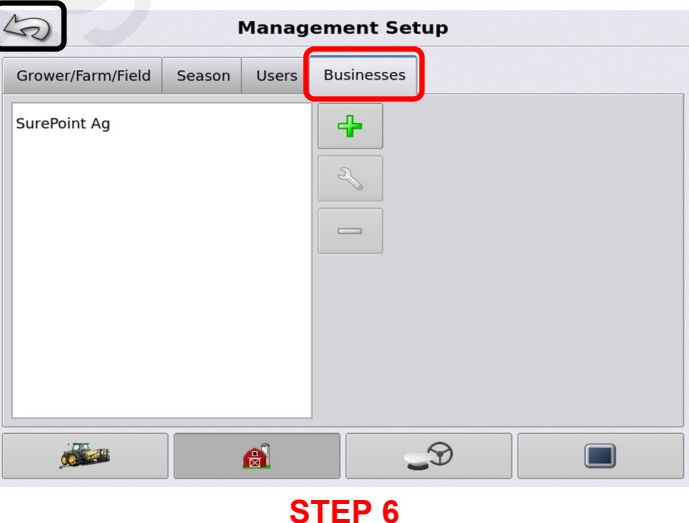

Enter **Business** information, as needed. This is for data management only.

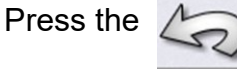

To return to the home screen.

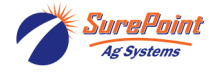

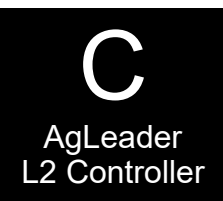

# The Display / Console will need to be setup correctly.

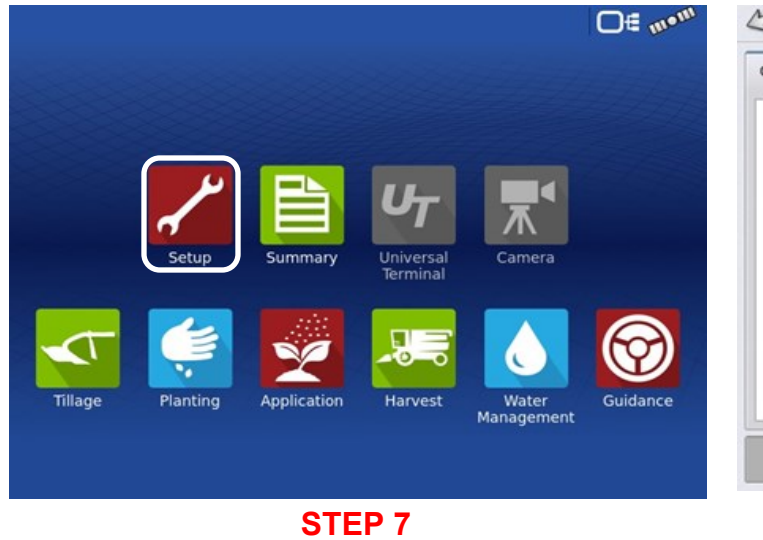

#### This page will appear first.

| Product |   |       |            | Equipmen  |
|---------|---|-------|------------|-----------|
|         |   | 4     | Equipment  | Name      |
|         |   |       |            |           |
|         |   | 8     |            |           |
|         |   | R     |            |           |
|         |   |       |            |           |
|         |   |       |            |           |
|         | A | P     | <b>_</b> 9 |           |
|         | S | TEP 8 |            |           |
|         |   | R     | STEP 8     | Equipment |

Press Setup to begin

#### **Console setup - General**

#### 50 **Console Setup** General Display Features AgFiniti® Firmware Advanced anguage / Country Brightness Volume Auto 70 % ISOBUS Setting English / US Time / Date Operating Units 12:49:43 PM 06/29/2023 6 Imperial Enable Video Time Zone America (Chicago) D A **ISOBUS Settings** Universal Terminal ask Controller Enable Universal Terminal Enable Task Controller Broadcast Display Speed (ISO GBSD) Section/Rate Compatibility ECU Section Delays Broadcast GPS (J1939) ECU Section Look-Aheads Auxiliary Module Support Function Instance 0 🗐 0 🗐 Function Instance File Server Enable File Server STEP 9

#### Console Setup – Display

Select the **Display** icon

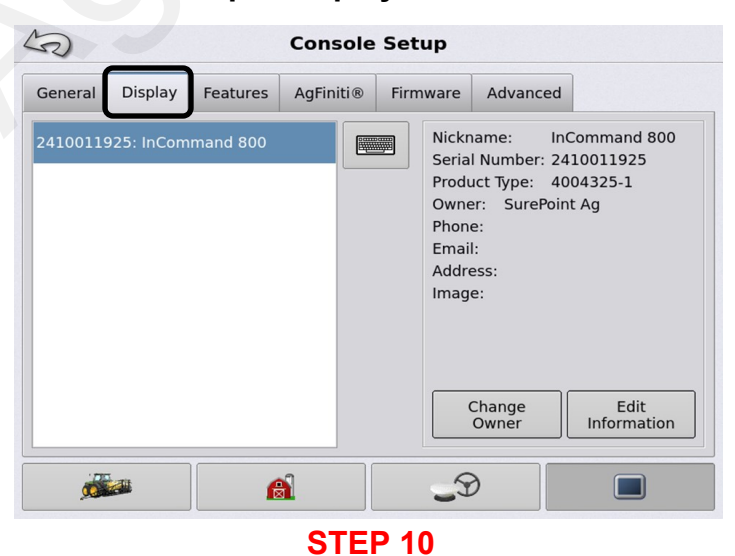

**Display**: Information on this screen can be edited. This is optional.

#### SIEP

Using the *General tab*, adjust Brightness/Volume, Time/Date, Time Zone, Language. Country, and Operating Units to match your preferences. *Select ISOBUS.* Enable Task Controller.

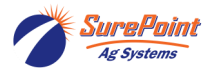

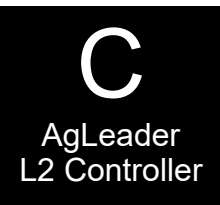

#### **Console Setup – Features**

| S           |             |          | Cons            | ole S | Setu | p   |             |         |
|-------------|-------------|----------|-----------------|-------|------|-----|-------------|---------|
| General     | Display     | Features | AgFiniti® Firmw |       |      | are | Advanced    |         |
| Feature     |             |          |                 | Statu | s    | Fea | ture Descri | iption: |
| Automati    | c Swath Co  | ntrol    | $\bigotimes$    | Enab  | oled |     |             |         |
| Multiple P  | roduct      |          |                 | 0     | ff   |     |             |         |
| Norac UC    | 5 Interface |          |                 | 0     | ff   |     |             |         |
| ISOBUS      |             |          | $\bigotimes$    | Enab  | oled |     |             |         |
| HARDI Sp    | rayer       |          | $\bigotimes$    | Enab  | oled |     |             |         |
| DisplayCa   | ast®        |          |                 | 0     | ff   |     | 0.          | Inlack  |
| All Field C | Operations  |          | $\bigotimes$    | Enab  | oled |     |             | JHIOCK  |
|             |             |          | -               |       |      | -   |             |         |
| ø           |             | ſ        |                 |       |      | J.J | )           |         |

#### STEP 11

**Features:** Provides information on the Unlocks the display currently has. If Unlocks are needed for your operation, you will need to contact your AgLeader dealer. Multiple Product unlock is not Enabled on this display. If using more than one product, a Multiple Product unlock must be purchased from an AgLeader dealer.

#### Console Setup – Firmware

| S        |                |                       | Console   | Setup       |                         |                  |
|----------|----------------|-----------------------|-----------|-------------|-------------------------|------------------|
| General  | Display        | Features              | AgFiniti® | Firmware    | Advanced                |                  |
| System S | oftware        |                       |           |             |                         |                  |
|          | Check F        | or Upgrades           |           | Upg         | rade Firmwa<br>From USB | are 🔶            |
|          | Check Wit      | h Access Co           | de        |             |                         |                  |
|          | lr<br>Download | nstall<br>ded Firmwar | e         |             |                         |                  |
| Auto     | matically C    | Check For Up          | ogrades I | ast Checked | Wed Dec 3               | 31 18:00:00 1969 |
| ø        |                | ſ                     | 1         | <b>.</b> T  | )                       |                  |
|          |                |                       | STE       | P 13        |                         |                  |

**Firmware:** Firmware can be Upgraded and Installed from this page. Check with your AgLeader dealer for detailed information.

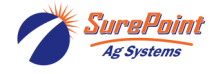

396-6562Y1 AgLeader InCommand 800 Sentinel Setup With Task Control © 2010-2024 SurePoint Ag Systems Inc.

#### **Console Setup - AgFiniti**

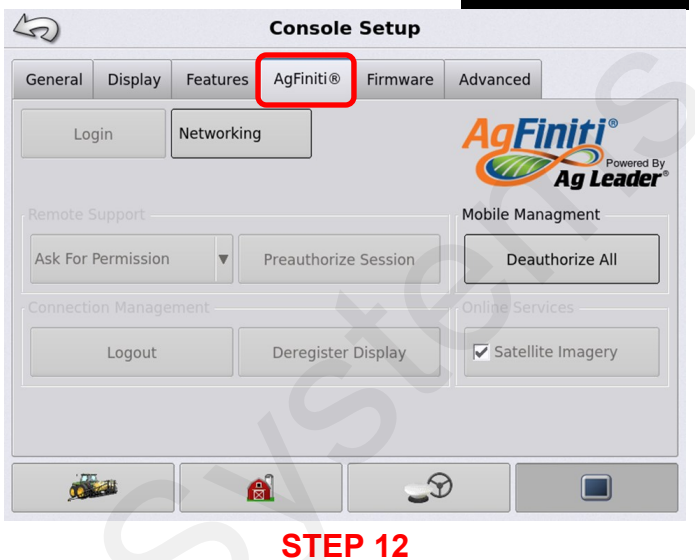

**AgFiniti:** Is used for Mobile Data Management. This is optional. Contact your AgLeader dealer for more information and subscription details.

#### **Console Setup – Advanced**

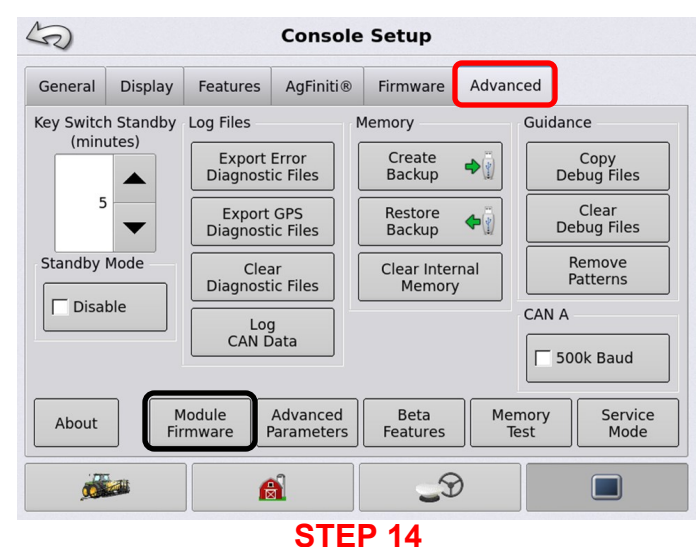

Advanced: **DO NOT** adjust any of these settings without consulting your owner's manual or contacting your AgLeader dealer.

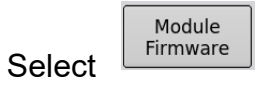

#### **Console Setup: Module Firmware**

#### Management

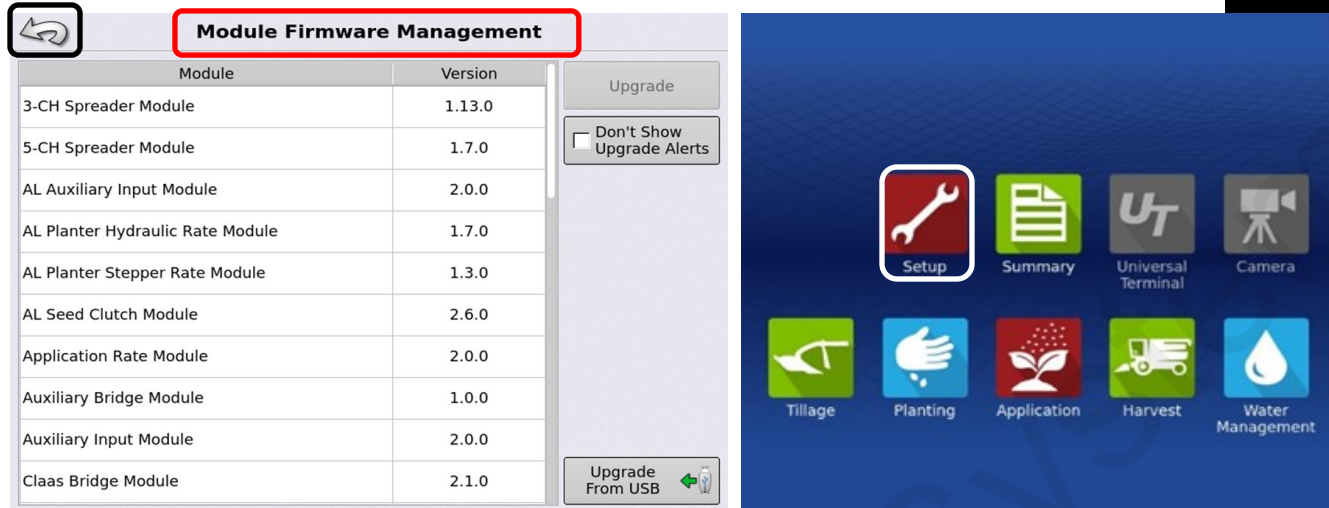

#### **STEP 15**

**Module Firmware Management:** This shows the current Firmware installed for all components associated with your display. If upgrades are needed, this can be done using a USB. Contact your AgLeader dealer for more information.

Press 🦾 twice to go back to the home screen.

#### **GPS/Guidance Setup**

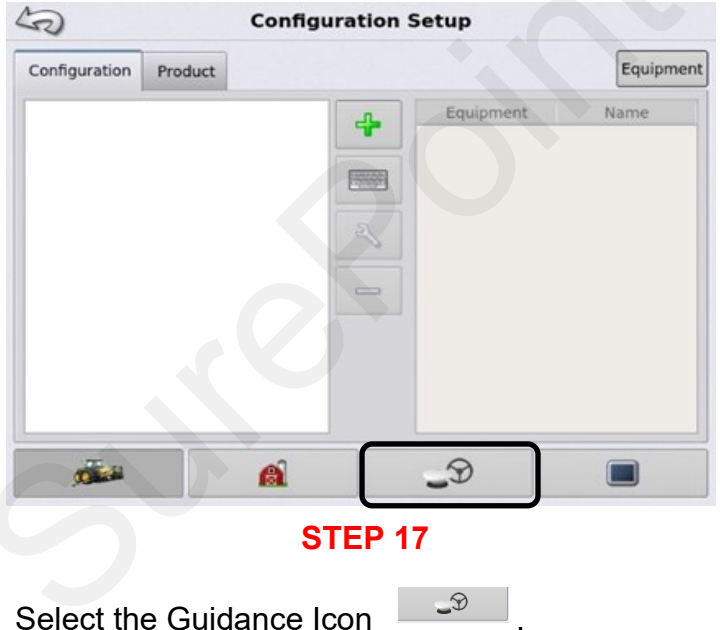

#### GPS/Guidance Setup

Press Setup to begin

**GPS / Guidance Setup** 

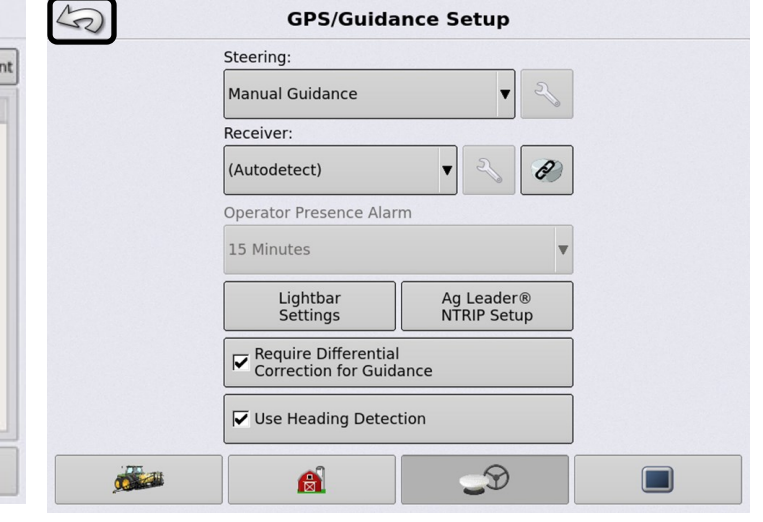

#### **STEP 18**

**GPS/Guidance Setup**: Refer to your operator's manual or contact your AgLeader dealer for instructions on how to setup your GPS/Guidance system.

Press 🦾 to go back to the home screen.

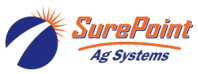

24

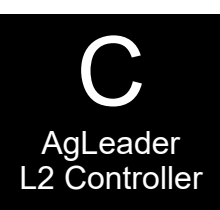

D€ met

STEP 16

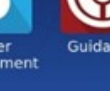

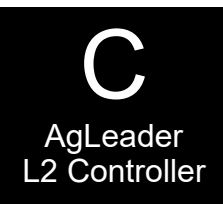

#### **Configuration Setup**

|      |           |          | Product | Configuration |
|------|-----------|----------|---------|---------------|
| Name | Equipment | 4        |         |               |
|      |           | ~        |         |               |
|      |           |          |         |               |
|      | _9        | <u>a</u> |         | 1             |
|      | <b>3</b>  | STEP 2   |         | -             |

Press Setup to begin

**STEP 19** 

#### **Configuration Setup**

#### **Configuration Setup**

Press the <sup>+</sup> Symbol.

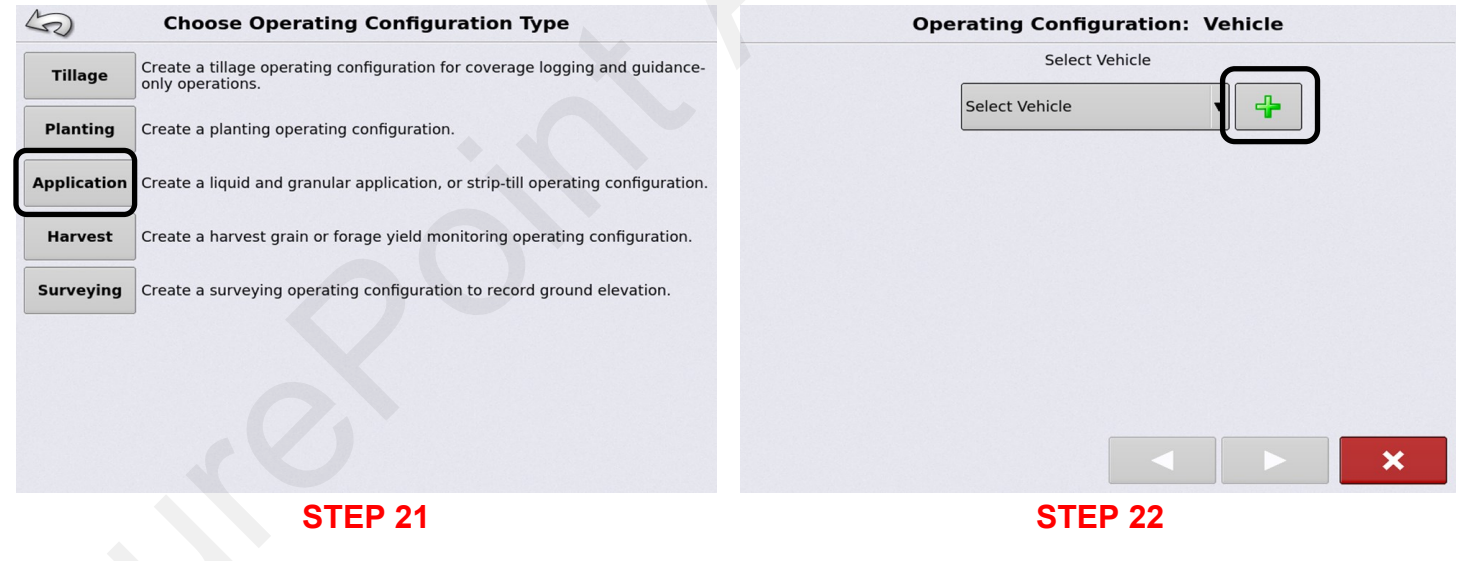

Select Application

If using an existing Vehicle, select the vehicle from the drop-down menu.

If creating a new vehicle, press

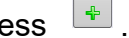

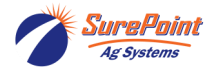

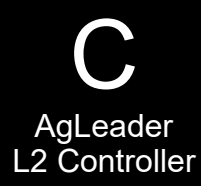

| Vehicle Type              |  |
|---------------------------|--|
| Front wheel steer tractor |  |
| Make                      |  |
| John Deere                |  |
| Model                     |  |
| 8130 🔻                    |  |
|                           |  |
|                           |  |

Use the drop-down menu to fill in the correct information for the Vehicle that you will be using.

When completed, press **b** to continue.

#### **Configuration Setup**

#### **Configuration Setup** Vehicle Wizard: Attachment Points Enter Distance from Rear Axle to the Following Locations 24 in 🗐 🔽 Rear Drawbar Rear Lift Arms 0 in 🗐 Front Lift Arms 0 in 🗐

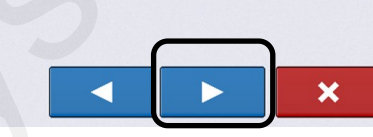

#### **STEP 24**

Attachment Points: select the appropriate attachment point and enter the distance from the axle to your location.

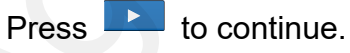

#### **Configuration Setup**

| Vehicle Wizard: Antenna Offsets                                              | Vehicle Wizard: Vehicle Name                                        |
|------------------------------------------------------------------------------|---------------------------------------------------------------------|
|                                                                              | Enter Vehicle Name                                                  |
|                                                                              |                                                                     |
|                                                                              |                                                                     |
| STEP 25                                                                      | STEP 26                                                             |
| Antenna Offsets: Confirm antenna location and measurements for your vehicle. | Vehicle Name: This should be the vehicle that was previously setup. |
| Press 🕨 to continue.                                                         | Press i conunue.                                                    |

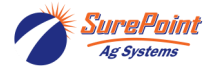

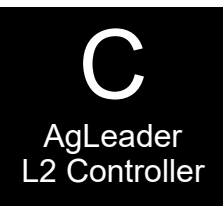

| Operating Configuration: | Vehicle |
|--------------------------|---------|
| Select Vehicle           |         |
| John Deere 8130          | ▼ ♣     |
|                          |         |
|                          |         |
|                          |         |
|                          |         |
|                          |         |
|                          |         |
|                          |         |
|                          |         |
| STEP 27                  |         |

**Vehicle:** Confirmation of Vehicle selection. Press to continue.

#### **Configuration Setup**

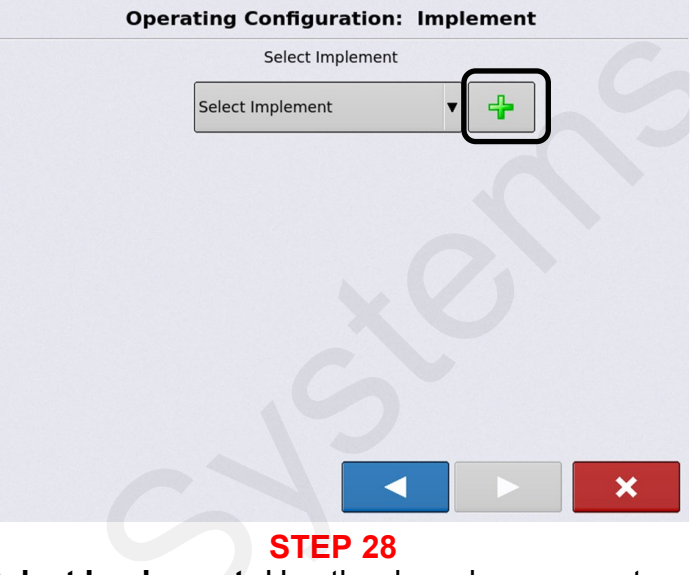

**Select Implement:** Use the drop-down menu to select an existing Implement.

Press 📫 to select a new Implement.

Press **I** to continue.

#### **Configuration Setup**

Press **v** to continue.

#### **Configuration Setup**

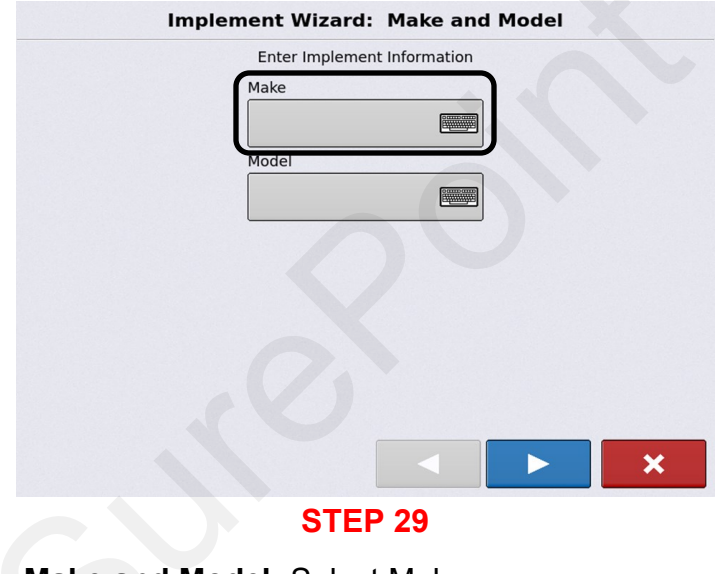

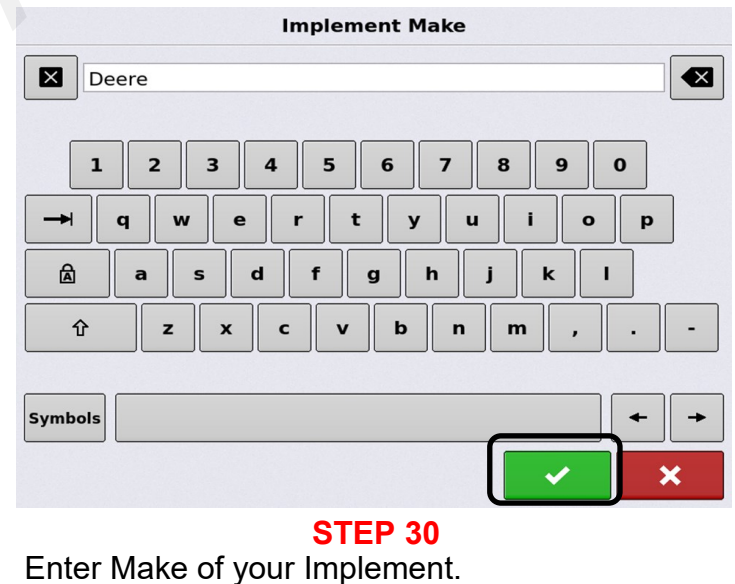

Make and Model: Select Make.

Ag Systems

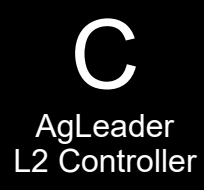

#### **Configuration Setup Configuration Setup** Implement Wizard: Make and Model Implement Model Enter Implement Information 1770nt X X Make Deere 1 2 3 5 8 0 4 6 7 9 Model ο р q w t ν U. ⋒ а s d a h ᡎ b z x С n m Symbols × **STEP 32 STEP 31** Implement Model: Enter the Model of your Make and Model; Select Model. Implement. Press to continue **Configuration Setup Configuration Setup** Implement Wizard: Make and Model Implement Wizard: Attachment Type Enter Implement Information Implement Attachment Type Make Deere Rear Drawbar Model 1770nt × × **STEP 33 STEP 34** Make and Model: This confirms the Implement Attachment Type: Use the drop-down menu to select the Implement Attachment Type. settings.

Press

28

to continue.

Press

'urePoint

Ag System:

to continue.

396-6562Y1 AgLeader InCommand 800 Sentinel Setup With Task Control © 2010-2024 SurePoint Ag Systems Inc.

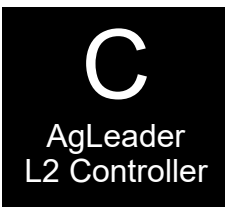

Liquid Application

Granular Application

Edit Container

- Remove

×

n Direct

**Configuration Setup** 

**Application Channels.** 

**Configuration Setup** 

Select <sup>Liquid</sup> to proceed.

Implement Wizard: Application Channels

**STEP 36** 

#### **Configuration Setup**

| Implement Wizard:        | Axle Offsets    |
|--------------------------|-----------------|
| Enter Hitch to Implement | : Axle Distance |
|                          | 10 ft 🗐         |
|                          |                 |
|                          |                 |
|                          |                 |
|                          |                 |
|                          |                 |
| STEP 3                   | 35              |

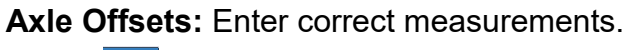

Press **I** to continue.

#### **Configuration Setup**

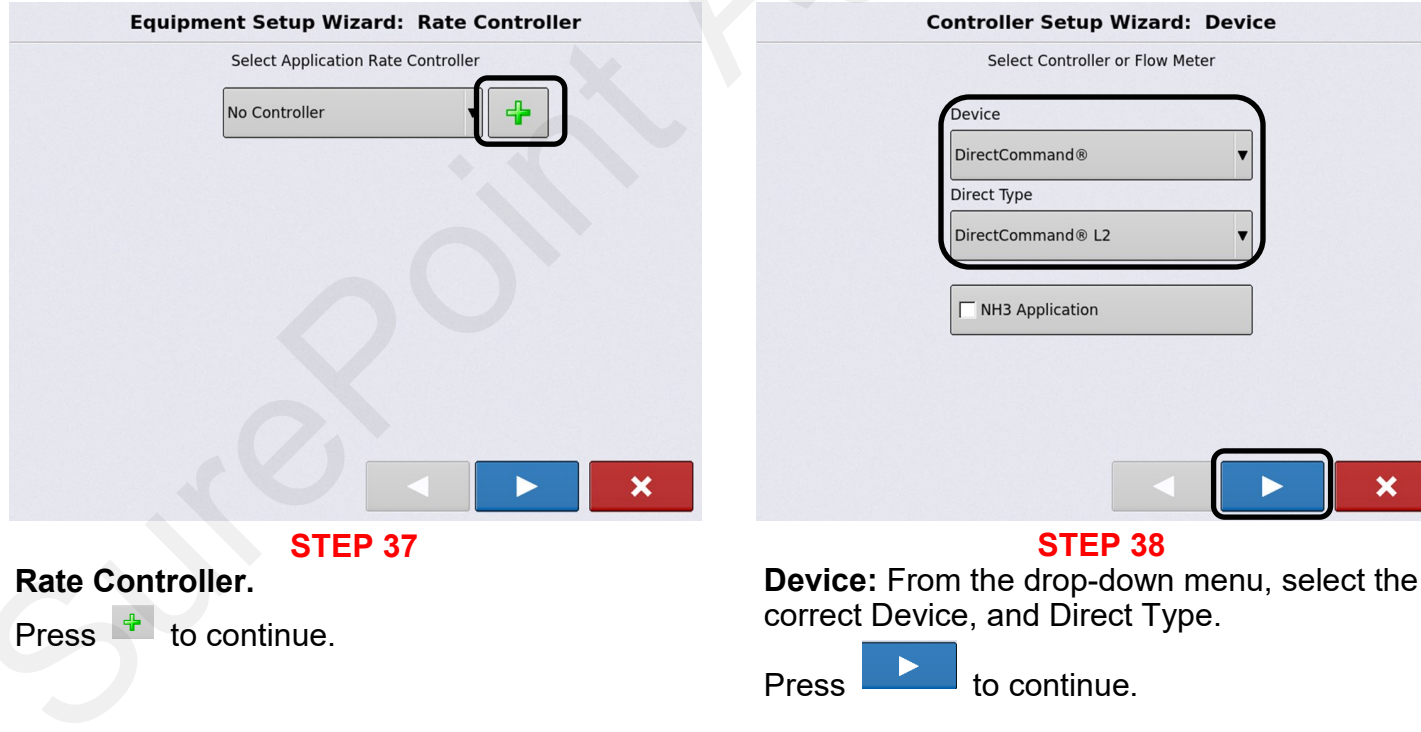

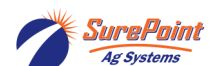

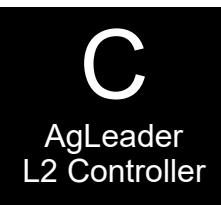

| Controller | Setup Wizard: Meter           | Calibration |
|------------|-------------------------------|-------------|
|            | Flow Meter Calibration Numbe  | r           |
|            | — 0 pls/gal 🕂                 | -           |
|            | Flow Meter 2 Calibration Numb | er          |
|            | — 0 pls/gal 🚽                 | -           |
|            |                               | _           |
|            |                               |             |
|            |                               |             |
|            |                               |             |
|            |                               |             |
|            |                               | ×           |
|            |                               |             |

#### **Configuration Setup**

#### Controller Setup Wizard: Meter Calibration

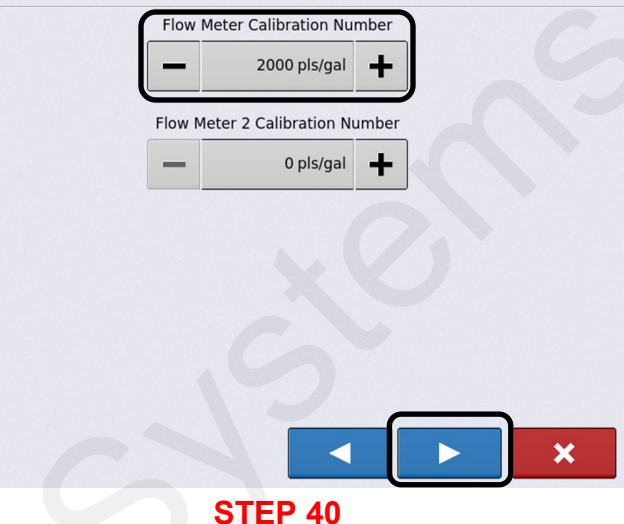

#### Meter Calibration:

Enter the Flow Meter Calibration Number that is labeled on your flow meter.

The Flow Cal number for SurePoint flowmeters is on the serial number sticker on the side of the flowmeter.

Press **b** to continue.

#### **Configuration Setup**

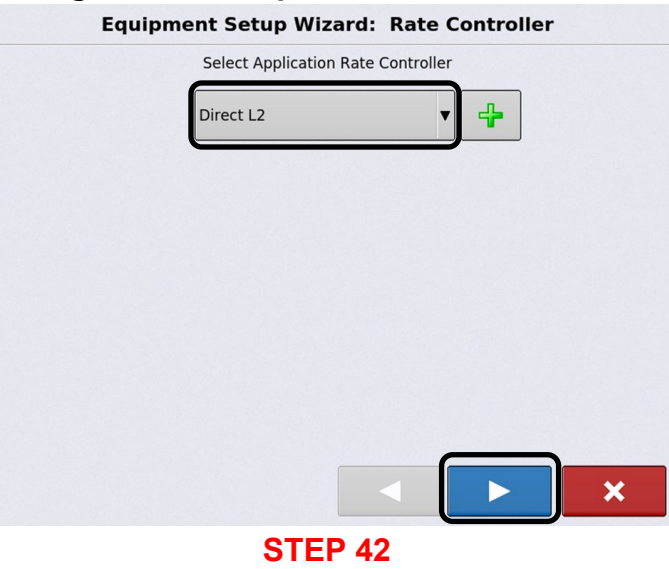

#### Select Application Rate Controller.

Select Direct L2 from the drop-down menu.

Press **I** to continue.

#### **Configuration Setup**

Meter Calibration:

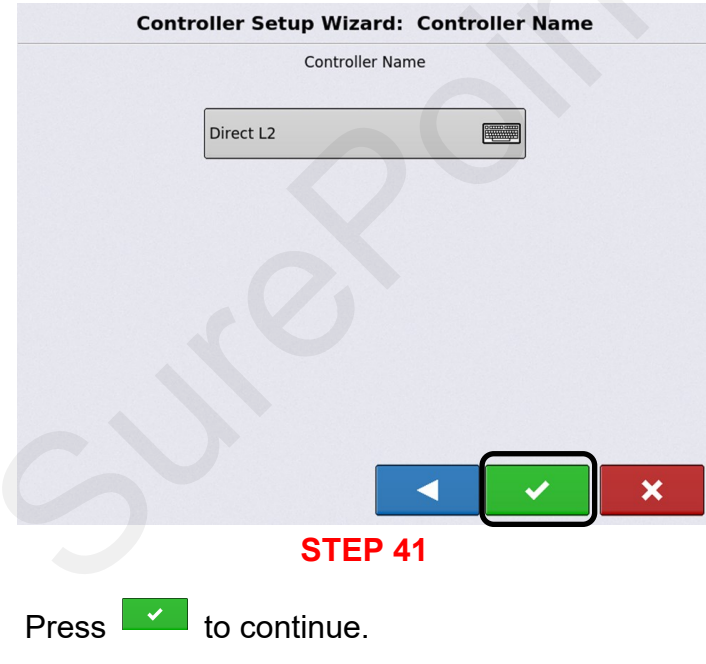

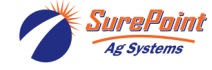

396-6562Y1 AgLeader InCommand 800 Sentinel Setup With Task Control © 2010-2024 SurePoint Ag Systems Inc.

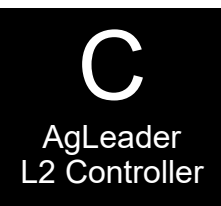

| Equipment Setup Wizard: Container |          |             |   |  |
|-----------------------------------|----------|-------------|---|--|
| Container Name                    | Capacity | Units       |   |  |
| Main Tank                         |          | 0 🗐 gallons | • |  |
|                                   |          |             |   |  |
|                                   |          |             |   |  |
|                                   |          |             |   |  |
|                                   |          |             |   |  |
|                                   |          |             |   |  |
|                                   |          |             |   |  |
|                                   |          |             |   |  |
|                                   |          |             |   |  |
|                                   |          |             |   |  |
|                                   |          |             | × |  |
|                                   | STED 43  |             |   |  |

**Container:** Name your chemical container and enter Capacity and Units.

#### **Configuration Setup**

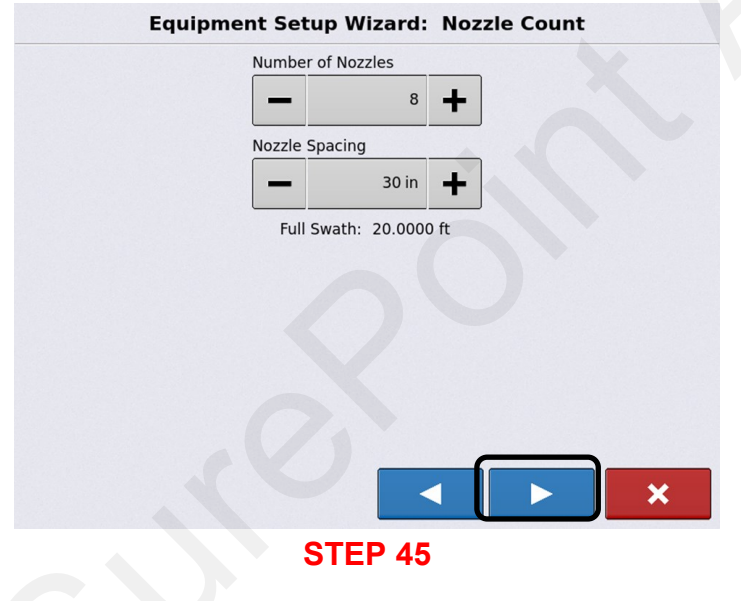

**Nozzle Count:** Enter Number of Nozzles and Nozzle Spacing for your application.

Press **I** to continue.

#### **Configuration Setup**

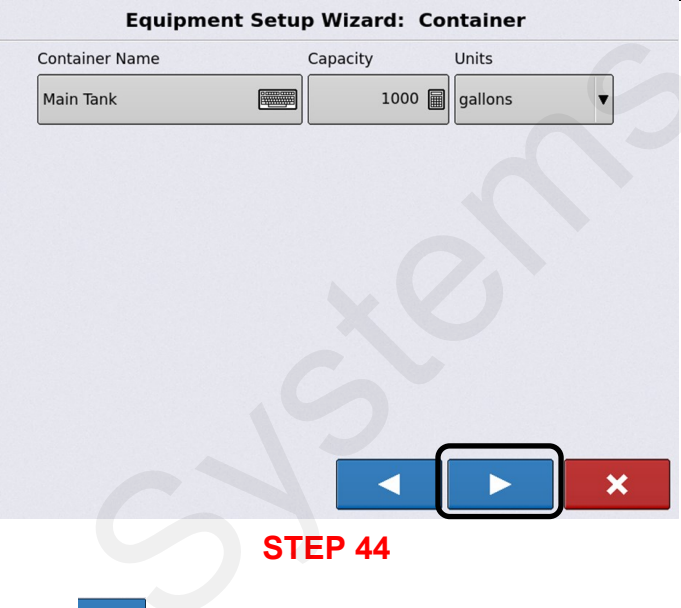

Press 🔜 to continue.

#### **Configuration Setup**

| Number of Boom Sections |   |     |     |     |
|-------------------------|---|-----|-----|-----|
| Original Value:<br>1    |   |     | 2   | X   |
|                         | 7 | 8   | 9   |     |
|                         | 4 | 5   | 6   |     |
|                         | 1 | 2   | 3   |     |
|                         | 0 |     | +/- |     |
|                         |   |     |     | × × |
|                         | S | TEP | 46  |     |

**Number of Boom Section:** Enter the number of boom sections being used.

Press **I** to continue.

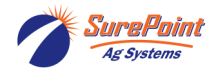

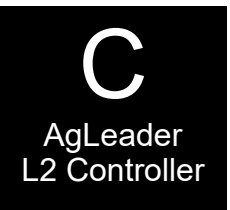

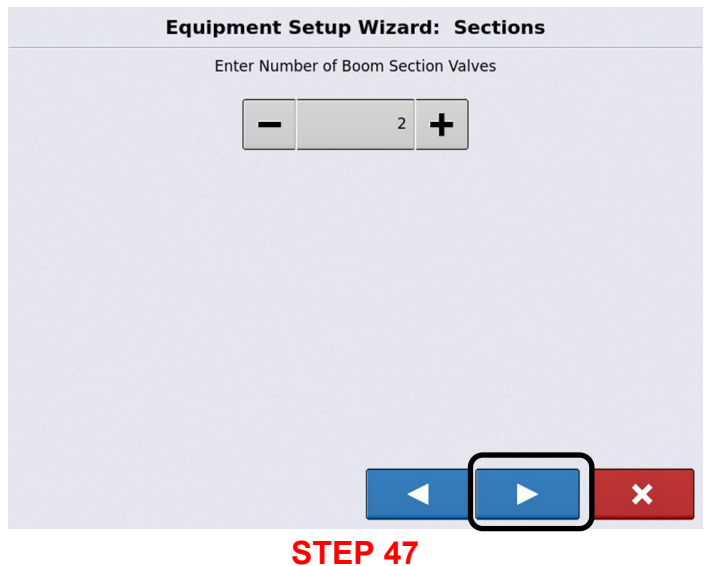

Sections: Confirm Number of Boom Section Valves.

Press to continue

#### **Configuration Setup**

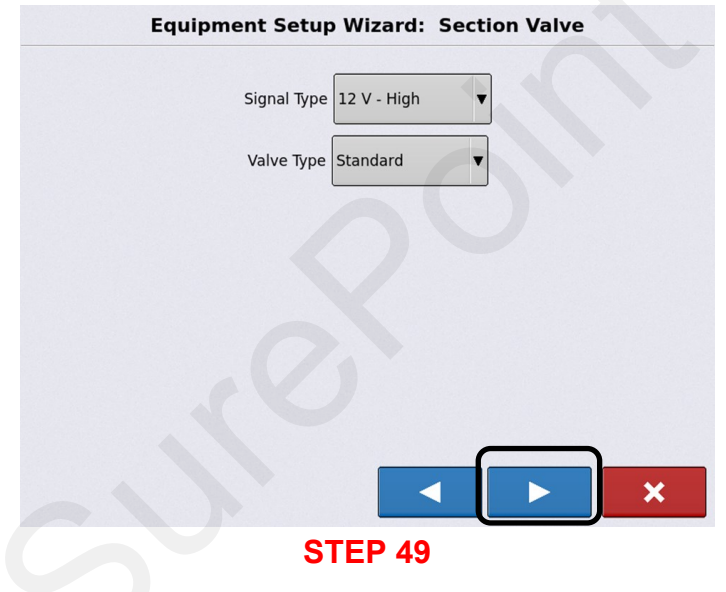

#### Section Valve.

Signal Type/Valve Type: From the drop-down menu, select the valve type that is being used.

Press **b** to continue.

#### **Configuration Setup**

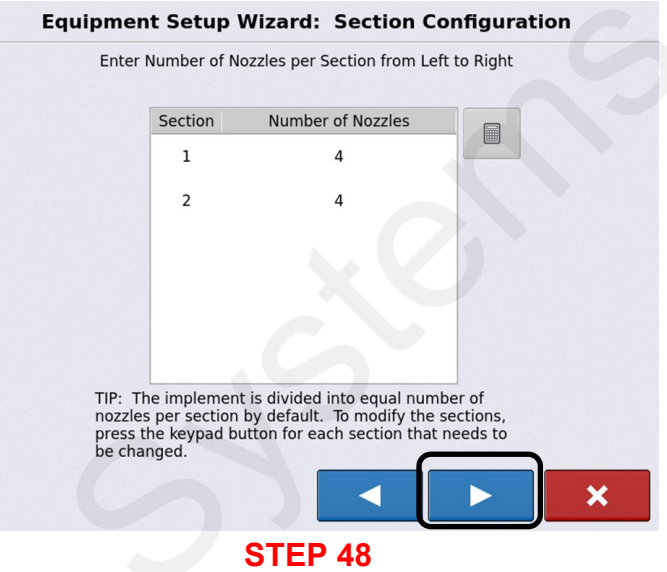

Section Configuration: Confirm Boom Section and Nozzle configuration. Follow instructions for editing.

Press **I** to continue.

#### **Configuration Setup**

| -       |                | -                           |                 |                                                                                                    |       |
|---------|----------------|-----------------------------|-----------------|----------------------------------------------------------------------------------------------------|-------|
| Equipme | nt Setup W     | /izard:                     | Applicati       | on Point Of                                                                                                    | ffset |
|         | Enter Distance | e from Hitch<br>(front to b | n to Applicatio | on Point                                                                                                    |       |
|         |                | (<br>STEP                   | ✓               | <ul> <li>Image: A start of the start of the start of</li></ul> | ×     |

Application Point Offset: Enter the correct dimensions.

Press **I** to continue.

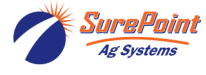

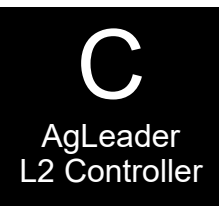

×

#### **Configuration Setup**

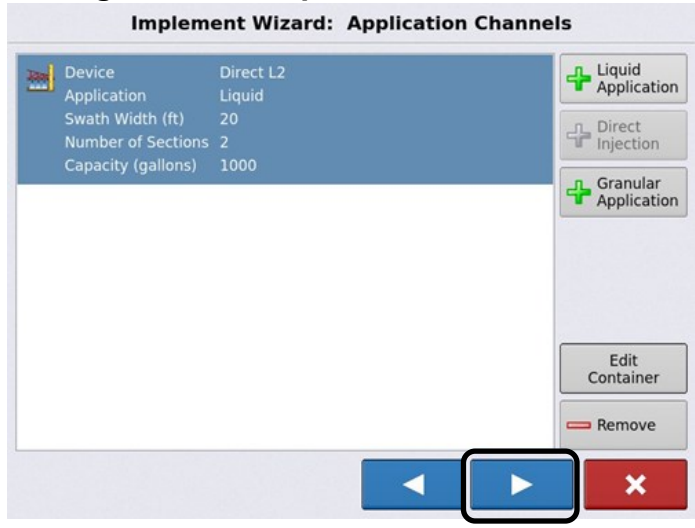

#### **STEP 51**

#### Application Channels.

This is a summary of what has been set up. **NOTICE:** Warning about Multi-Product unlock. If there is more than one product being used, a Multi-Product unlock must be purchased and installed.

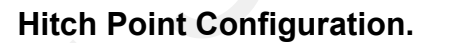

Enter the appropriate information.

Press **to** continue.

**Configuration Setup** 

Implement Wizard: Hitch Point Configuration Enter Hitch Point Information

Implement Provides a Rear Hitch

Enter Forward or Backward Distance 0 ft 🗐

Enter the left or right offset and the forward or backward distance from the

point the implement connects to a vehicle to the implement's hitch point.

**STEP 52** 

0 ft 📄 to the left

Enter Left or Right Distance

Press **b** to continue.

#### **Configuration Setup**

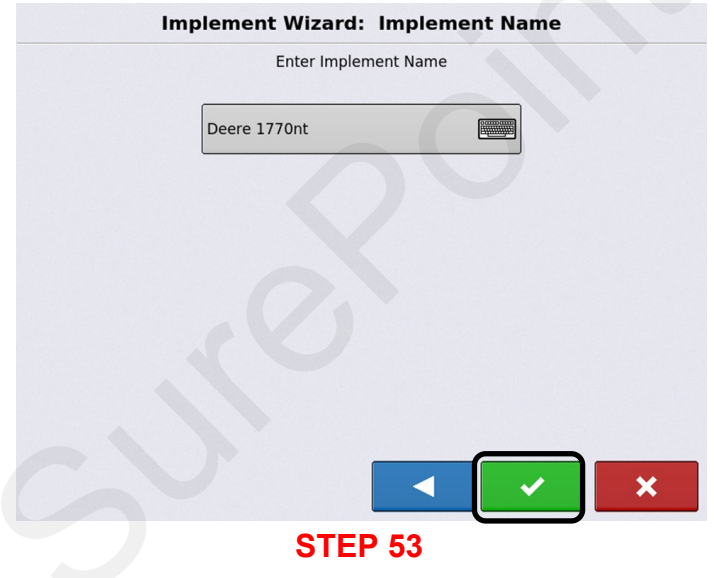

Implement Name: Confirms Implement being used.

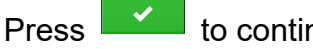

to continue.

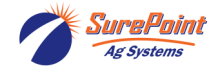

396-6562Y1 AgLeader InCommand 800 Sentinel Setup With Task Control © 2010-2024 SurePoint Ag Systems Inc.

#### **Configuration Setup**

| Sele        | ct Implement |
|-------------|--------------|
| Deere 1770n | t 🔻 🕂        |
| Equipment   | Name         |
| Implement   | Deere 1770nt |
| Device      | Direct L2    |
| Container   | Main Tank    |
|             |              |
|             |              |
|             |              |
|             |              |

Implement: Summary of Implement, controller, and tank being used.

Press to continue.

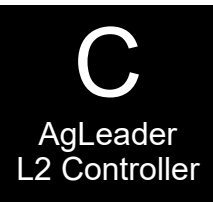

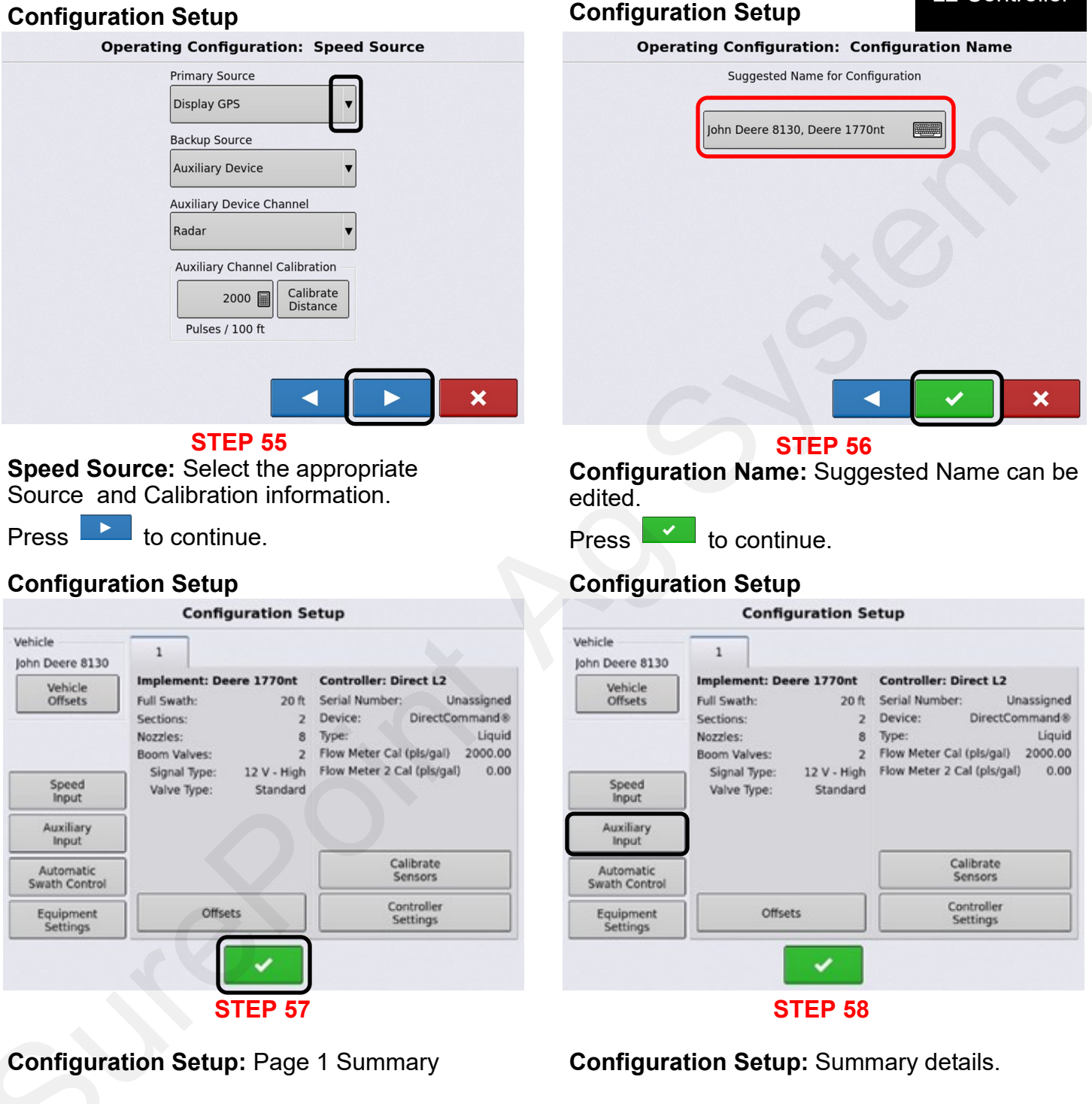

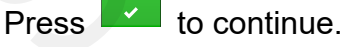

Auxiliary Input Select

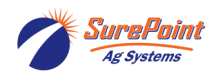

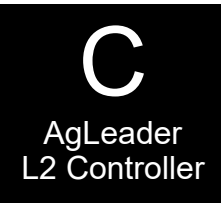

| S              |                    | Auxiliary Input |
|----------------|--------------------|-----------------|
|                | Direct L2          | <b>I</b>        |
| F1 (Master)    | Channel On/<br>Off | Assign          |
| F2 (Switch 1)  | 1                  | Switch          |
| F3 (Switch 2)  | 2                  |                 |
| F4 (Switch 3)  |                    |                 |
| F5 (Switch 4)  |                    |                 |
| F6 (Switch 5)  |                    |                 |
| F7 (Switch 6)  |                    |                 |
| F8 (Switch 7)  |                    |                 |
| F9 (Switch 8)  |                    |                 |
| F10 (Switch 9) |                    | Reset<br>All    |

#### STEP 59

**Auxiliary Input:** When using an Auxiliary Switch Box for Auto/Manual Section Control, this page will need to be setup accordingly. Refer to the operator's manual or contact your AgLeader dealer.

Press to return.

#### **Configuration Setup**

|             | Automatic Swath Control                                                     |  |  |  |
|-------------|-----------------------------------------------------------------------------|--|--|--|
| Application |                                                                             |  |  |  |
|             | Outside Boundary Option     Look-Ahead       Keep Unchanged     Settings    |  |  |  |
|             | Coverage Option <ul> <li>Minimize Skip</li> <li>Minimize Overlap</li> </ul> |  |  |  |
|             | • User Defined 100 %                                                        |  |  |  |
|             | × ×                                                                         |  |  |  |
| STEP 61     |                                                                             |  |  |  |

**Application Swath Control:** Select your option. Refer to the operator's manual or contact an AgLeader dealer for more information.

Press

#### **Configuration Setup**

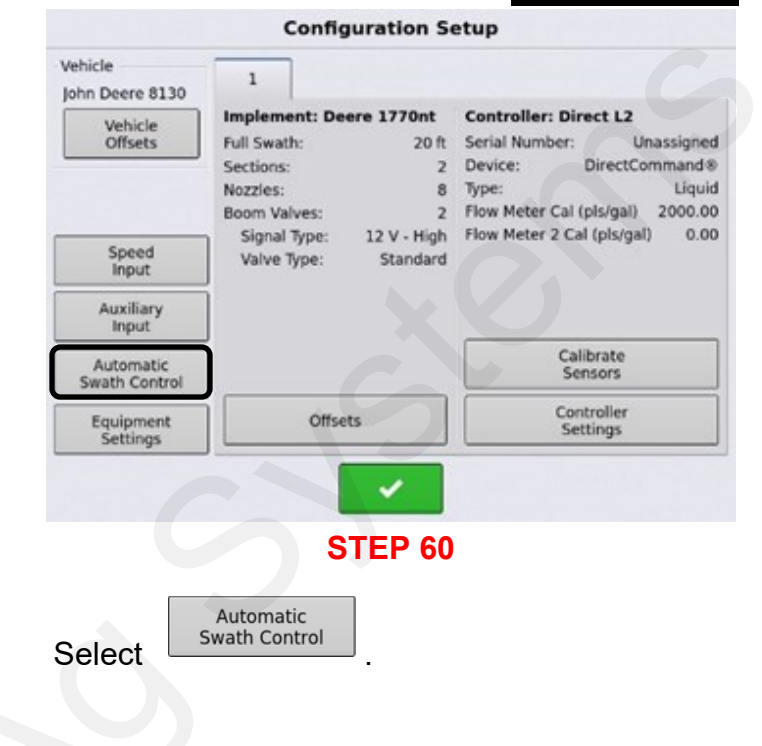

#### **Configuration Setup**

|                | Look Ahead Settings        |         |
|----------------|----------------------------|---------|
| AGL Sprayer(4) | Turn-On: 1.0 s Turn-Off:   | 0.5 s 🗐 |
| Direct L2      | Turn-On: 1.0 s 🗐 Turn-Off: | 0.5 s 🗐 |
|                |                            |         |
|                |                            |         |
|                |                            |         |
|                |                            |         |
|                |                            | ×       |
|                | STEP 62                    |         |

# **Look Ahead Settings:** Refer to the operator's manual or contact an AgLeader dealer for more information.

Press **v** to continue.

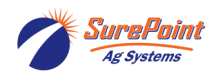

Look-Ahead Settings

> 396-6562Y1 AgLeader InCommand 800 Sentinel Setup With Task Control © 2010-2024 SurePoint Ag Systems Inc.
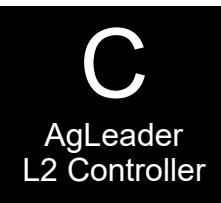

# **Configuration Setup**

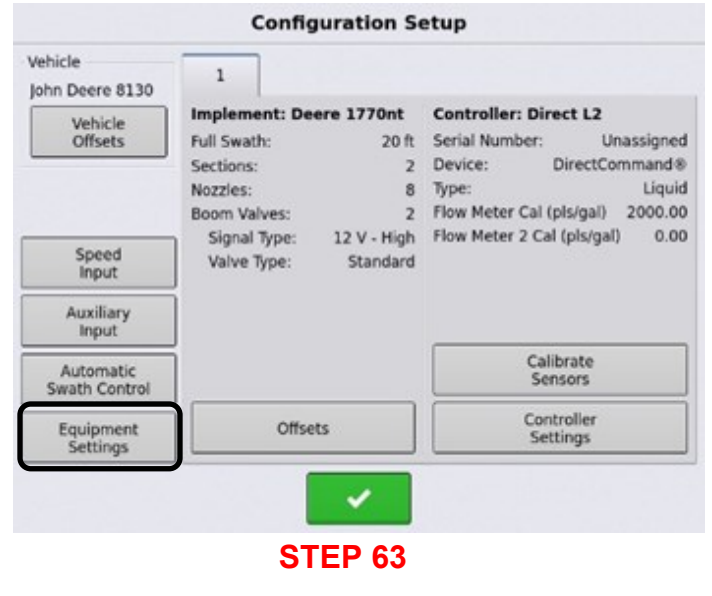

# **Configuration Setup**

# Rate Outside of Field Zero Rate Display Smoothing Rate Display Smoothing Rate Display Smoothing Rate Display Smoothing Rate Display Smoothing Rate Display Smoothing Rate Display Smoothing Rate Display Smoothing Rate Display Smoothing Rate Display Smoothing Rate Display Smoothing

**Equipment Configuration Settings:** Refer to the operator's manual or contact an AgLeader dealer for more information.

Press **I** to continue.

# **Configuration Setup**

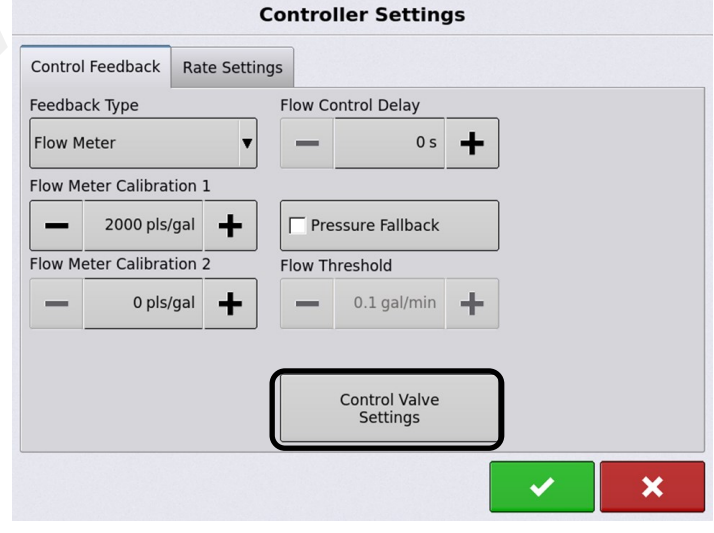

# STEP 66

**Controller Settings:** Feedback Type set to Flow Meter. Check Flow Meter Calibration for accuracy.

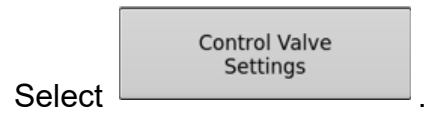

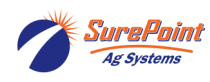

# **Configuration Setup**

Select

Equipment Settings

|                            | Configuration Se                                                                                                    | etup                                                                                                    |
|----------------------------|----------------------------------------------------------------------------------------------------|----------------------------------------------------------------------------------------------------|
| Vehicle<br>John Deere 8130 | 1                                                                                                    | X                                                                                                    |
| Vehicle<br>Offsets         | Implement: Deere 1770nt           Full Swath:         20 ft           Sections:         2           Nozzies:         8           Boom Valves:         2 | Controller: Direct L2<br>Serial Number: Unassigned<br>Device: DirectCommand®<br>Type: Liquid<br>Flow Meter Cal (pls/gal) 2000.00 |
| Speed<br>Input             | Signal Type: 12 V - High<br>Valve Type: Standard                                                                                                    | Flow Meter 2 Cal (pis/gal) 0.00                                                                                                  |
| Auxiliary<br>Input         |                                                                                                    |                                                                                                    |
| Automatic<br>Swath Control |                                                                                                    | Calibrate<br>Sensors                                                                                                    |
| Equipment<br>Settings      | Offsets                                                                                                    | Controller<br>Settings                                                                                                    |
|                            |                                                                                                    |                                                                                                    |
|                            | STEP 65                                                                                                    |                                                                                                    |
| Select                     | Controller<br>Settings                                                                                                    |                                                                                                    |

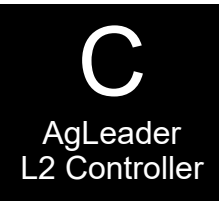

# **Configuration Setup**

| Con              | trol Valve Setti | ngs                |
|------------------|------------------|--------------------|
| Control Valve PW | M 12 volt        | T                  |
| PWM Frequency    | 100              | Allowable<br>Error |
| PWM Gain         | 1000             | 2 %                |
| PWM Standby      | 50               |                    |
| Zero Flow Offset | 30 🗐             |                    |
|                  |                  |                    |
|                  |                  |                    |
|                  |                  | ×                  |

## **STEP 67**

Control Valve Settings: These are critical. Set these for SurePoint systems.

Control Valve: PWM 12 volt

PWM Frequency: 100

PWM Gain: 800 (decrease if rate is varying; increase to adjust more quickly.

Zero Flow Offset: Can be set higher if system is slow to get to Target Rate when starting. Can be set lower if pump will not slow enough for low rates. This is the same as LOW PWM LIMIT.

Press **to** continue.

# **Configuration Setup**

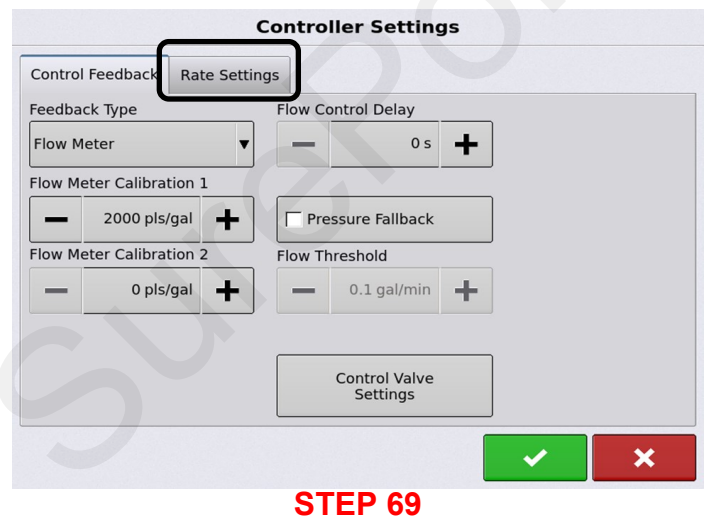

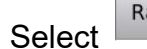

**Rate Settings** 

SurePoint Ag Systems

# **Configuration Setup**

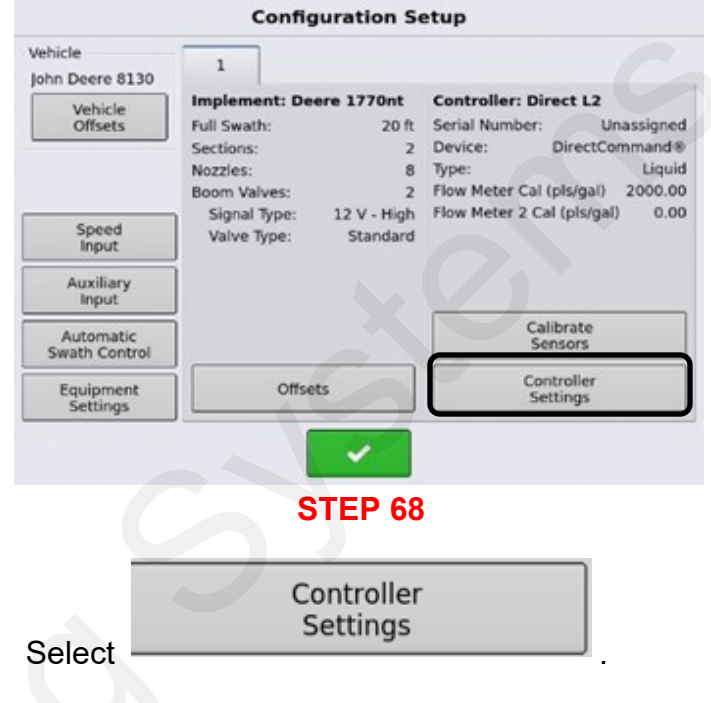

# **Configuration Setup**

| Co                                      | ntroller Settings |
|-----------------------------------------|-------------------|
| Control Feedback Rate Settings          | ]                 |
| Rate Off Behavior<br>Flow Control Valve | Rate Error Alarm  |
| Maintain Standby Duty Cycle 🔻           | - 5s +            |
| Standby Pressure                        | Threshold         |
| - 0.00 PSI +                            | - 30 % +          |
| Auxiliary Valve 1                       |                   |
| Close 🔻                                 |                   |
| Auxiliary Valve 2                       |                   |
| Close 🔻                                 |                   |
|                                         |                   |
|                                         |                   |
|                                         | STEP 70           |

Flow Control Valve drop-down menu options. Hold, Close, Maintain Standby Duty Cycle, and Maintain Standby Pressure. Set as needed.

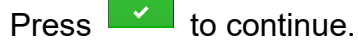

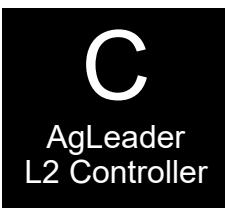

×

# **Configuration Setup**

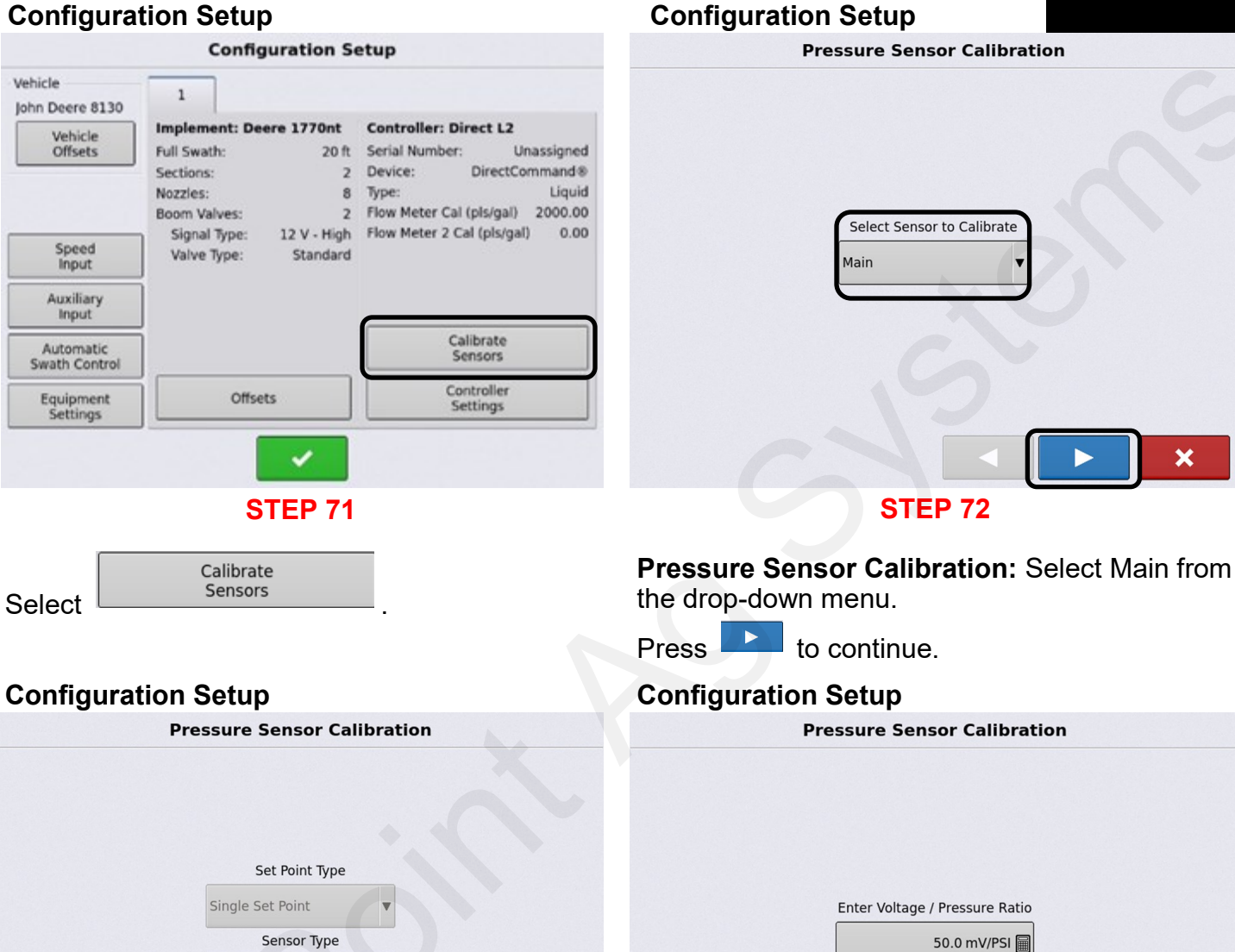

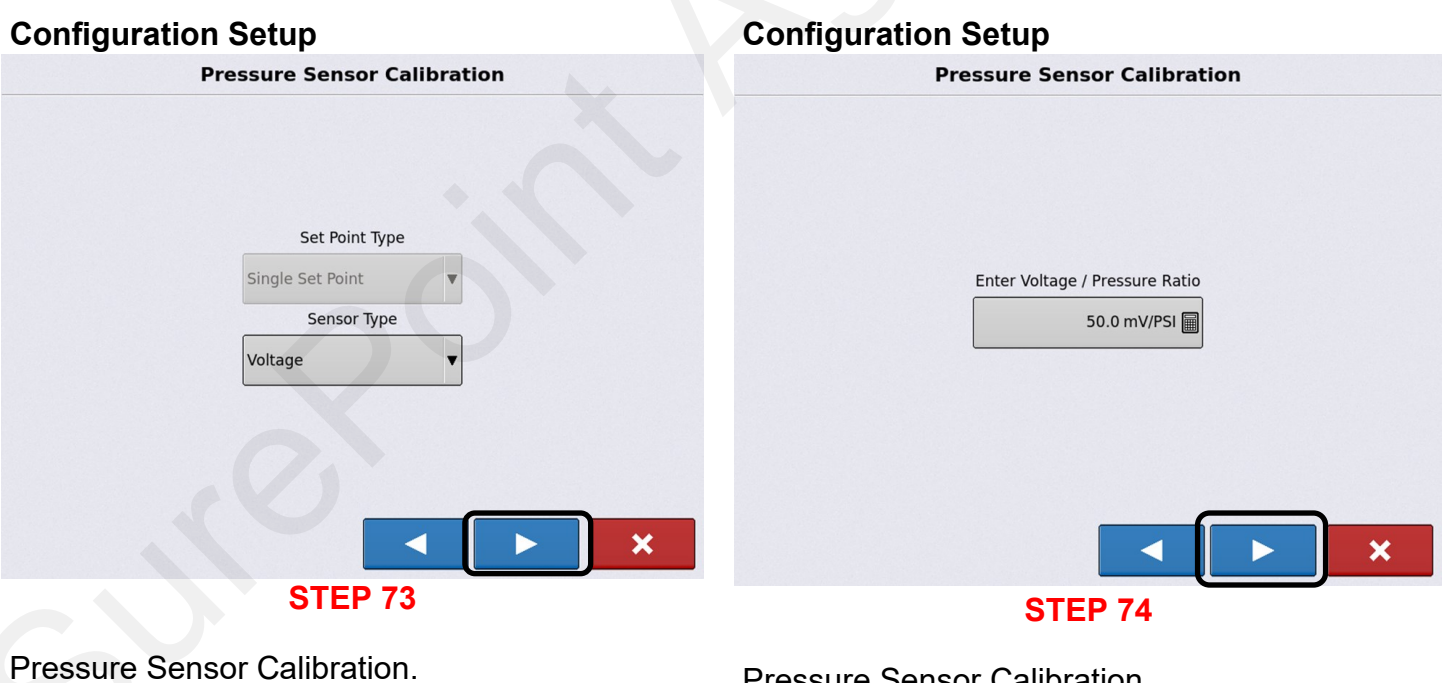

If using a SurePoint pressure transducer, set as depicted.

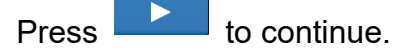

Pressure Sensor Calibration. If using a SurePoint pressure transducer, set as depicted.

**STEP 72** 

Press **b** to continue.

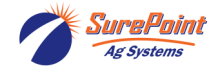

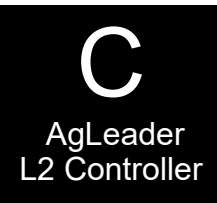

# **Configuration Setup**

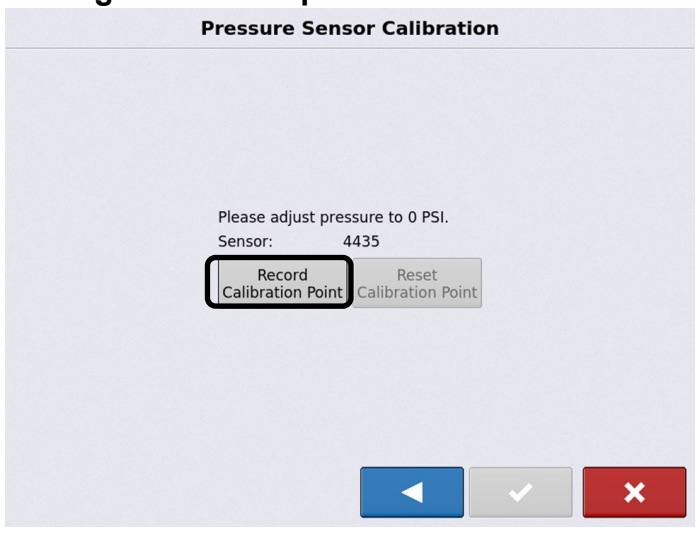

# STEP 75

**Pressure Sensor Calibration.** Ensure that there is 0 PSI at the pressure transducer or unplug the wire harness going to the sensor.

Select Calibration Point

# Application

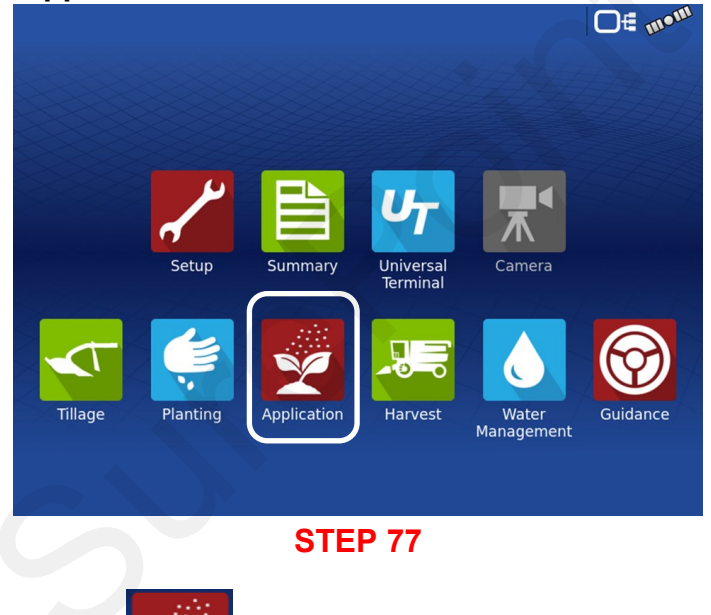

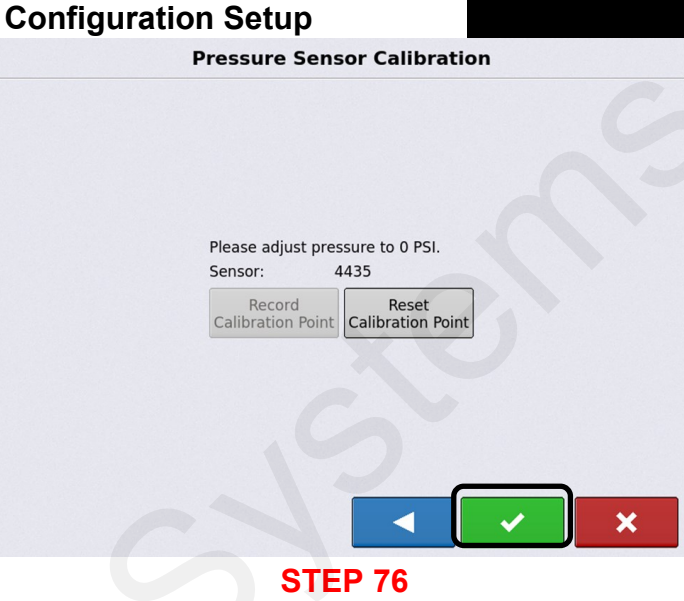

Pressure calibration is complete. Plug sensor back in, if needed.

Press to continue. Setup screens are concluded. Exit out of all screens, and go to the home screen.

# Application

|              | Operating Configu       | ration Se | election |   |   |
|--------------|-------------------------|-----------|----------|---|---|
| 🥑 John Deere | 8130, Deere 1770nt      |           | •        | 2 | 4 |
| Equipment    |                         | Name      |          |   |   |
| Vehicle      | John Deere 8130         |           |          |   |   |
| Implement    | Deere 1770nt            |           |          |   |   |
| Device       | Direct L2               |           |          |   |   |
| 2            | Auxiliary Input Module  |           |          |   |   |
| - 2          | DirectCommand L2 Module |           |          |   |   |
| Container    | Main Tank               |           |          |   |   |
|              |                         |           |          |   |   |
|              |                         |           |          |   | × |
|              | STE                     | 78        |          |   |   |

# **Operating Configuration Selection.**

In the drop-down menu, select the vehicle and implement that was setup.

Press **b** to continue.

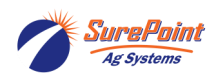

Select

Applicatio

396-6562Y1 AgLeader InCommand 800 Sentinel Setup With Task Control © 2010-2024 SurePoint Ag Systems Inc.

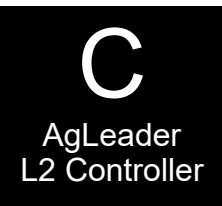

# Application

| Managemer         | t Selection |
|-------------------|-------------|
| Growing Season    |             |
| 2023 Crop(2) 🔻 🕂  |             |
| Grower            |             |
| SurePoint Ag 🔻 🕂  |             |
| Farm              |             |
| Test 🔻 🕂          |             |
| Field             |             |
| 1 🔹 🚽             |             |
| Enable Management |             |
|                   |             |
|                   |             |
| STEP              | 79          |

# Management Selection.

Enter all information.

Press **b** to continue.

# Application

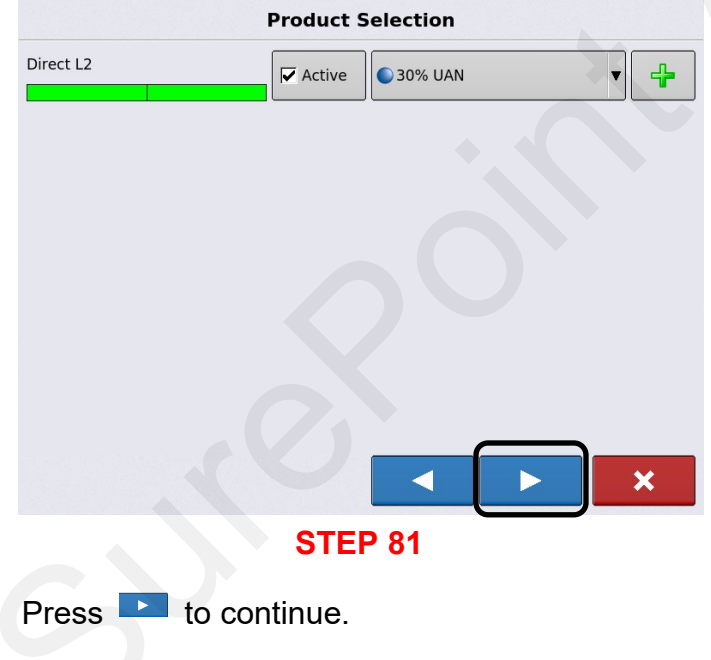

# Application

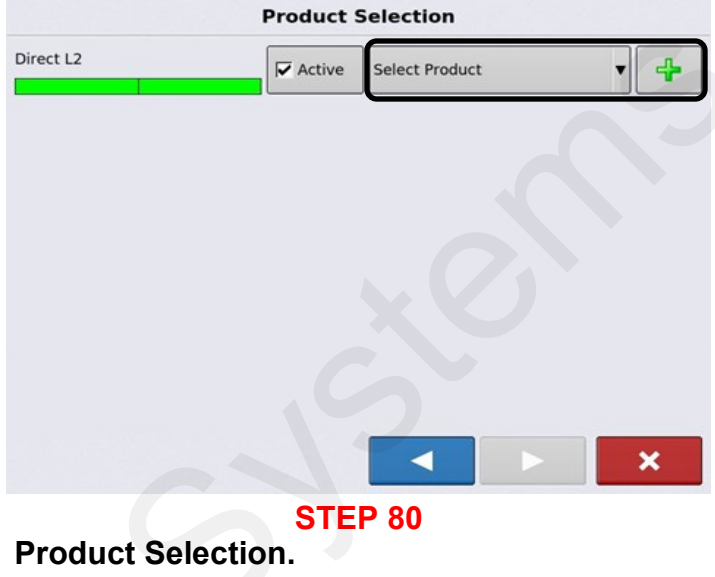

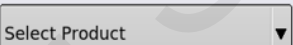

Use the drop-down

menu to select or create a new product.

4

# Application

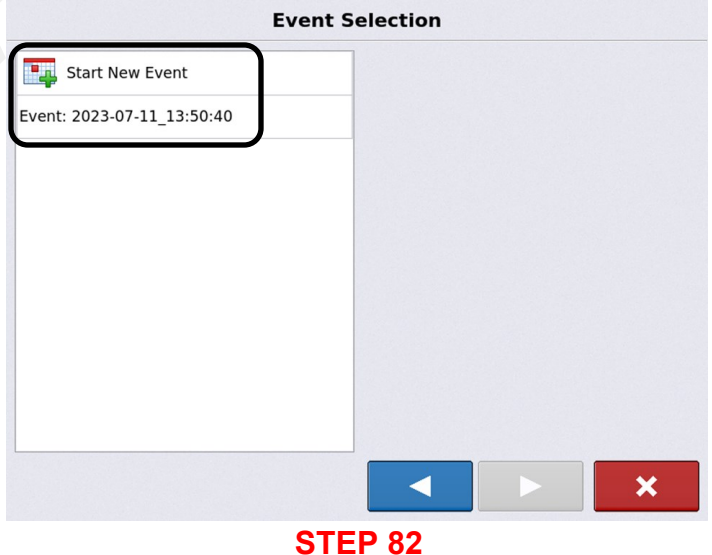

# **Event Selection.**

**Select:** Start a New Event or Resume an Old Event.

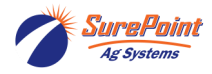

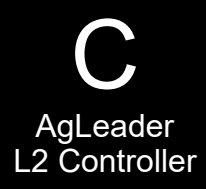

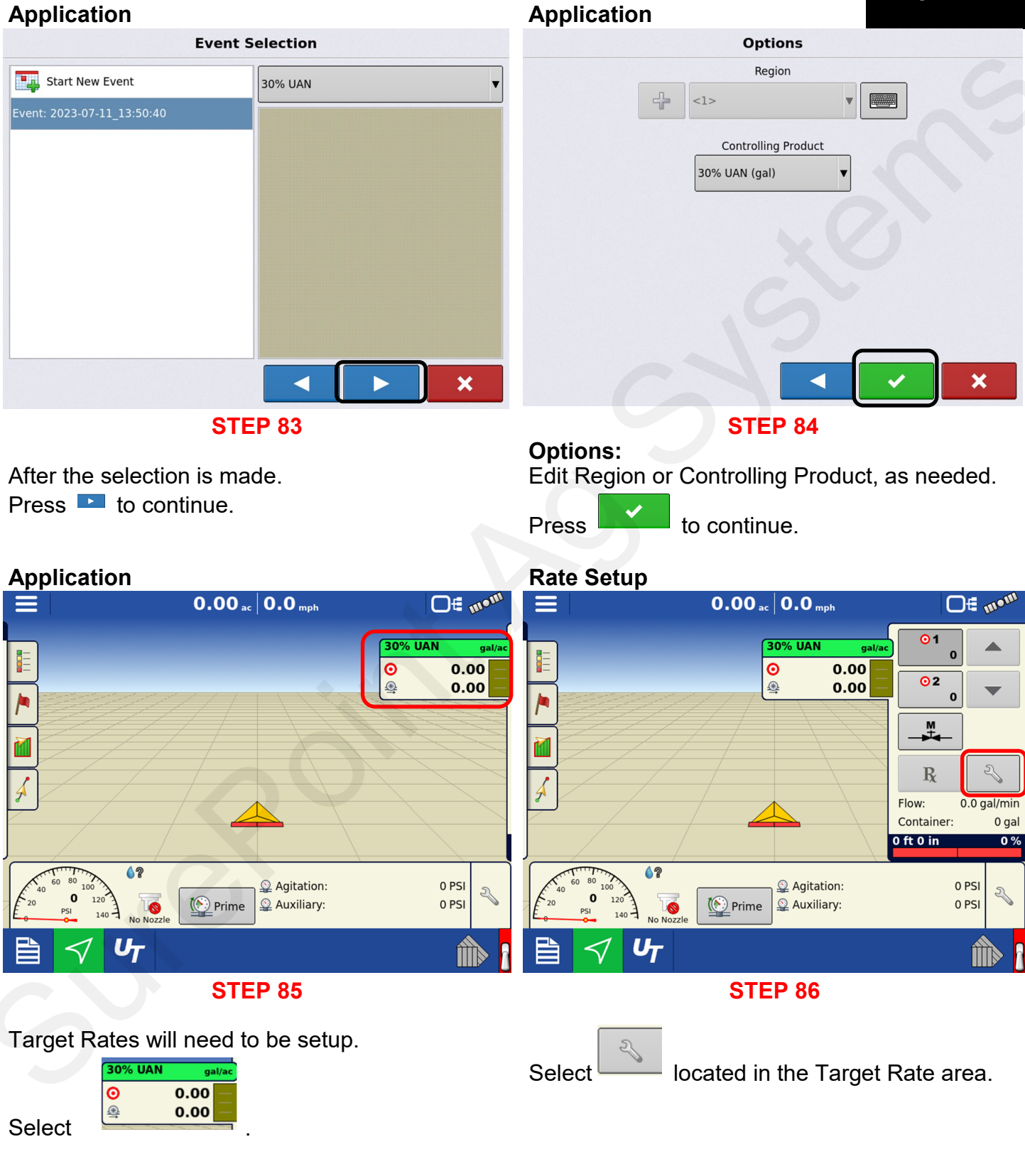

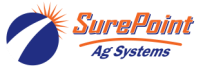

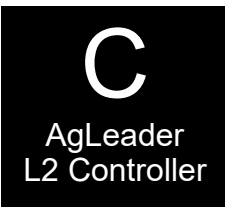

# **Rate Setup**

| Rate Control Settings                                                                                                    | S                            |
|----------------------------------------------------------------------------------------------------|------------------------------|
| Rate Control Containers                                                                                                    | Rate Cont                    |
| 30% UAN (gal)     Increment     Minimum Flow     Rx       0.00     0.00     0.00     0.00 gal/min     Image: Comparison of the second second seco | <b>30% UAN</b><br>Rate<br>5. |

# **Rate Setup**

| -            |            |           |                |     |
|--------------|------------|-----------|----------------|-----|
| Rate Control | Containers |           |                |     |
| 30% UAN (ga  | 1)         |           |                |     |
| Rate 1       | Rate 2     | Increment | Minimum Flow   | Rx  |
| 5.00         | 10.00      | 1.00      | 0.20 gal/min 📓 | ES. |
|              | Ċ          | Ś         |                |     |
|              |            | OTED 00   |                |     |

# **STEP 87**

# **Rate Control Settings.**

Enter desired rates for Rate 1, 2. Set Increment for +/- manual rate adjustment. Set Minimum Flow for Rate Alarm. Select RX, if using prescriptions.

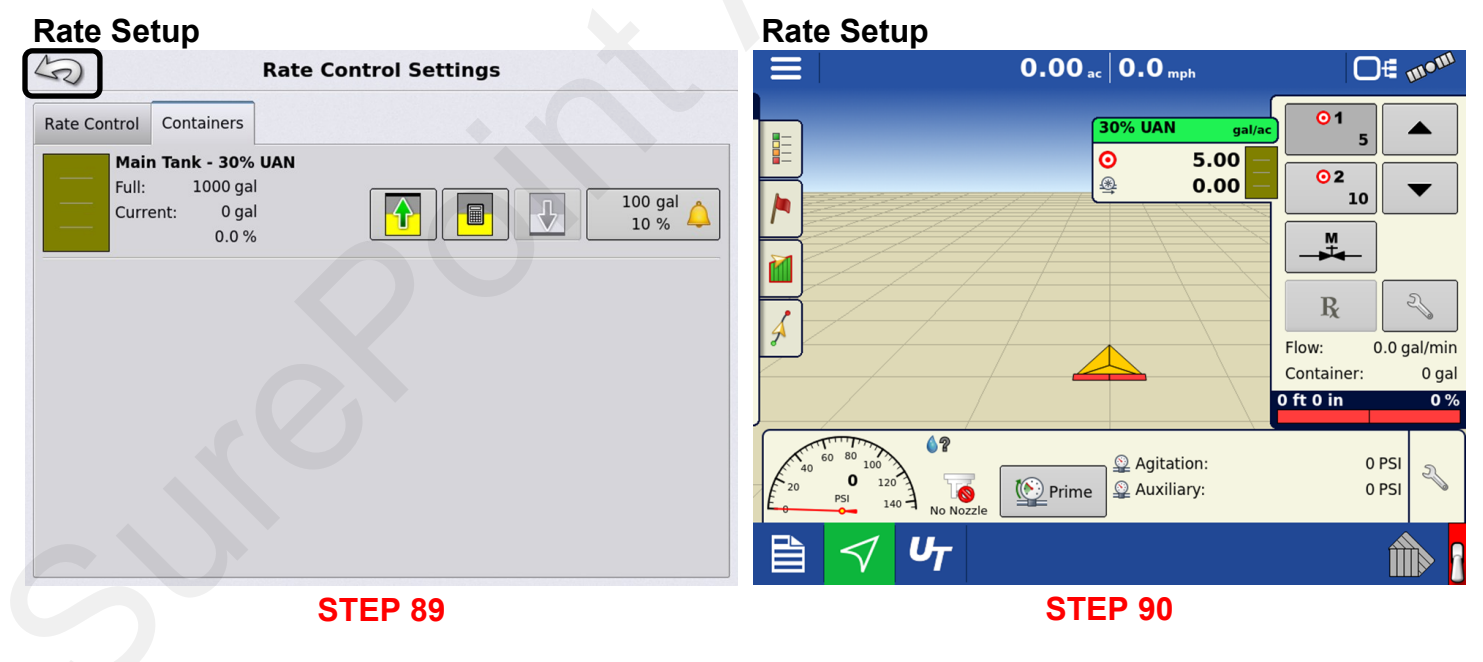

Select

# Enter information, if needed.

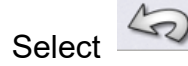

The system is ready to apply Liquid.

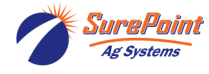

42

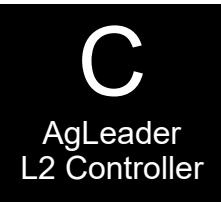

# **Manual Speed Entry**

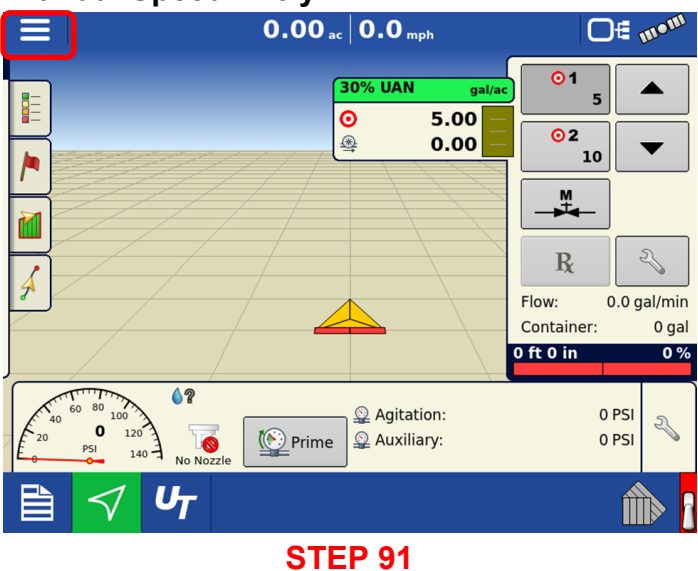

Select **for a drop-down menu.** Select Settings.

# **Manual Speed Entry**

# Manual Speed Entry

| 5                                          | Settings                  |                          |      |
|--------------------------------------------|---------------------------|--------------------------|------|
| Steering:                                  |                           |                          |      |
| Manual Guidance                            | ▼ 3                       | Configuratio<br>Settings | on   |
| Receiver:                                  |                           | 💥 Brightness             | Auto |
| (Autodetect)                               | ▼ ~ <i>B</i>              | Volume                   | 70 % |
| Operator Presence Alar                     | m                         |                          |      |
| 15 Minutes                                 | T                         |                          |      |
| Lightbar<br>Settings                       | Ag Leader®<br>NTRIP Setup |                          |      |
| Require Differentia<br>Correction for Guid | lance                     |                          |      |
| ✓ Use Heading Detect                       | tion                      |                          |      |
|                                            |                           |                          |      |
|                                            | STEP 92                   |                          |      |
|                                            |                           |                          |      |
|                                            | Configuration<br>Settings |                          |      |
| Select                                     | · ·                       |                          |      |

# **Manual Speed Entry**

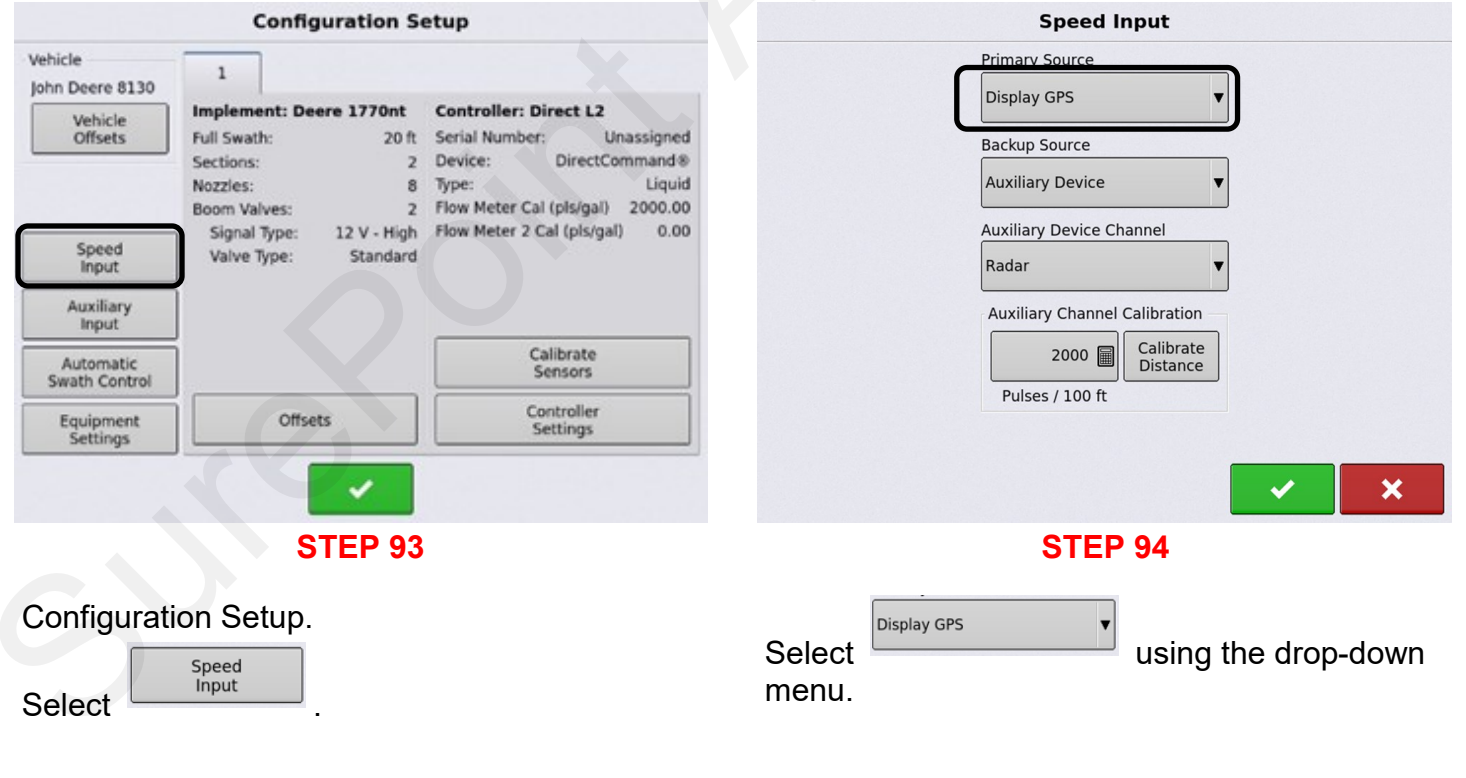

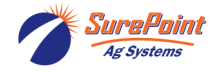

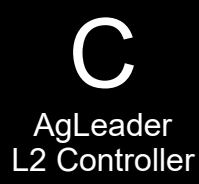

Unassigned

Liquid

0.00

#### Manual Speed Entry Manual Speed Entry Speed Input So **Configuration Setup** Primary Source Vehicle 1 John Deere 8130 Manual Speed Implement: Deere 1770nt **Controller: Direct L2** Vehicle Offsets Full Swath: 20 ft Serial Number: Manual Speed 2 Device: DirectCommand® Sections: 5 mph 🗐 Nozzles: 8 Type: Boom Valves: 2 Flow Meter Cal (pls/gal) 2000.00 12 V - High Flow Meter 2 Cal (pls/gal) Signal Type: Speed Input Valve Type: Standard Auxiliary Input Calibrate Sensors Automatic Swath Control Controller Settings Equipment Settings Offsets × **STEP 95 STEP 96** Speed Input. (2)

Select

Select Manual Speed and enter a Manual Speed MPH.

to continue. Press

# Manual Speed Entry

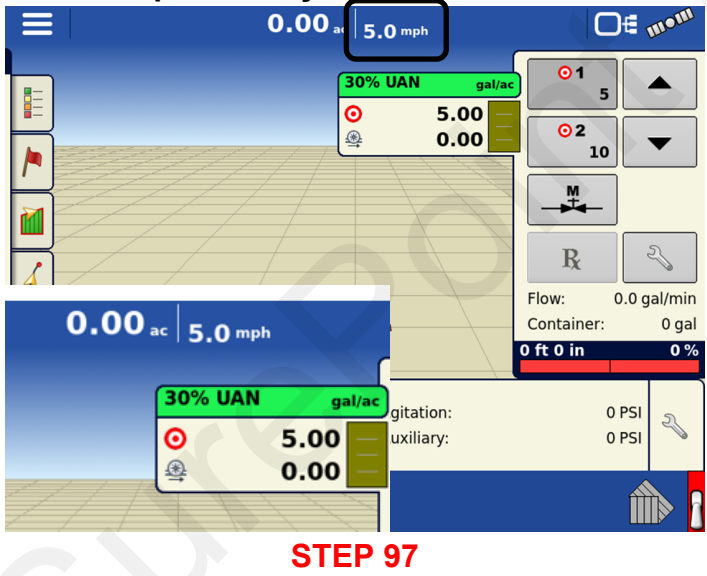

There is now a test speed of 5 mph. We can effectively test the system while being stationary.

Refer to the operator's manual or contact an AgLeader dealer for additional information.

| Manual Speed Entry                 |                                    |                                          |
|------------------------------------|------------------------------------|------------------------------------------|
| ≡ 0.00,                            | ac 5.0 mph                         | O∉ m•m                                   |
|                                    | 30% UAN gal/ac<br>⊙ 5.00<br>⊕ 0.00 | $ \begin{array}{c} 01 \\ 5 \end{array} $ |
|                                    |                                    |                                          |
| <b>4</b>                           |                                    | Container: 0 gal<br>0 ft 0 in 0 %        |
| 0 0 120<br>PSI 140 No Nozzle Prime | Q Agitation:<br>Q Auxiliary:       | 0 PSI<br>0 PSI                           |
| 🗎 🗹 🗸                              |                                    | î 👘                                      |
| OTI                                |                                    |                                          |

to return to Application Screen.

# **STEP 98**

# Go back to Settings < Configuration Settings < Speed Input < Primary Source

Change Primary Source setting from Manual Speed to Display GPS for normal operation.

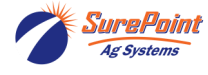

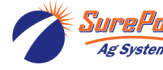

# AGLeader ISO Liquid Control

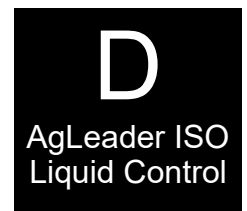

# AgLeader ISO Liquid Control

What is the maximum Number of Sections that can be controlled? Up to 36 sections using three AgLeader Liquid Swath Control Modules Up to 144 sections with Non AgLeader ISO ECU's. This is dependent on the maximum number of sections the Non-AgLeader EČU can control up to 144 sections. Will the main page show up the number of sections? When the configuration is setup, it will show the number of section on the screen. If there are 24 sections on the sprayer, it will have a picture of the 24 sections on the screen. Can be configured for Flow-based or Pressure-based control Basic setup needed for controller to function properly Grower, Farm, Field Activate UT UT Setup / Configuration Display / Console GPS / Guidance Configuration Application Rate Manual Speed Refer to AgLeader Operator's Manual 4004700-ENG Rev. U InCommand 800 Display User Guide 2006251-ENG Rev. A ISOBUS Liquid Module 2006017-ENG InCommand ISO Liquid Control 2006034-ENG InCommand Aux Functions

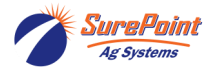

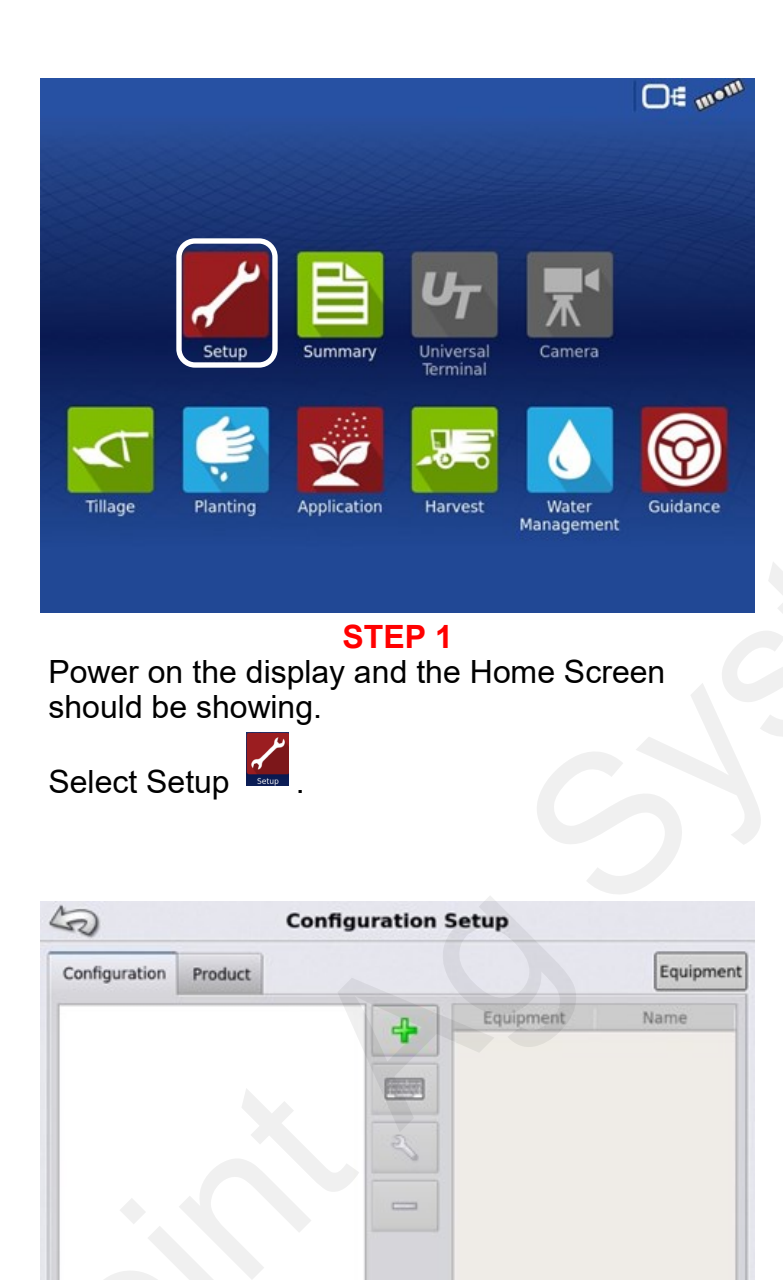

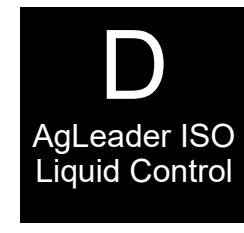

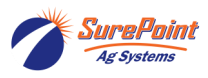

10 III

Select

A

a

**STEP 2** 

\_9

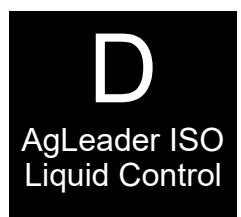

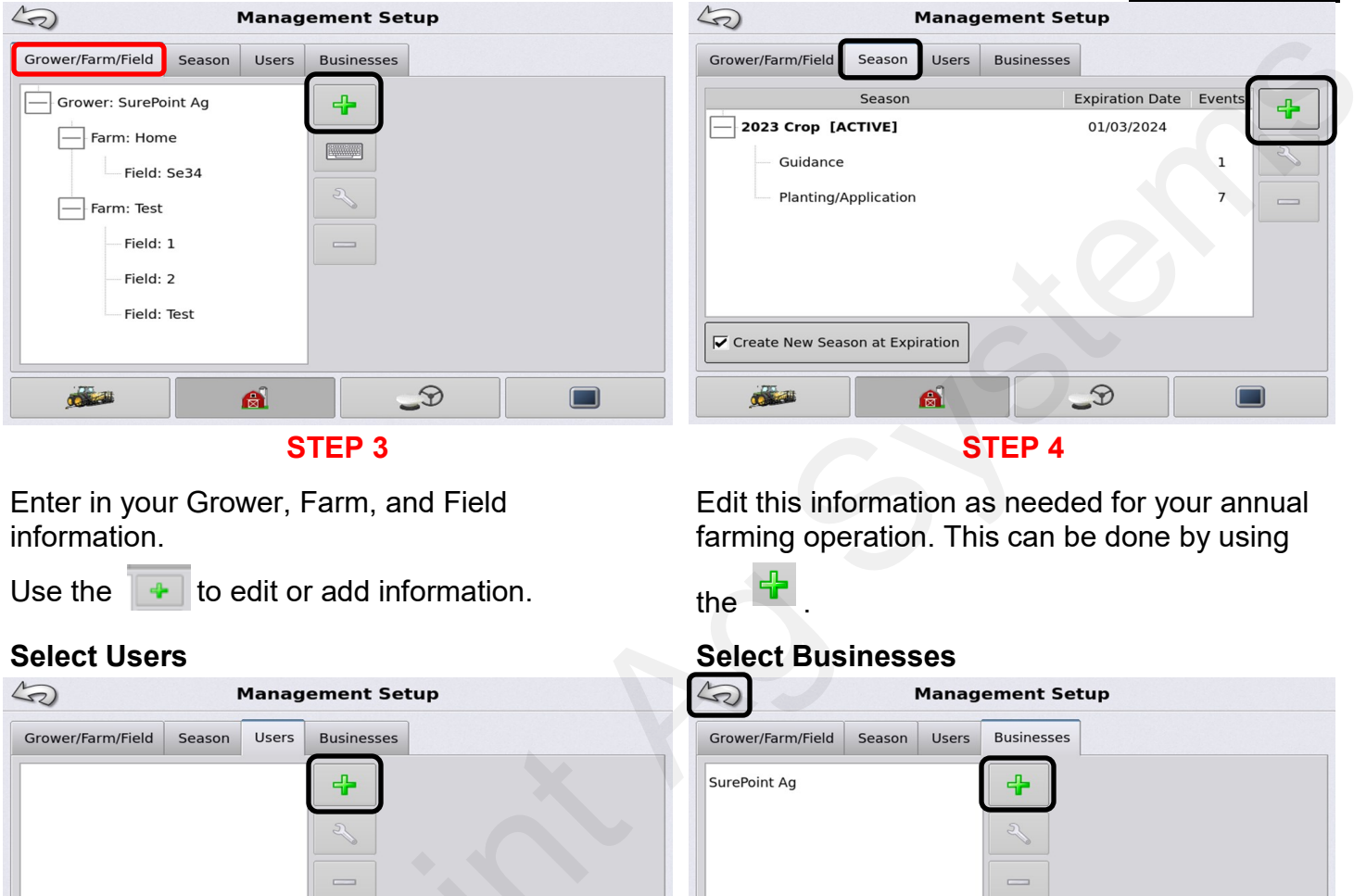

Select Season

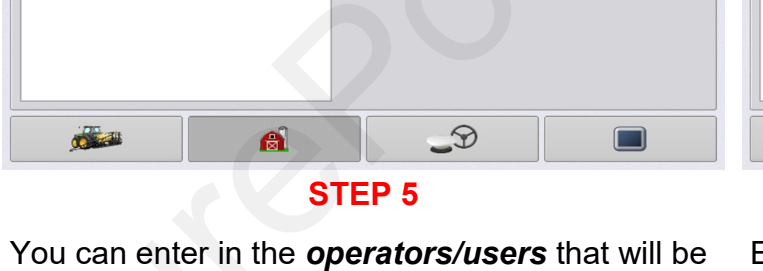

Select Grower, Farm, Field

operating your equipment. This is for data management only.

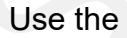

Use the 💠 to edit or add information.

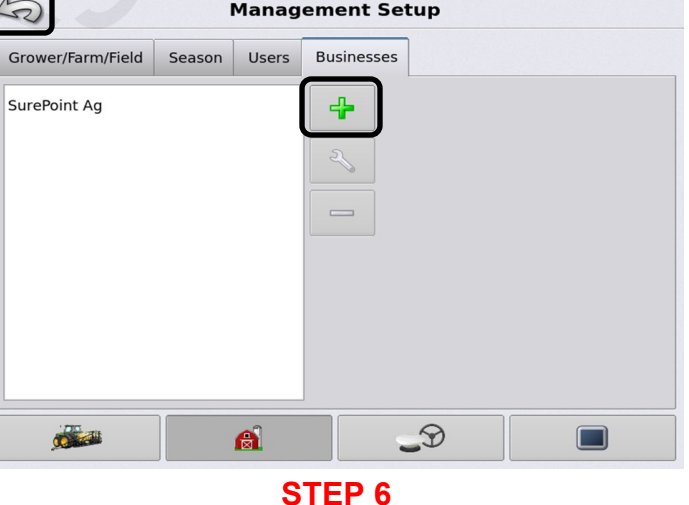

# Enter in **Business** information as need. This is for data management only.

Use the **w** to edit or add information.

Press the return arrow.

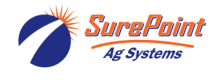

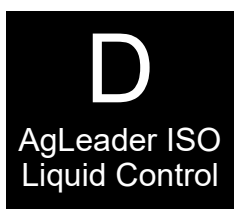

The Display / Console will need to be setup correctly.

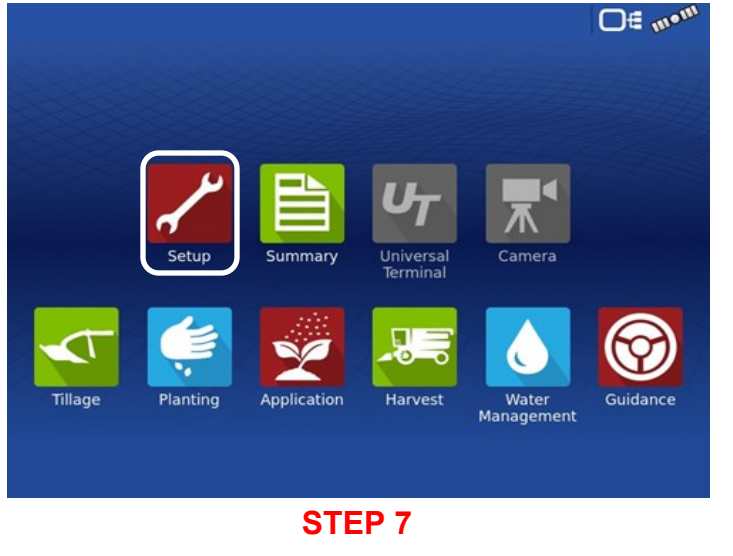

Press Setup to begin

# **Console setup: General**

# This page will appear first.

| 3             | Co        | nfiguration | Setup     |           |
|---------------|-----------|-------------|-----------|-----------|
| Configuration | Product   |             |           | Equipment |
|               |           |             | Equipment | Name      |
|               |           |             |           |           |
|               |           |             |           |           |
|               |           | C           |           |           |
|               |           |             | _9        |           |
|               |           | STEP        | 8         |           |
| Select th     | e Display | icon        |           |           |

Console Setup: General: ISO Selection

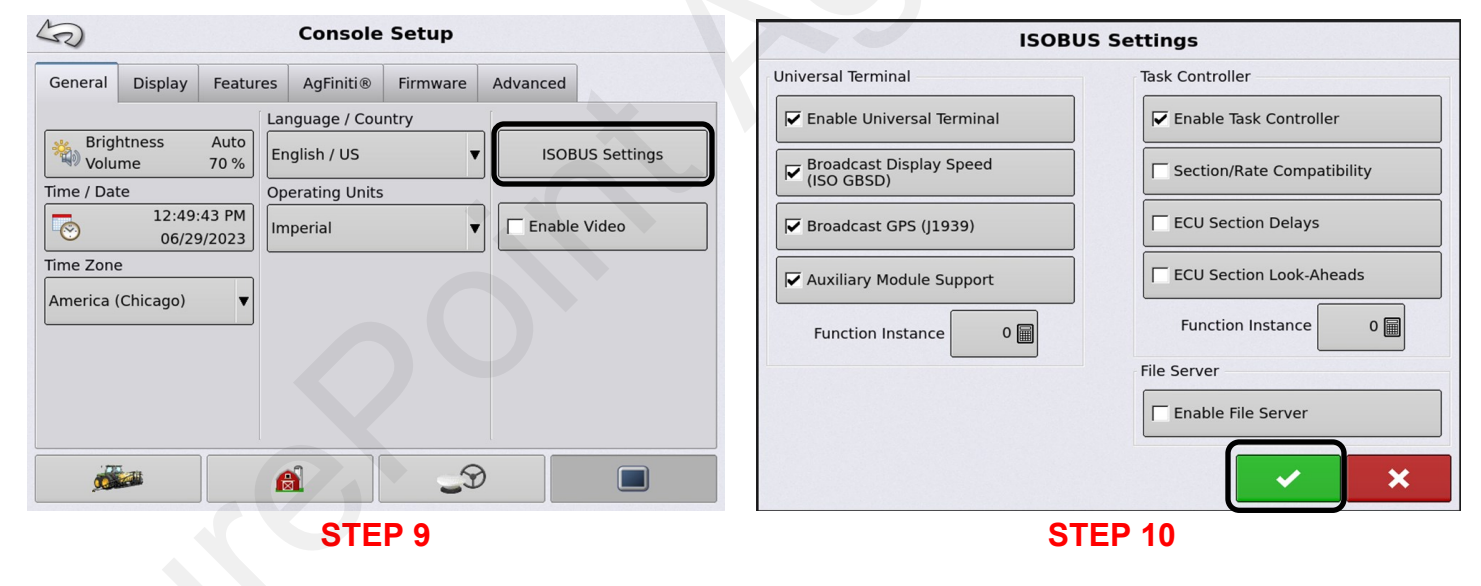

Using the General tab, enter Brightness/ Volume, Time/Date, Time Zone, Language. Country and Operating Units to match your preferences.

# Select ISOBUS Settings.

Enable Video will not be used.

**NOTE:** See next page for explanation of settings.

Set as needed for your operation.

Select **I** to continue.

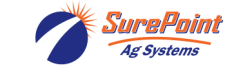

# Control Setup – General – ISO Selection

**Common Terminology**: Control Setup – General – ISO Selection

**ISOBUS Working Set:** One or more ISOBUS modules that control an implement's functionality. **Working Set Master (WSM):** Main module responsible for coordinating all communication between the UT and the Working Set, including loading of the Object Pool to the UT screen. **Object Pool**: The graphic image presented to the user on the UT display. The Object Pool is sent to the UT by the ISOBUS module.

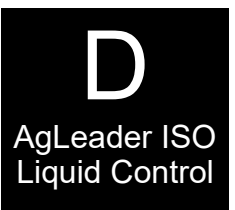

**ATTENTION!:** Before operating an ISOBUS implement with the display, read the operator's manual provided by the implement's manufacturer and follow all safety information provided in the manual. When this display is used with an ISOBUS implement, the information and functions on the display are provided by the implement ECU and are the responsibility of the implement manufacturer.

**Broadcast Display Speed (ISO GBSD):** Checking this box allows speed source currently being utilized by the display to be broadcast over the ISOBUS to the implement ECU.

**Broadcast GPS (J1939):** Checking this box allows GPS data being supplied by the GPS receiver to be broadcast over the ISOBUS to the implement ECU.

**Auxiliary Module Support**: Checking this box allows the AgLeader Auxiliary Input Module or Smart Switchbox, to be used with ISOBUS ECUs that support AUX-N auxiliary functions.

**Universal Terminal Functional Instance:** Always set to 0 except when there are multiple UTs on the ISOBUS. **Section/Rate Compatibility:** This setting determines how often the Display target rate message is sent to the ISOBUS ECU.

• When unchecked, the target rate message is only sent when it is changed on the display.

• When checked, the target rate message is sent at regular intervals. This is a non-standard ISOBUS setting. Leave this setting off unless ISOBUS ECU has an issue with the target rate resetting to zero on its own.

**ECU Section Delays:** Determines the manner in which mapping delays are handled with ISOBUS ECUs. • When checked (default), mapping delays are determined by ISOBUS ECU and the "look-ahead" interval stored in the AgLeader display. Leave this checked when using DirectCommand Gen2 ISO Liquid. Control Setup – General – ISO Selection.

• When unchecked, mapping delays are determined by the look-ahead interval stored in the AgLeader display. This method is thought of as industry standard and is used by various manufacturers. Leave this unchecked when on-ground AutoSwath performance is correct, but display mapping is showing gaps/overlaps.

**NOTE!:** Enabling/disabling this setting does not effect on-ground section performance.

Enable File Server: Enables Hardi Sprayer specific diagnostic logging for troubleshooting purposes.

**Task Controller Function Instance**: Always set to 0 except when there are multiple TCs on the ISOBUS. Use to change instance. Reboot Display.

ECU Section Look-Ahead: Determines how "look-aheads" are used for AutoSwath with ISOBUS ECU.

• When checked (default), the display will use "look-ahead" settings from the ISOBUS ECU.

• When unchecked, the display will use "look-ahead" settings that are entered and stored in the displays Automatic Swath Control settings.

**NOTE!:** Enabling/disabling this setting will effect on-ground section performance

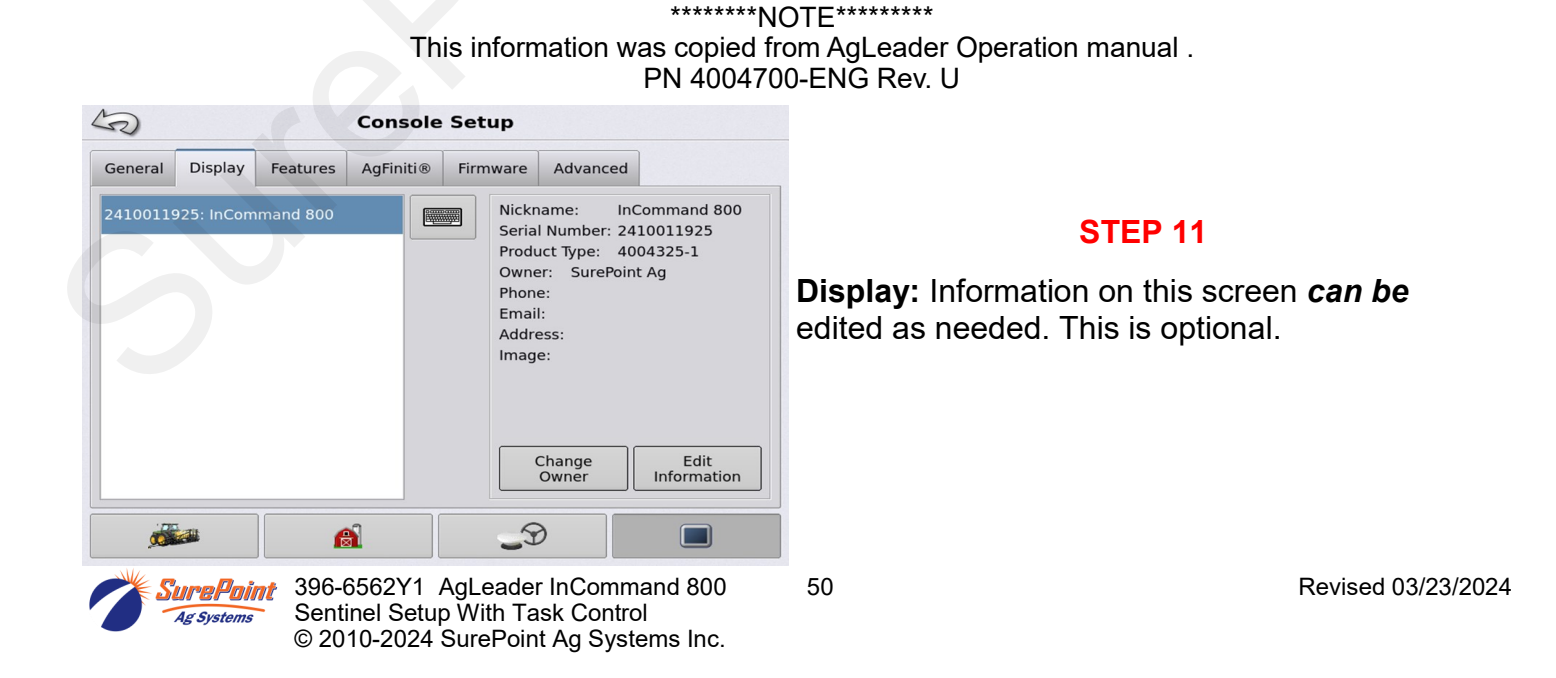

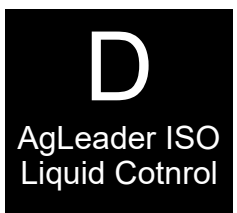

# **Console Setup – Features**

| -0                   |             |              | cons         | ole Jet | чр    | 1            |        |
|----------------------|-------------|--------------|--------------|---------|-------|--------------|--------|
| General              | Display     | Features     | AgFinit      | i® Firr | nware | Advanced     |        |
| Feature              |             |              |              | Status  | Fea   | ature Descri | ption: |
| Automati             | c Swath Co  | ntrol        | $\bigotimes$ | Enabled |       |              |        |
| Multiple F           | roduct      |              |              | Off     |       |              |        |
| Norac UC             | 5 Interface |              |              | Off     |       |              |        |
| ISOBUS               |             |              | $\bigotimes$ | Enabled |       |              |        |
| HARDI Sp             | rayer       |              | $\bigotimes$ | Enabled |       |              |        |
| DisplayCa            | ast®        |              |              | Off     |       | <u>e</u> 11  | nlask  |
| All Field Operations |             | $\bigotimes$ | Enabled      |         | 0     | HIUCK        |        |
|                      |             |              |              |         |       |              |        |
| ø                    |             | ß            | 1            |         | 5     | )            |        |

STEP 12

**Features:** Provides information on the Unlocks the display currently has. If Unlocks are needed for your operation, you will need to contact your AgLeader dealer.

Multiple Product unlock is not Enabled on this display.

# **Console Setup - AgFiniti**

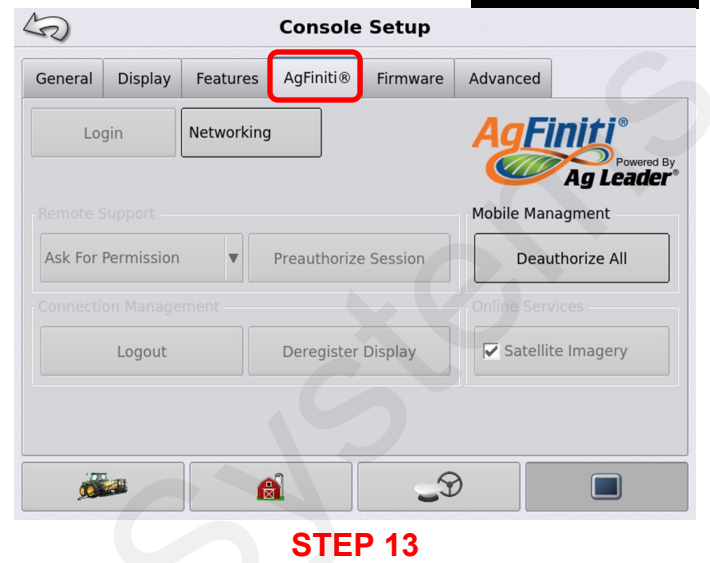

**AgFiniti:** Is used for Mobile Data Management. This is optional. Contact your AgLeader dealer for more information and subscription details.

# Console Setup – Firmware

| S        |                |                        | Console   | Setup       |                        |                  |
|----------|----------------|------------------------|-----------|-------------|------------------------|------------------|
| General  | Display        | Features               | AgFiniti® | Firmware    | Advanced               | Ł                |
| System S | oftware        |                        |           |             |                        |                  |
|          | Check F        | or Upgrades            |           | Up <u>c</u> | rade Firmw<br>From USB | /are 🔶           |
|          | Check Wit      | h Access Co            | de        |             |                        |                  |
|          | lr<br>Download | nstall<br>ded Firmware | e         |             |                        |                  |
|          |                |                        |           |             |                        |                  |
| Auto     | matically C    | Check For Up           | grades I  | ast Checked | : Wed Dec              | 31 18:00:00 1969 |
| ,        |                | 6                      | 1         | 5           | )                      |                  |
|          |                |                        | STE       | D 14        |                        |                  |

**Firmware:** Firmware can be Upgraded and installed from this page. Check with your AgLeader dealer for detailed information.

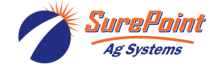

# Console Setup – Advanced

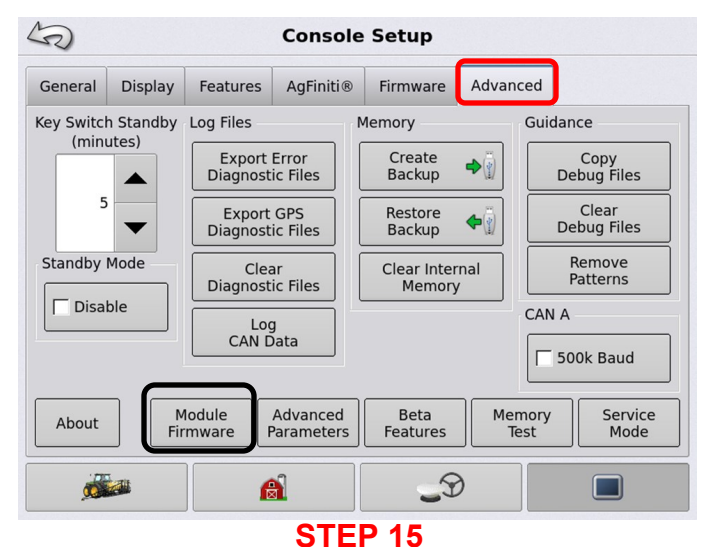

Advanced: <u>**DO NOT**</u> adjust any of these settings without consulting your owner's manual or contacting your AgLeader dealer.

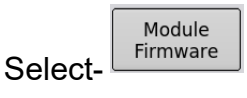

51

#### Management UT Setup for ISO Rate Control S Module Firmware Management Module Version Upgrade 3-CH Spreader Module 1.13.0 Don't Show Upgrade Alerts 5-CH Spreader Module 1.7.0 AL Auxiliary Input Module 2.0.0 AL Planter Hydraulic Rate Module 170 Universal Setup Summarv Camera AL Planter Stepper Rate Module 1.3.0 Termina AL Seed Clutch Module 2.6.0 m Application Rate Module 2.0.0 Auxiliary Bridge Module 1.0.0 Tillage Planting Application Harvest Water Guidance Management Auxiliary Input Module 2.0.0 Upgrade From USB Claas Bridge Module 2.1.0 **STEP 17 STEP 16**

Module Firmware Management: This shows the current Firmware installed for all components associated with your display. If upgrades are needed, this can be done using a USB. Contact your AgLeader dealer for more information.

Press the return arrow twice to proceed.

Console Setup – Module Firmware

UT Setup for ISO Rate Control

to continue.

U<sub>7</sub>

Press

#### UT Setup for ISO Rate Control 5 5 Ag Le Ag Le gal/ac Settings lbs/gal 40 **0**2 . TSP-≣st 1.88 6 d 10.670 10.00 Edit Profiles and Nozzles Manage Components Ag Lea mph gal/a 1.00 Ag Lead 200 . • 23 A 0.0 0.00 Update Control Valve Parameters Control Valve Settings Profile θ psi <u>ن</u> Ağitate ۞ annel 250 θ psi Edit Alarm Thresholds Alarm Settings XXX p s : 1000 呦 θ rpm 0.2 A A/L gal Change Initial Settings System Settings 6 P ψ Αιι 2 <u>جج</u>{}کې Ag Leader Ui Uī **STEP 18 STEP 19** To view the **ISOBUS** screen select. Manage Components Press to continue. Press

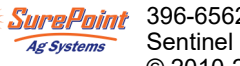

396-6562Y1 AgLeader InCommand 800 Sentinel Setup With Task Control © 2010-2024 SurePoint Ag Systems Inc.

AgLeader ISO Liquid Control

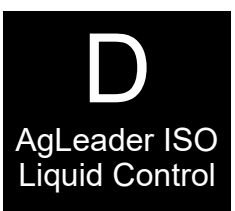

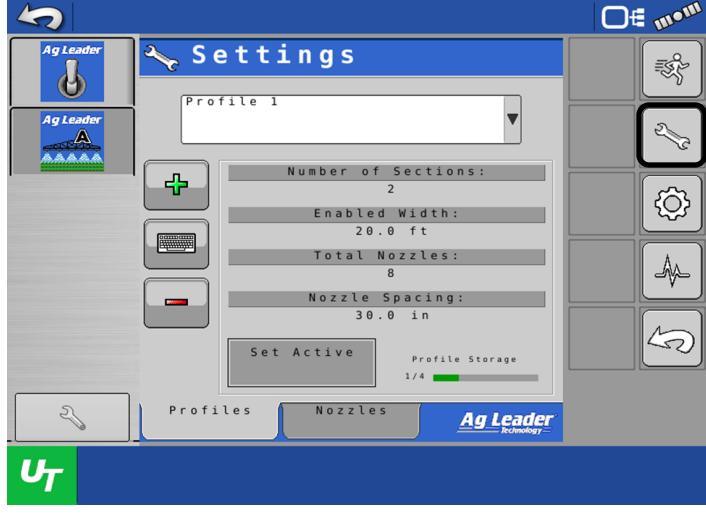

## **STEP 20**

Confirm Number of Sections, Width, Nozzles and Nozzle Spacing.

Press to edit changes. Proceed to Step21.

If No changes are needed, Proceed to Step 31.

# **UT Setup for ISO Rate Control**

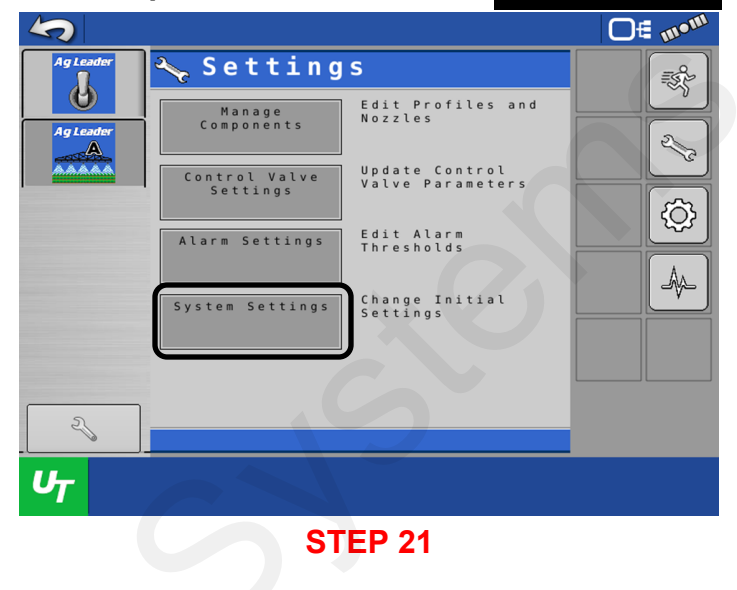

# UT Setup for ISO Rate Control

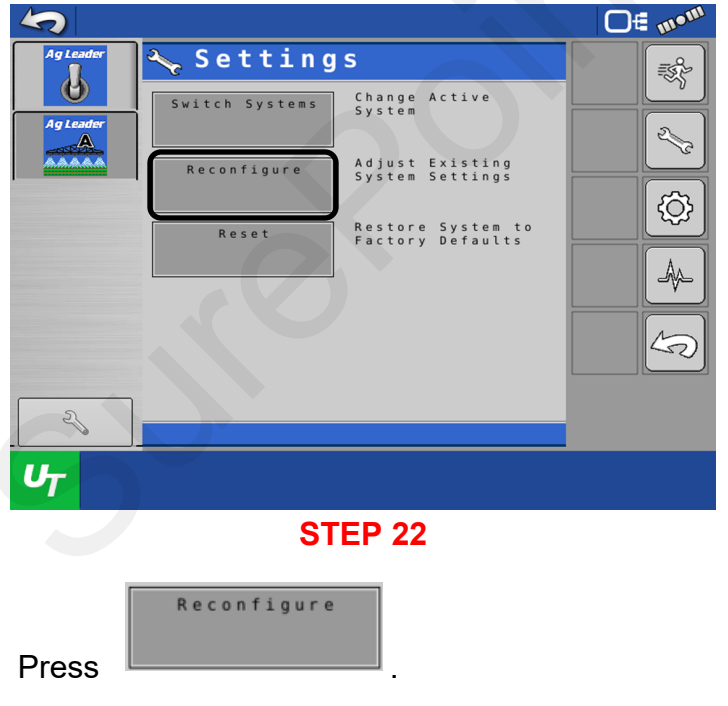

# **UT Setup for ISO Rate Control**

Press

System Settings

|           |                                                         | O€ mom |
|-----------|---------------------------------------------------------|--------|
| Ag Leader | System A Configuration:                                 |        |
| <b>U</b>  | Hardware Detection                                      |        |
| Ag Leader | Liquid 1: 2150010744<br>Swath: 2140010582<br>4 Sections |        |
| <u>ং</u>  |                                                         |        |
|           |                                                         |        |

## **STEP 23**

This page shows the Number of Sections currently setup.

Press **b** to continue.

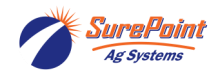

396-6562Y1 AgLeader InCommand 800 Sentinel Setup With Task Control © 2010-2024 SurePoint Ag Systems Inc.

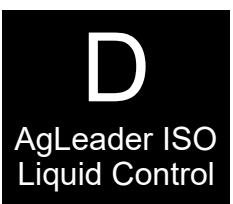

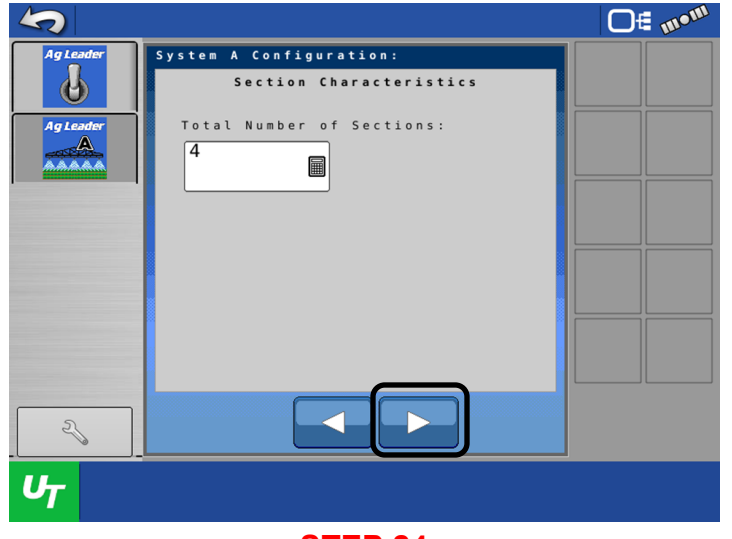

**STEP 24** 

Enter the correct number of sections for your operation.

Press **b** to continue.

o continue.

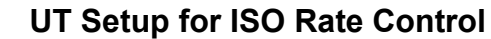

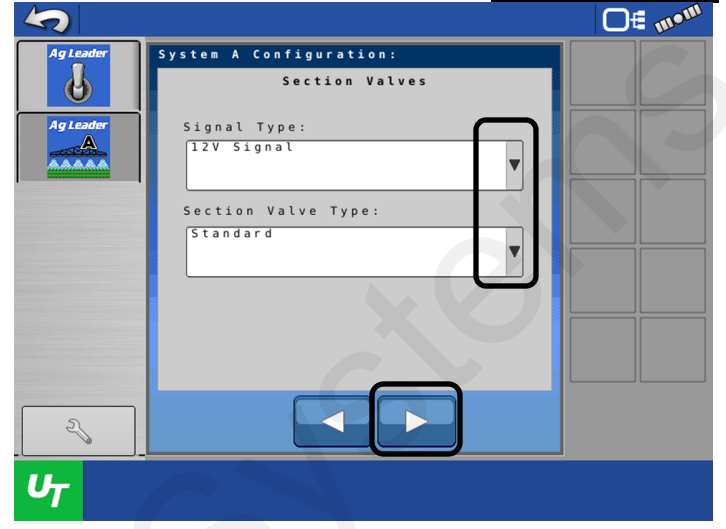

STEP 25

Use the drop-down menu. Enter correct Signal Type and Section Valve type for your operation.

Press **P** to continue.

# UT Setup for ISO Rate Control

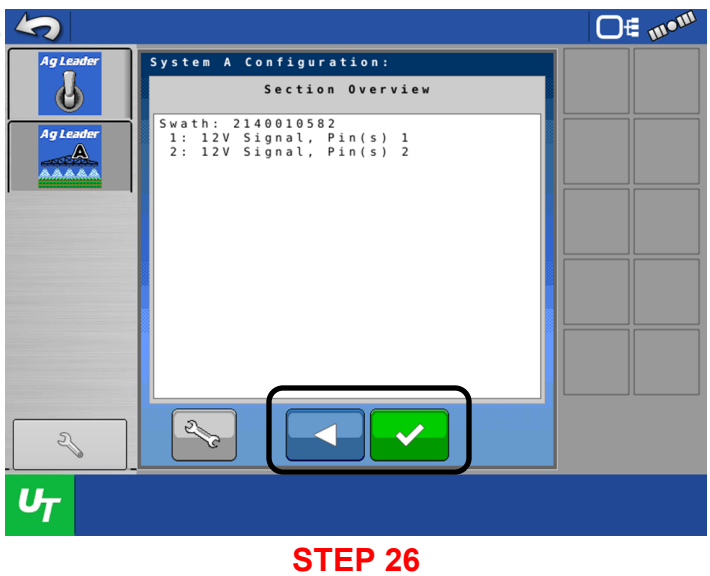

Confirm Section Overview.

If correct press

to continue.

If incorrect press to go back to previous pages and re-enter correct information.

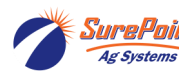

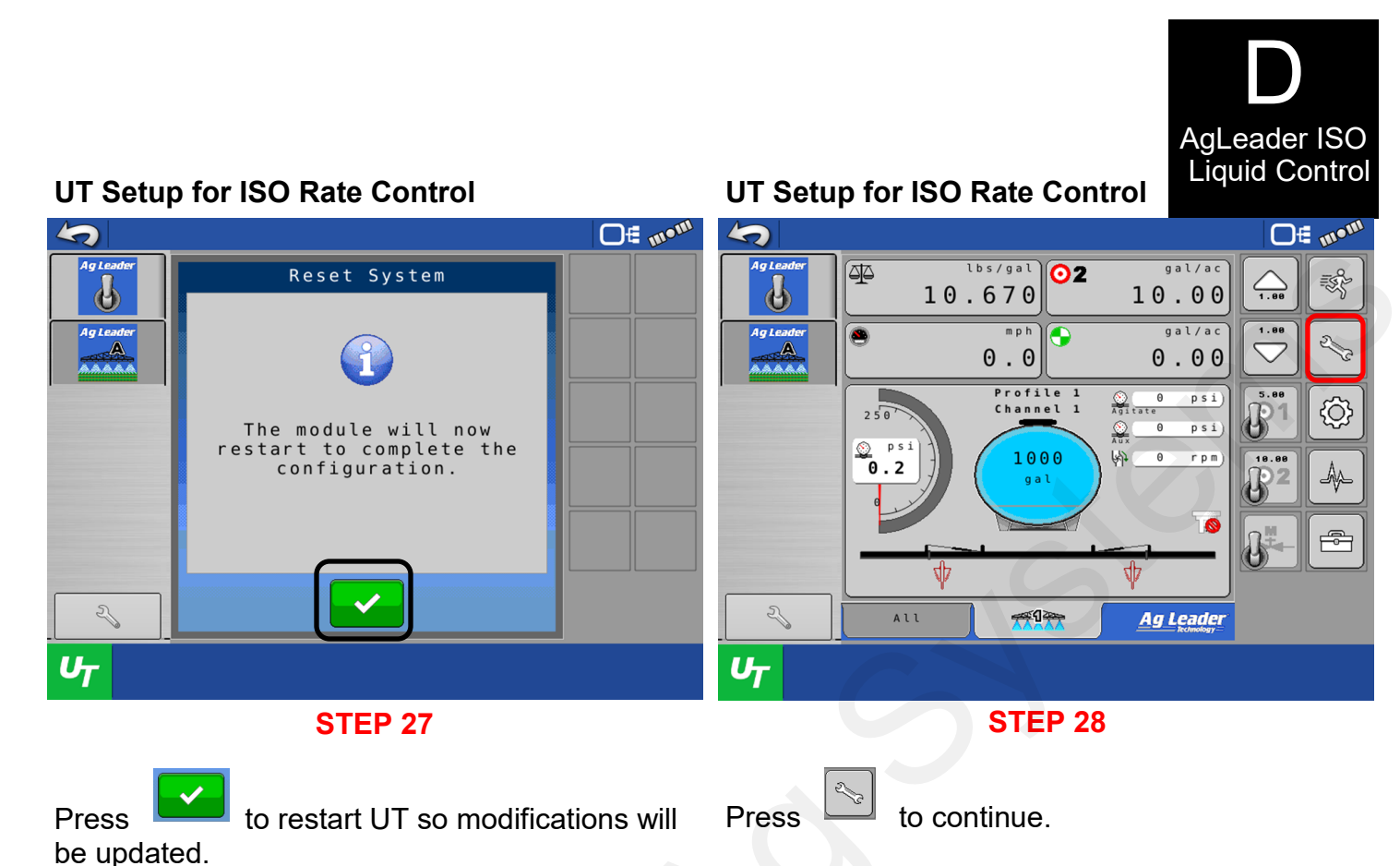

# UT Setup for ISO Rate Control

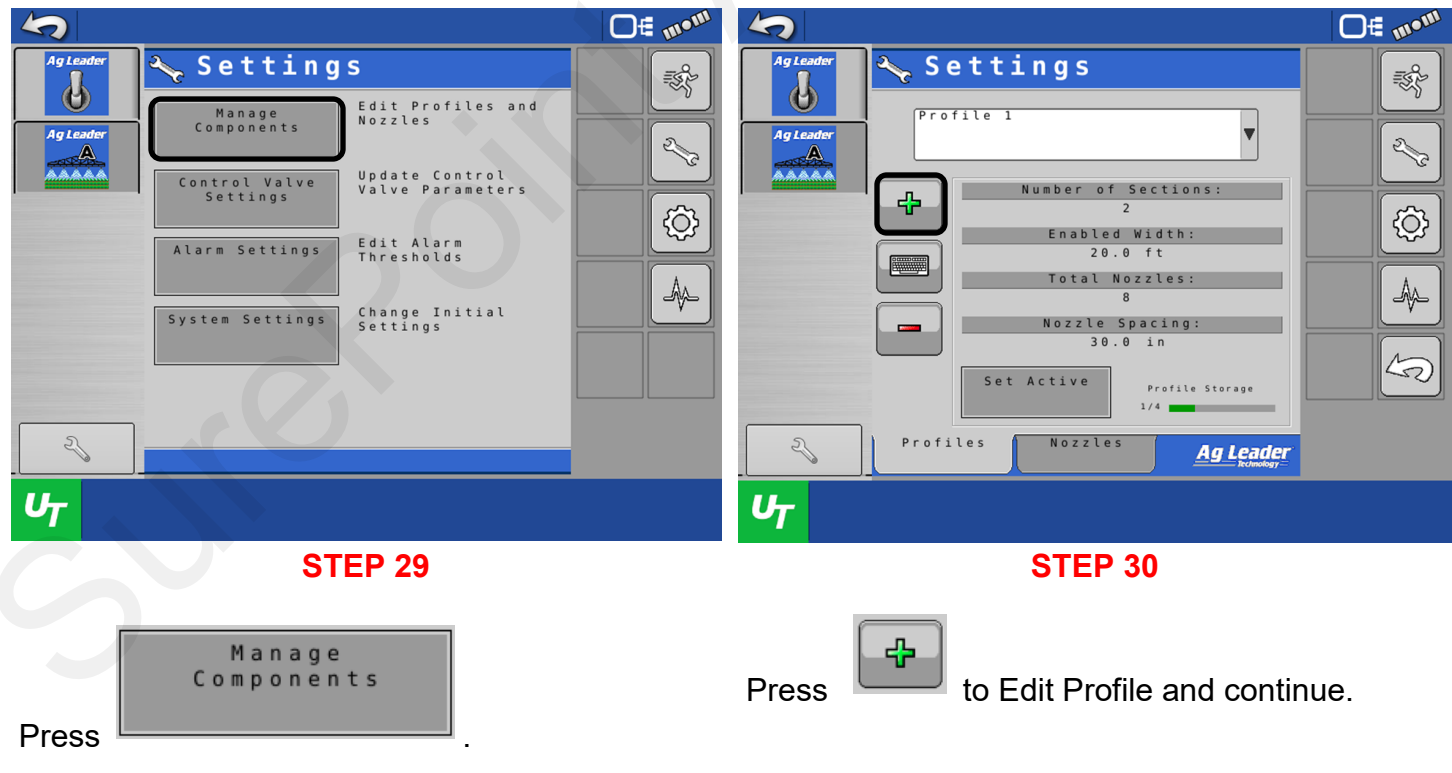

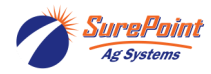

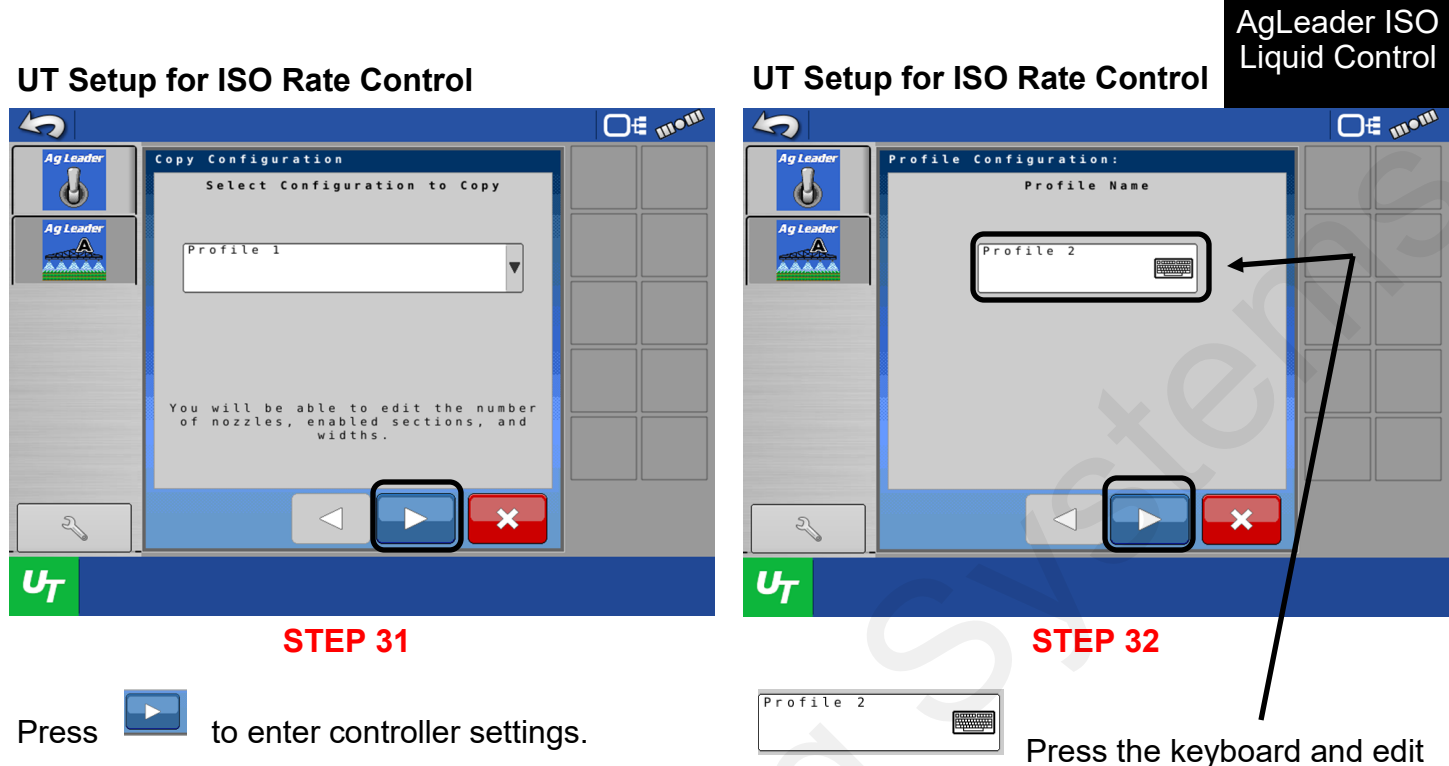

the Profile Name.

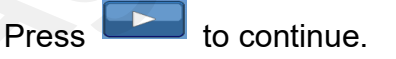

# UT Setup for ISO Rate Control

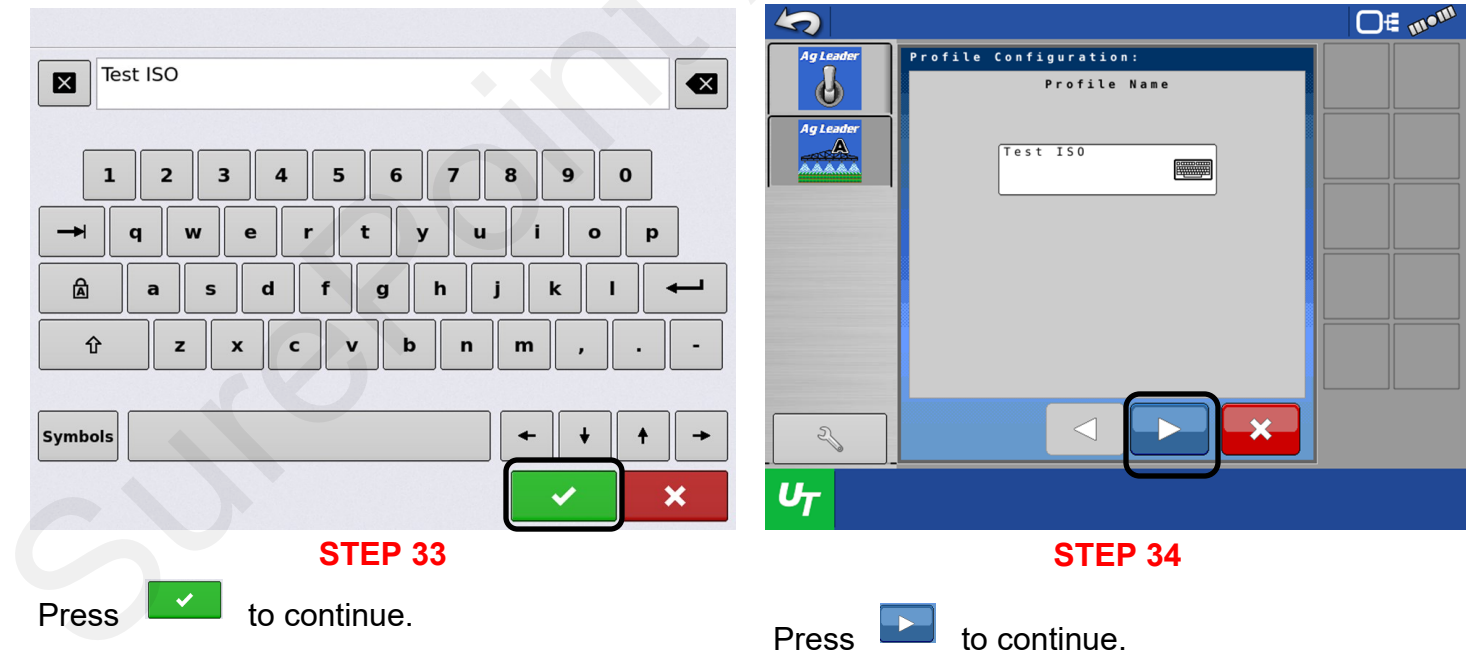

Ag Systems

**UT Setup for ISO Rate Control** 

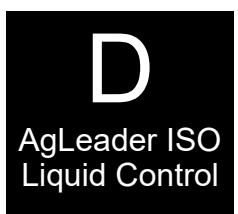

# **UT Setup for ISO Rate Control**

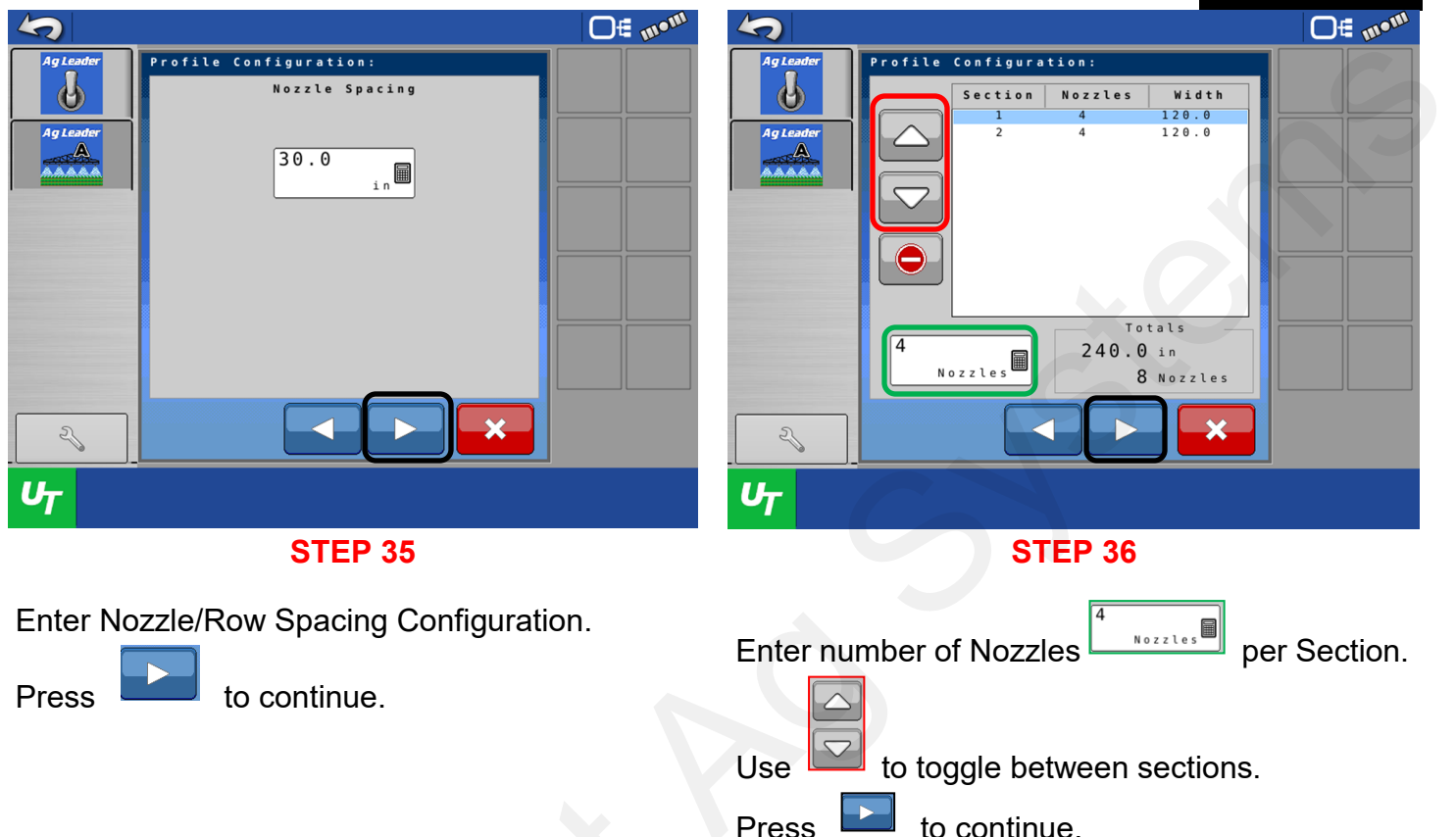

.....

# UT Setup for ISO Rate Control

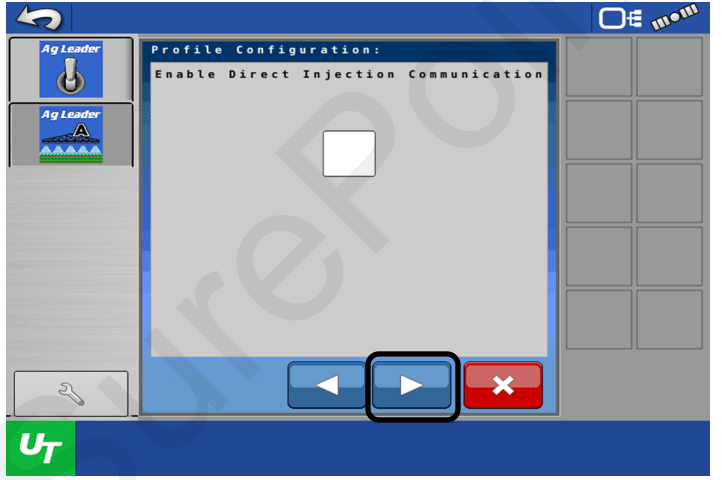

# **STEP 37**

If using Direct Injection, select and setup as needed.

Refer to the AgLeader Operator's manual for further information.

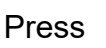

to continue.

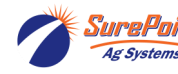

SuraPoint 396-6562Y1 AgLeader InCommand 800

© 2010-2024 SurePoint Ag Systems Inc.

# UT Setup for ISO Rate Control

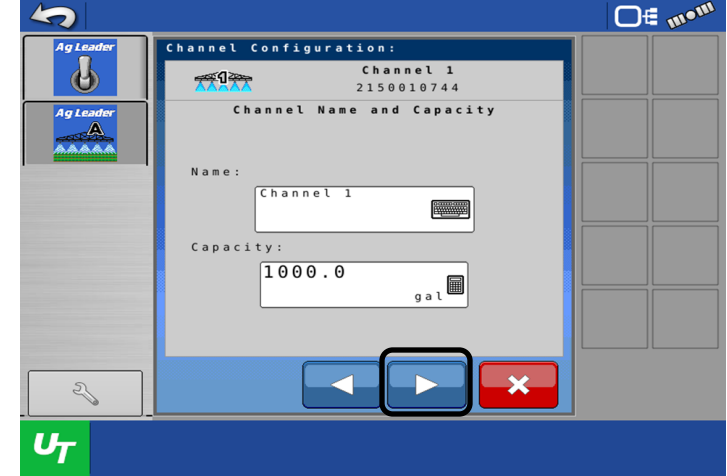

# **STEP 38**

Setup Channel Name and Capacity. This is the supply Tank that will be used. Example (Main Tank).

Press

to continue.

57

Revised 03/23/2024

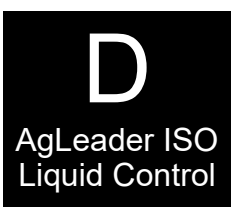

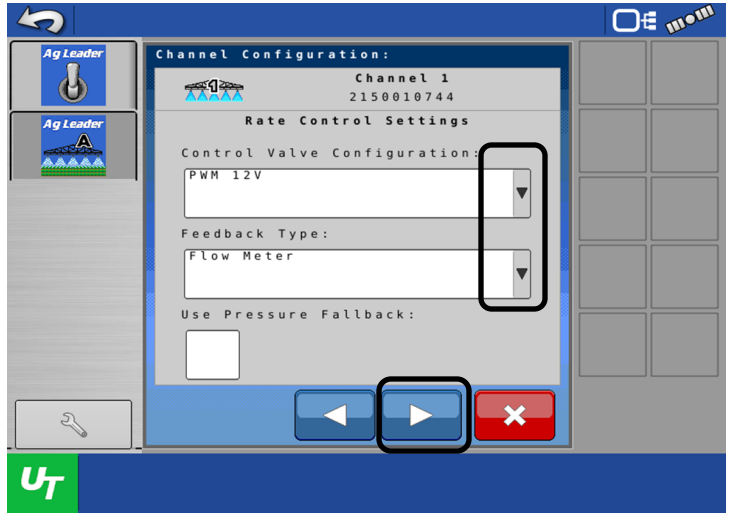

**STEP 39** 

From the drop-down menu, select the correct Control Valve Configuration and Feedback Type for your operation. If using a SurePoint Pump, select PWM 12v. Feedback type will be set to Flow Meter.

Press

to continue.

# UT Setup for ISO Rate Control

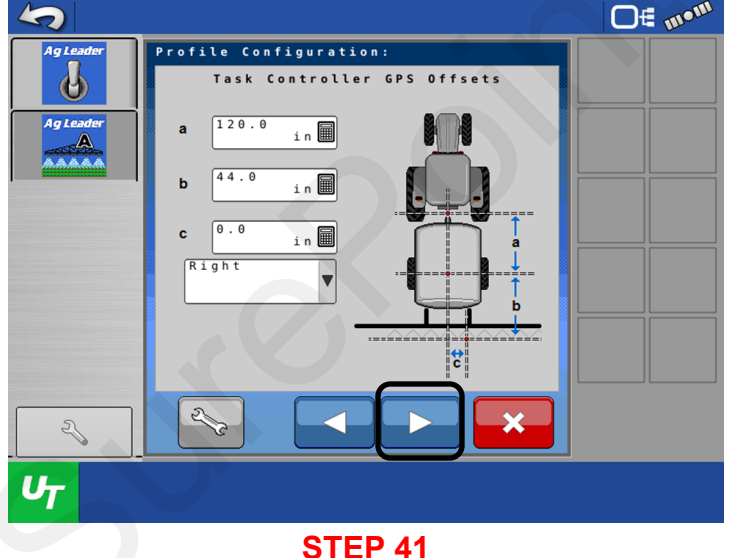

Enter GPS Offsets for Task Controller. With the use of a *tape measure*, get accurate measurements.

Press to continue.

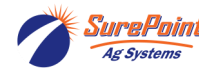

*SurePoint* 396-6562Y1 AgLeader InCommand 800 Sentinel Setup With Task Control © 2010-2024 SurePoint Ag Systems Inc.

# UT Setup for ISO Rate Control

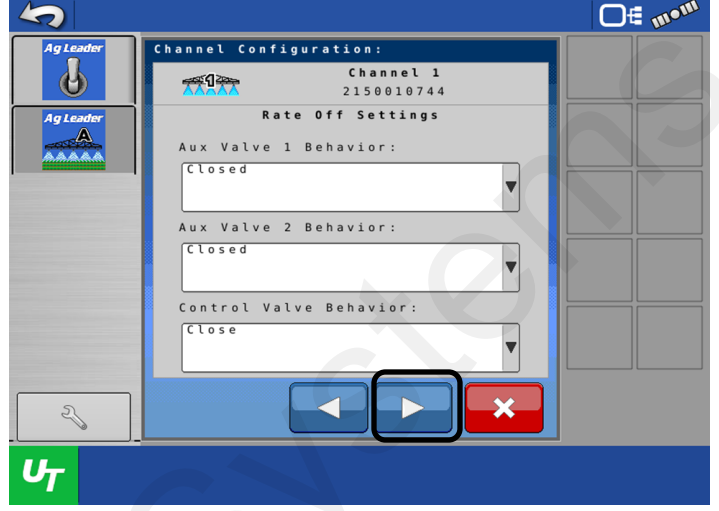

**STEP 40** Valve Behavior:

For SurePoint systems, Aux Valve Behavior will be set to Closed. Control Valve behavior will be set to Closed.

Refer to the AgLeader Operator's Manual for explanation on valve settings.

Press **I** to continue.

# UT Setup for ISO Rate Control

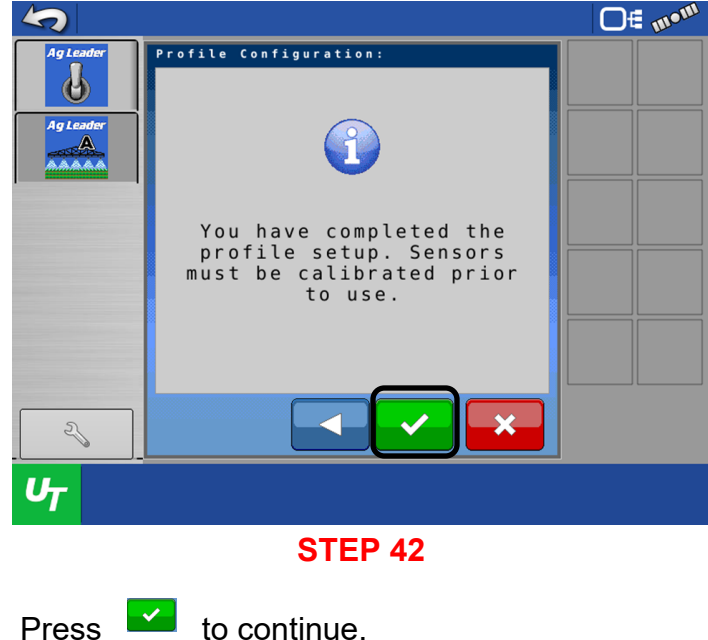

58

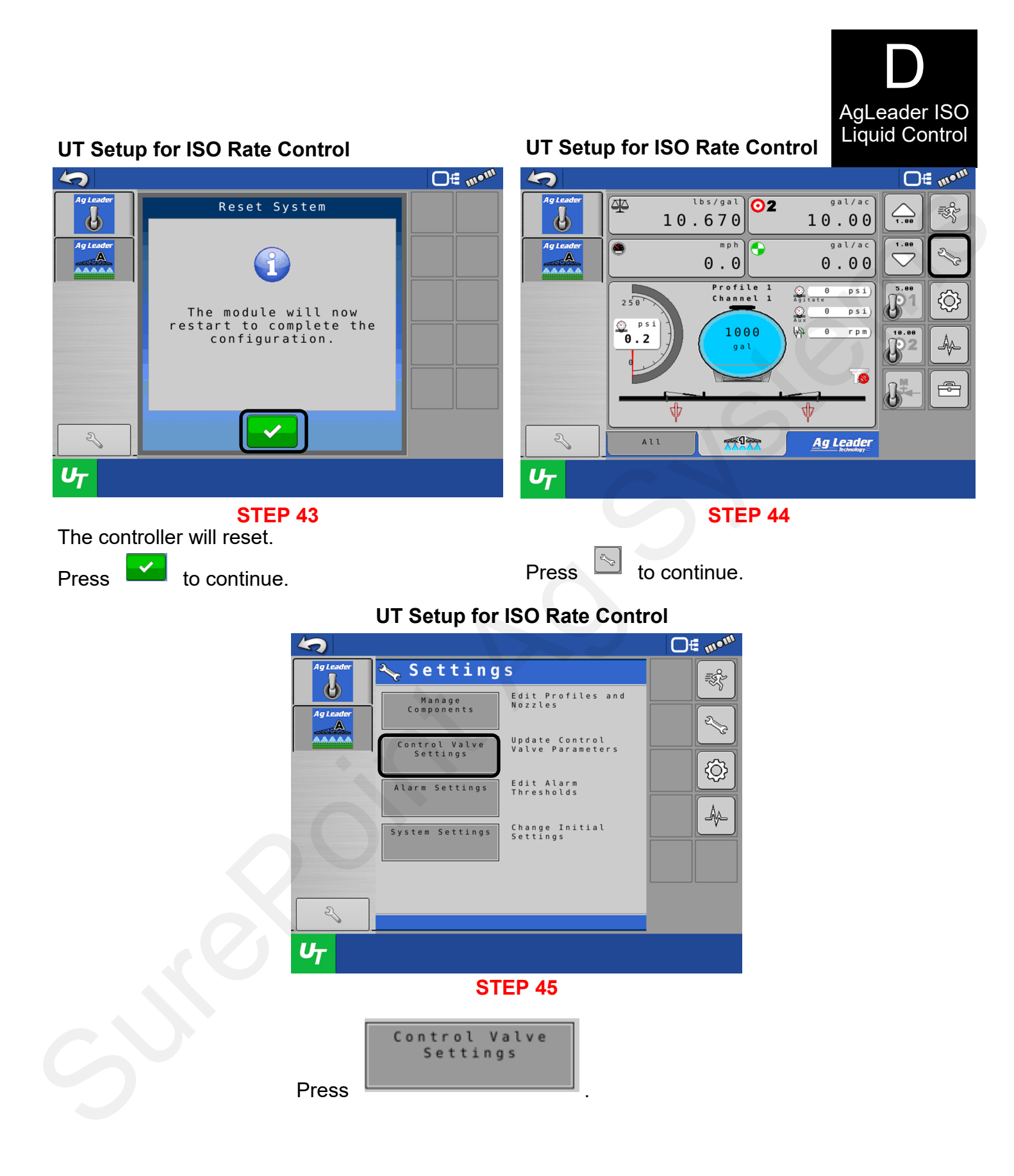

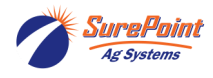

 396-6562Y1 AgLeader InCommand 800 Sentinel Setup With Task Control
 © 2010-2024 SurePoint Ag Systems Inc.

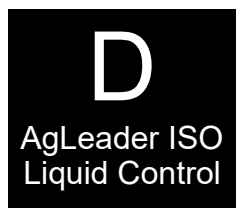

|           |                                     | O∉ m•m                                   |
|-----------|-------------------------------------|------------------------------------------|
| Ag Leader | Control Valve Settings              | Ref. (                                   |
| Ag Leader | PWM 100 Allowable Error             | e la la la la la la la la la la la la la |
|           | Max Duty 100                        |                                          |
|           | PWM Standby 40                      |                                          |
|           | Zero Flow 30.0                      |                                          |
|           | PWM Settings Tool Look-Ahead Values |                                          |
| 2         |                                     |                                          |
| UT        |                                     |                                          |

STEP 46

Change Settings as follows:

PWM Frequency100PWM Gain9900Max Duty Cycle100PWM Standby10Zero Flow Offset10Zero Flow Offset is Low PWM Limit.Lower this if pump will not go low enough.Raise this to get to rate quicker on startup.

PWM Frequency 100 PWM Gain 800 Increase PWM Gain if pump is slow to adjust. Decrease PWM Gain is pump will not lock onto rate going across the field. Max Duty Cycle 100 PWM Standby 30 Zero Flow Offset 30 Zero Flow Offset is Low PWM Limit. Lower this if pump will not go low enough. Raise this to get to rate quicker on startup.

SurePoint PR Series PumpRight Hydraulic Pump Settings

**SurePoint** 

Tower

Settings

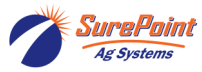

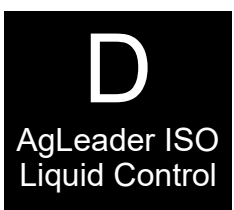

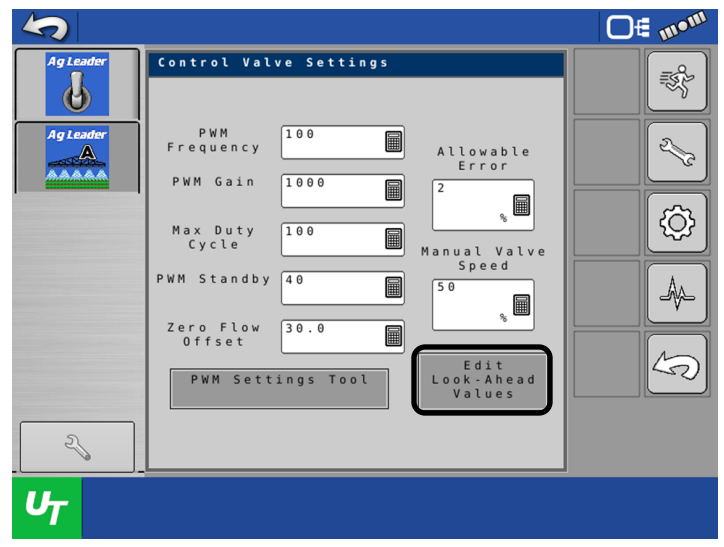

**STEP 47** 

Press

# UT Setup for ISO Rate Control

# **UT Setup for ISO Rate Control**

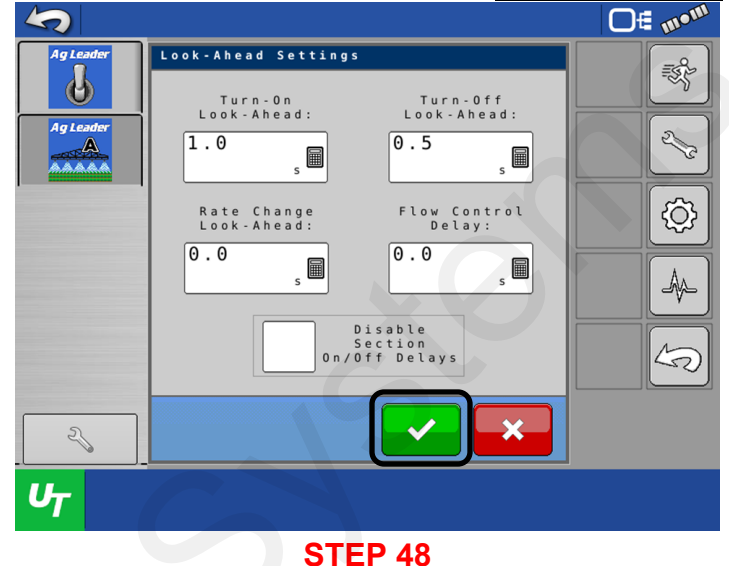

Adjust these settings as required. Refer to the AgLeader Operator's Manual for further information.

Press I To Continue.

# UT Setup for ISO Rate Control

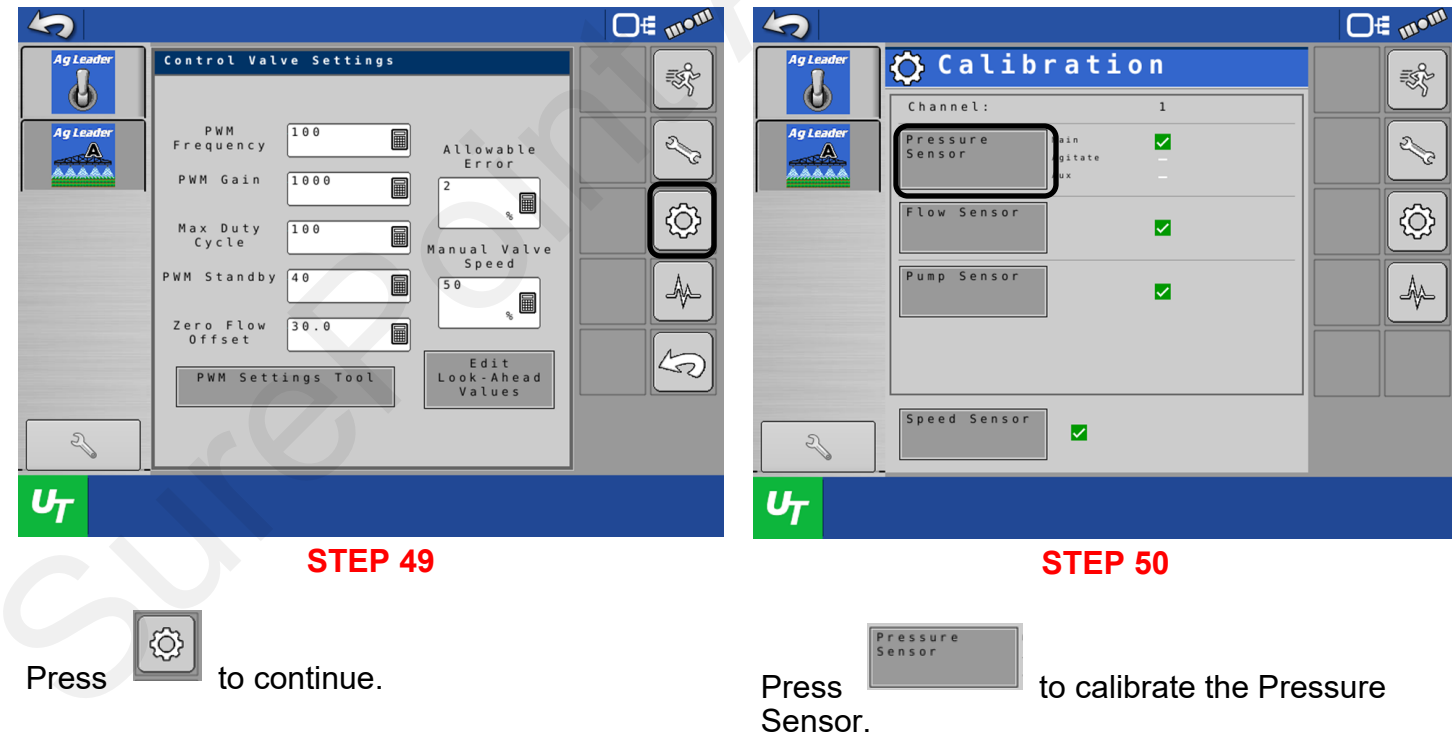

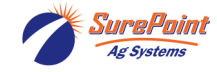

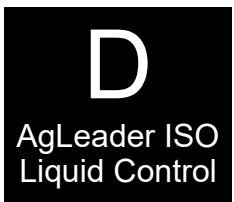

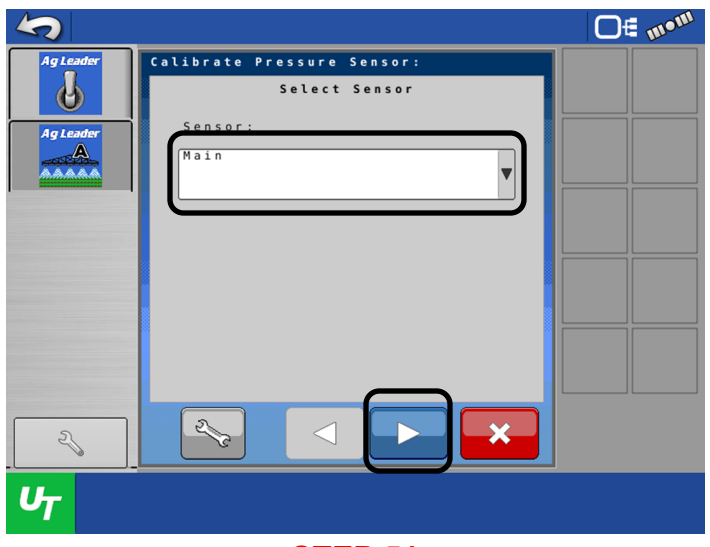

**STEP 51** 

# From the drop-down menu, select Main.

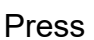

to continue.

# UT Setup for ISO Rate Control

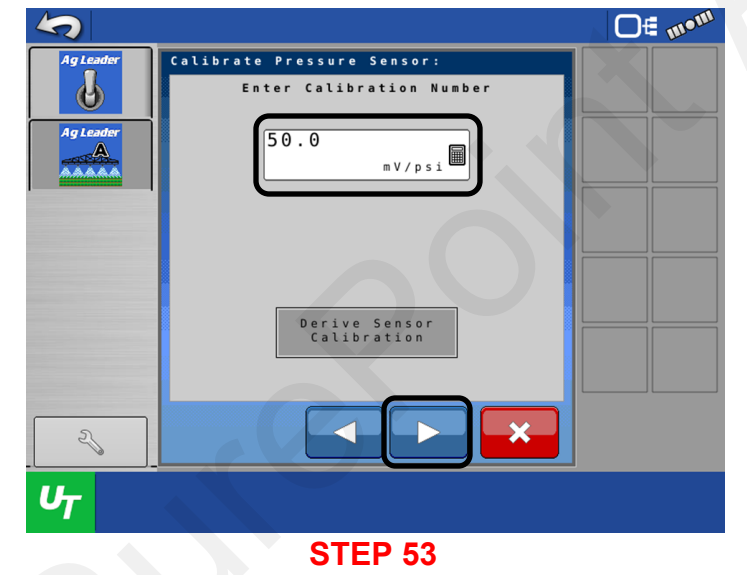

For a SurePoint Pressure Sensor, Enter 50.0 mV/psi as the Calibration Number.

Press

to continue.

# **UT Setup for ISO Rate Control**

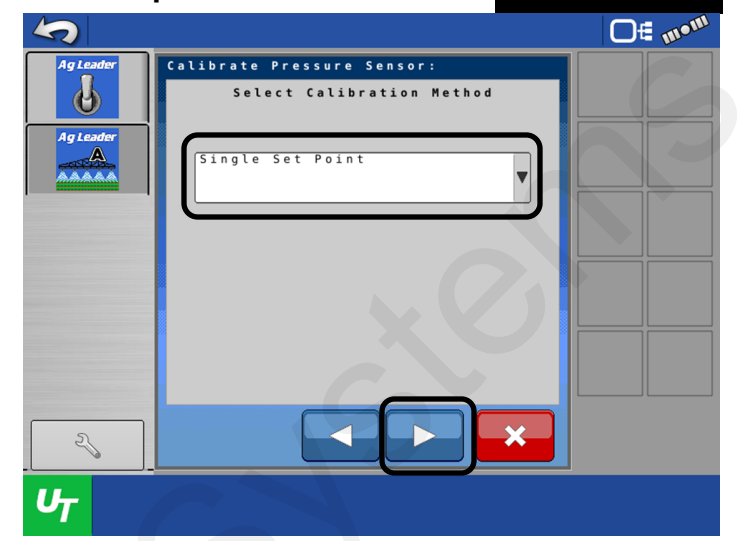

# STEP 52

From the drop-down menu, select Single Set Point, if using a SurePoint Pressure Sensor.

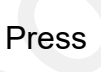

to continue.

# UT Setup for ISO Rate Control

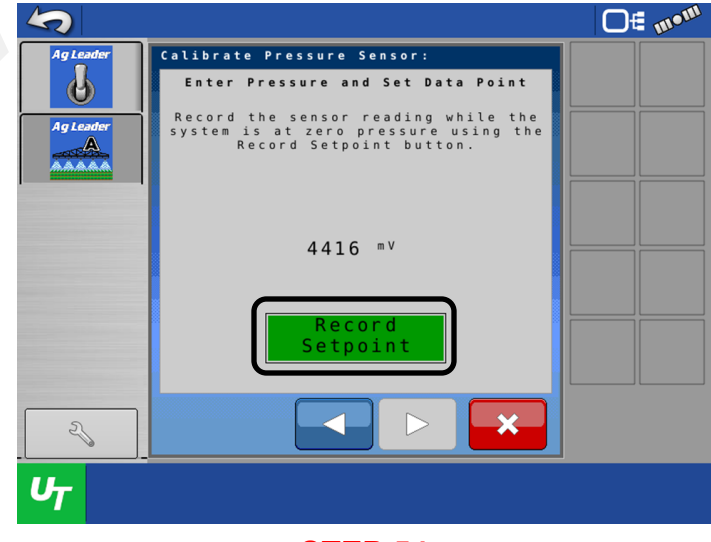

**STEP 54** 

Ensure there is 0 psi on the system or unplug the Pressure Sensor.

Press

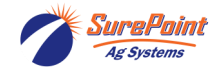

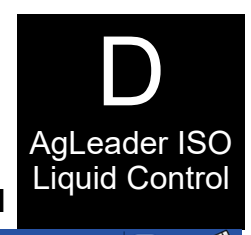

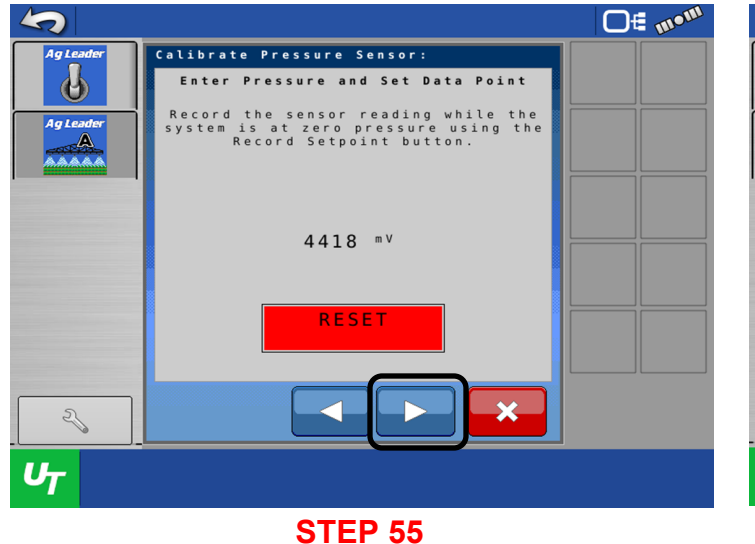

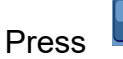

to continue.

# **UT Setup for ISO Rate Control**

Flow Sensor

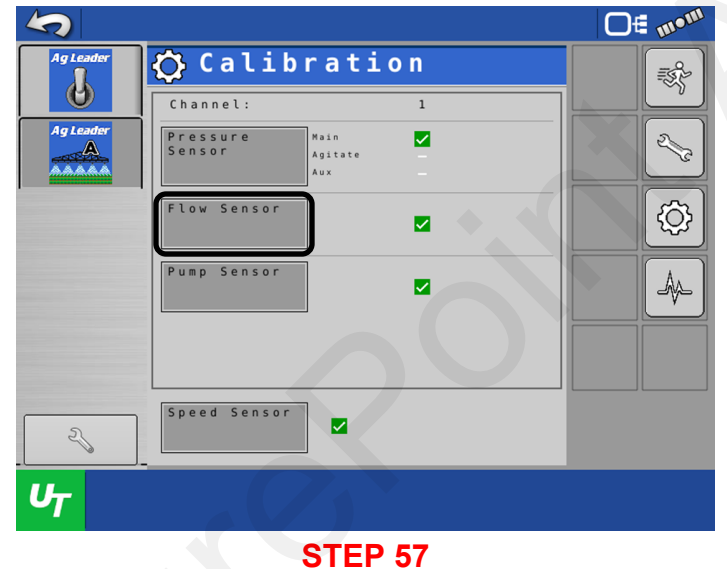

# **UT Setup for ISO Rate Control**

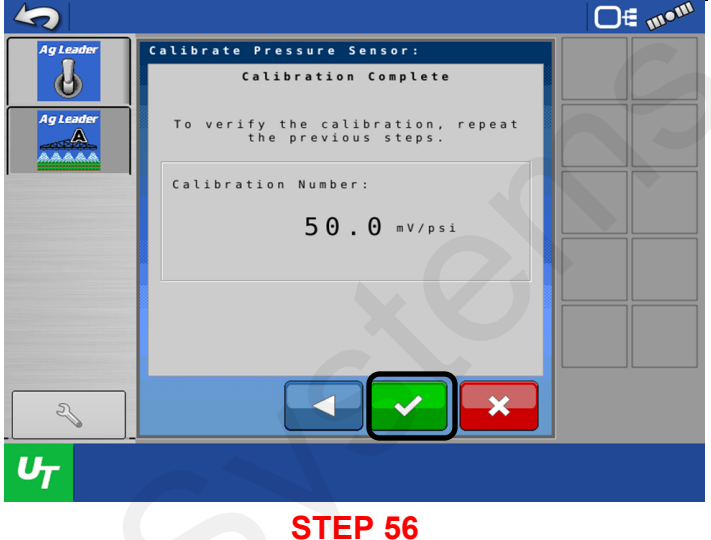

Pressure Sensor Calibration is complete.

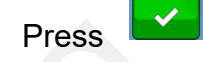

to continue.

# **UT Setup for ISO Rate Control**

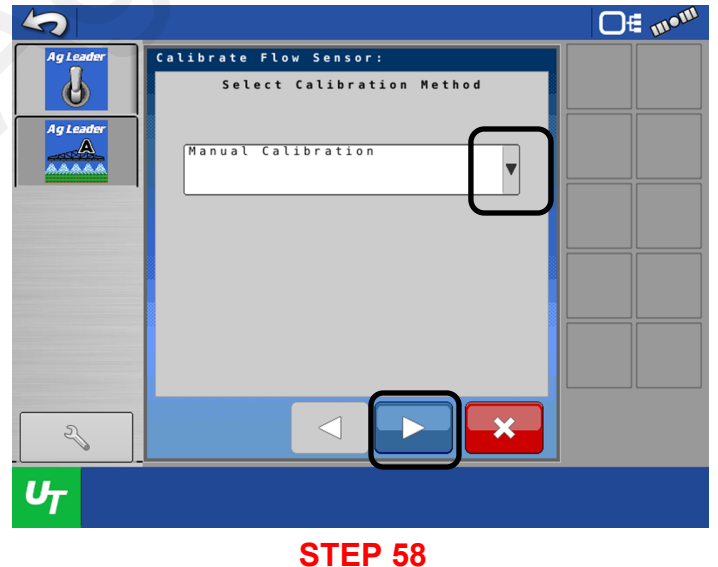

From the drop-down menu, select Manual Calibration.

Press

to continue.

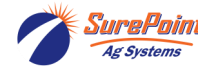

Press

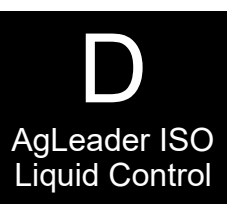

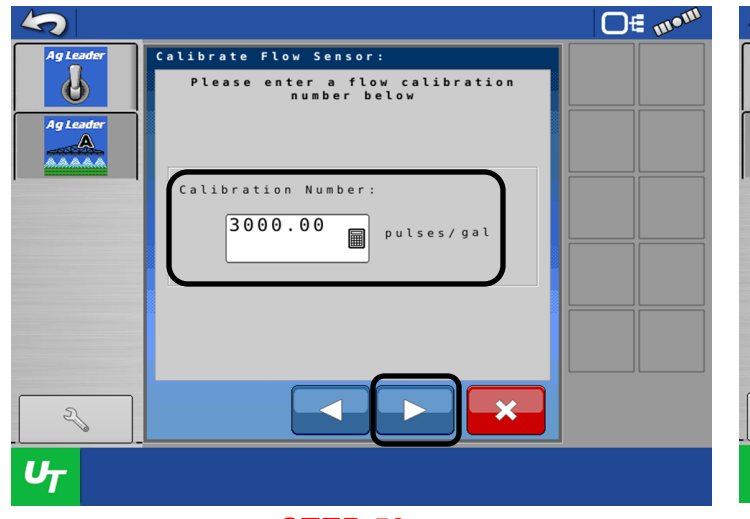

# STEP 59

Enter the Calibration Number that is located on the side of the Flow Meter.

Press

to continue.

# UT Setup for ISO Rate Control

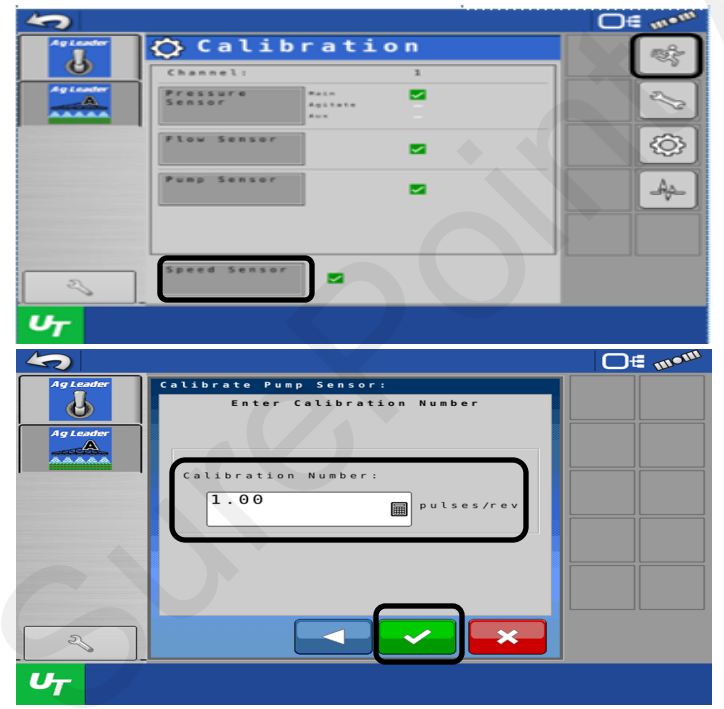

# **STEP 61**

If the pump uses a Pump Speed Sensor, enter the Calibration Number for the sensor.

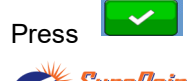

to continue.

SurePoint Ag Systems 396-6562Y1 AgLeader InCommand 800 Sentinel Setup With Task Control © 2010-2024 SurePoint Ag Systems Inc. **UT Setup for ISO Rate Control** 

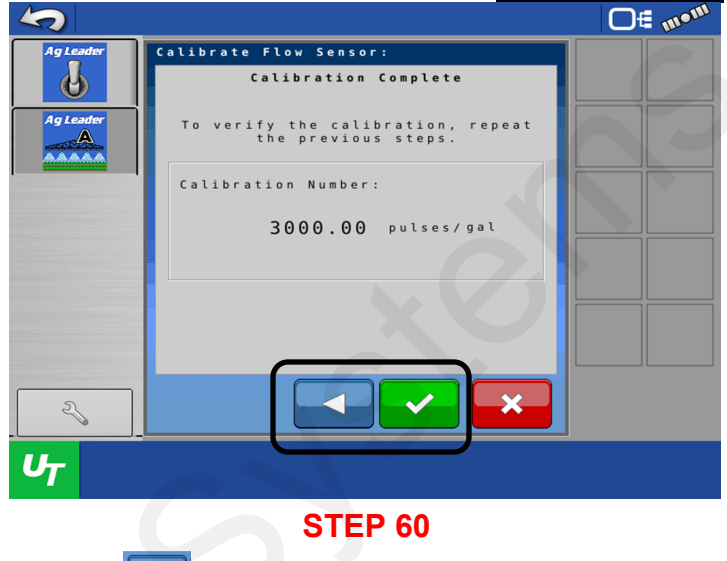

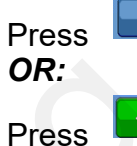

to go back and edit.

to continue.

# UT Setup for ISO Rate Control

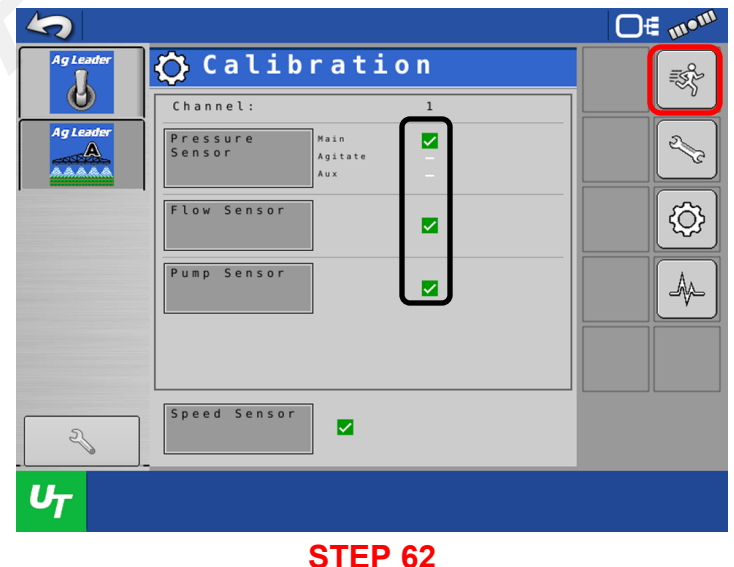

A indicates all calibrations have been performed.

Press

to get to the Run Screen.

64

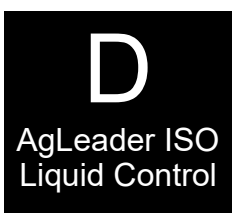

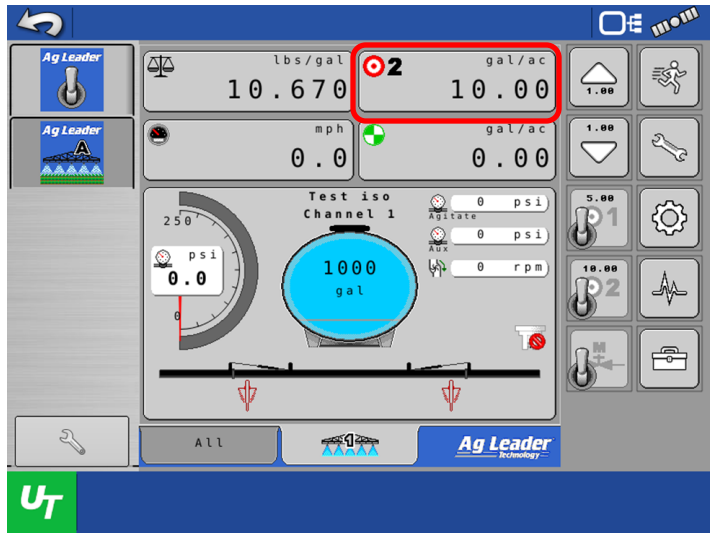

# **STEP 63**

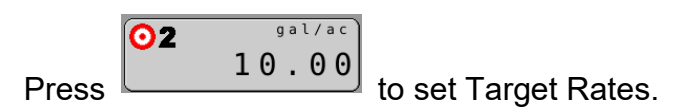

# **UT Setup for ISO Rate Control**

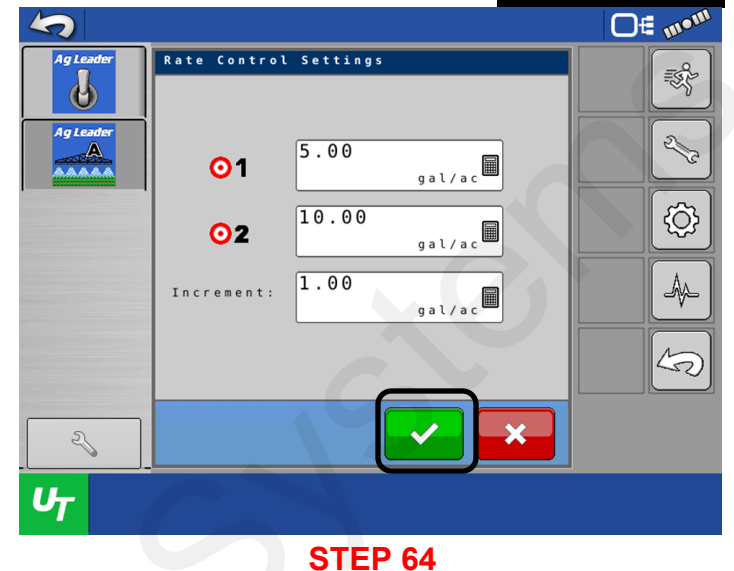

Enter Target Rates for your application needs. Set Increment for +/- GPA for manual increase.

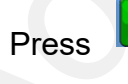

to continue.

# **UT Setup for ISO Rate Control**

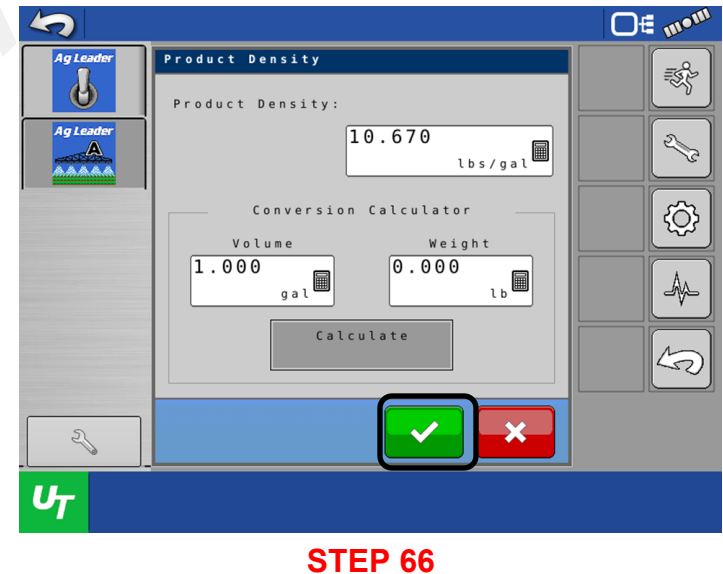

Enter information for your operation as needed.,

Press

to continue.

# UT Setup for ISO Rate Control

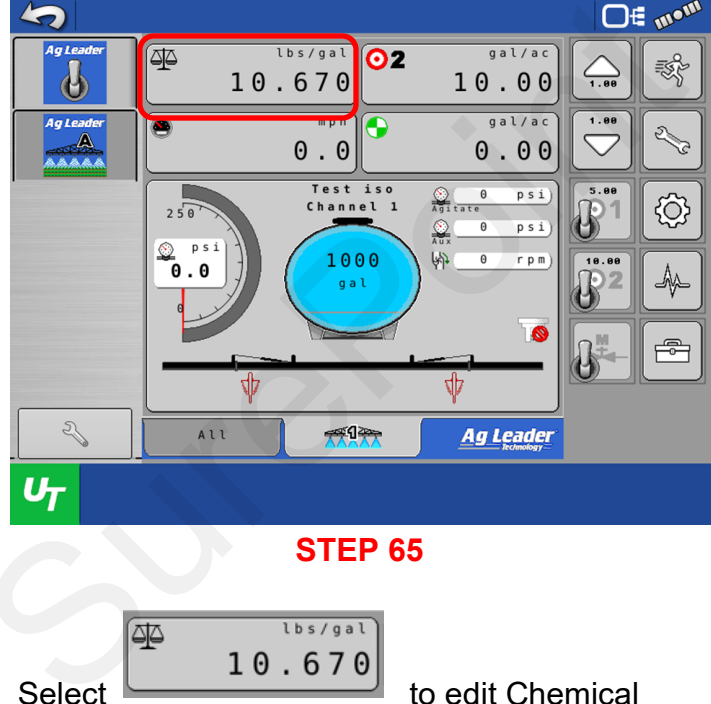

Density.

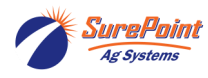

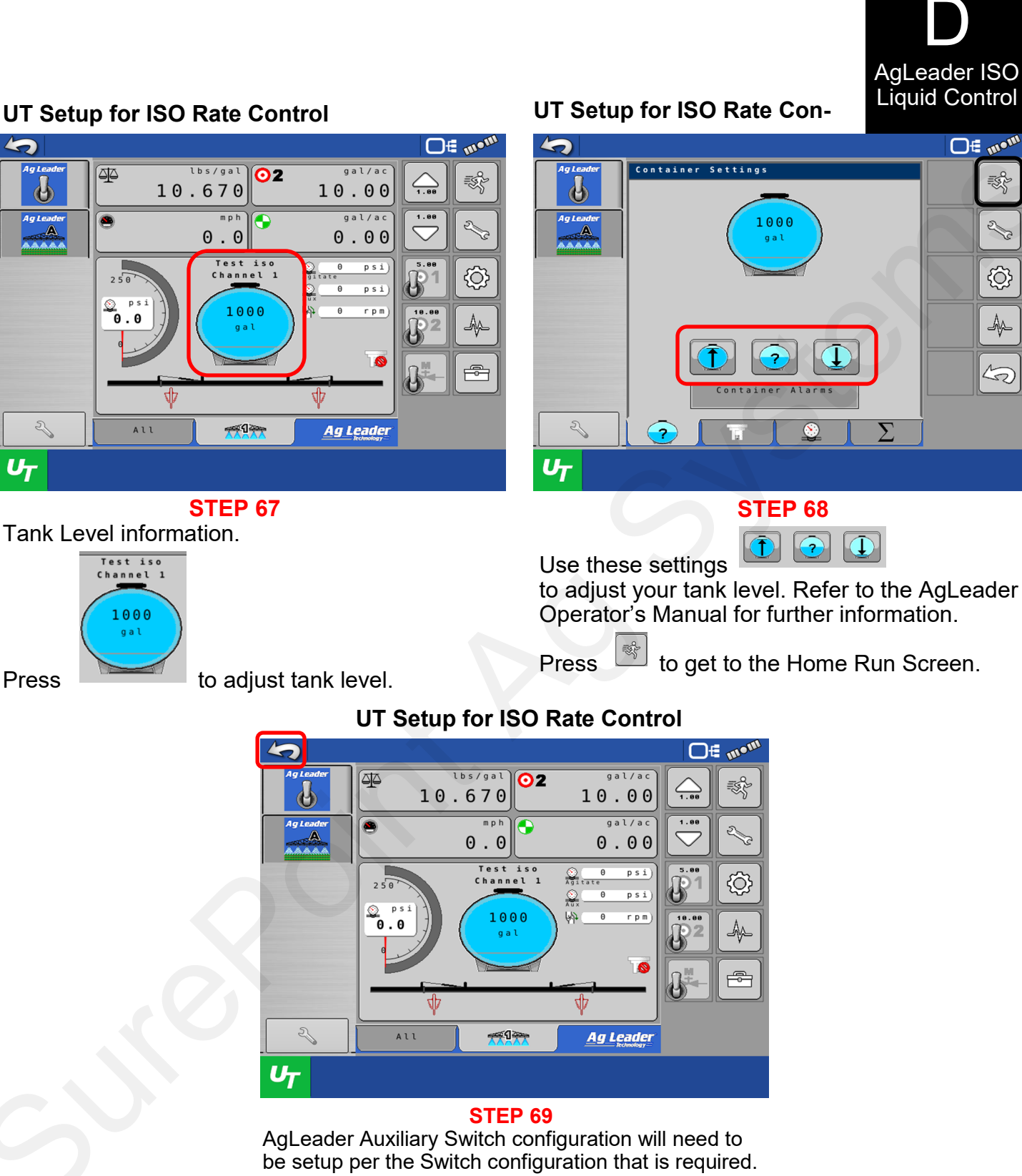

be setup per the Switch configuration that is req Refer to AgLeader Auxiliary Switch operation manual for your model of switch. Proceed to Application Setup.

Press to get back to the Main AgLeader Screen.

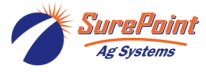

 396-6562Y1 AgLeader InCommand 800 Sentinel Setup With Task Control
 © 2010-2024 SurePoint Ag Systems Inc.

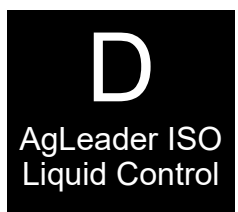

# **Configuration Setup**

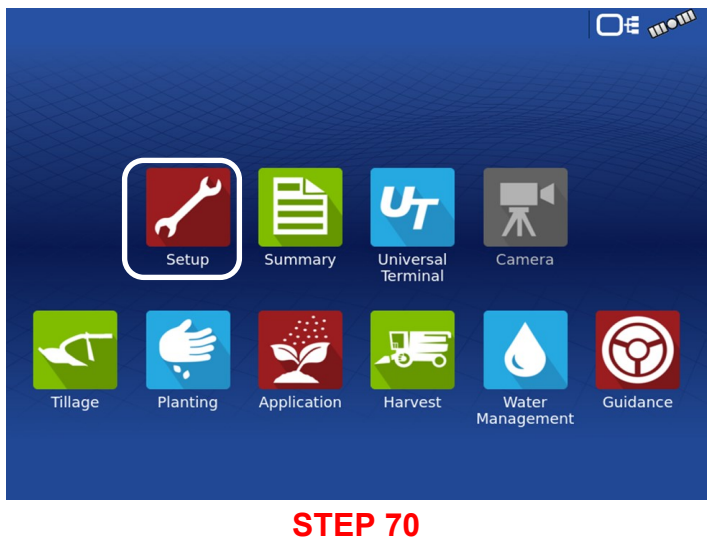

Press Setup to begin

# **Configuration Setup**

# **Configuration Setup**

| S             |         | Configuration | Setup     |           |
|---------------|---------|---------------|-----------|-----------|
| Configuration | Product |               |           | Equipment |
|               |         | 4             | Equipment | Name      |
|               |         |               |           |           |
|               |         | 2             |           |           |
|               |         |               |           |           |
|               |         | C             |           |           |
|               |         |               |           |           |
|               |         |               |           |           |
| STEP 71       |         |               |           |           |

This page should be the default screen.

Press the 🕈 Symbol.

# **Configuration Setup**

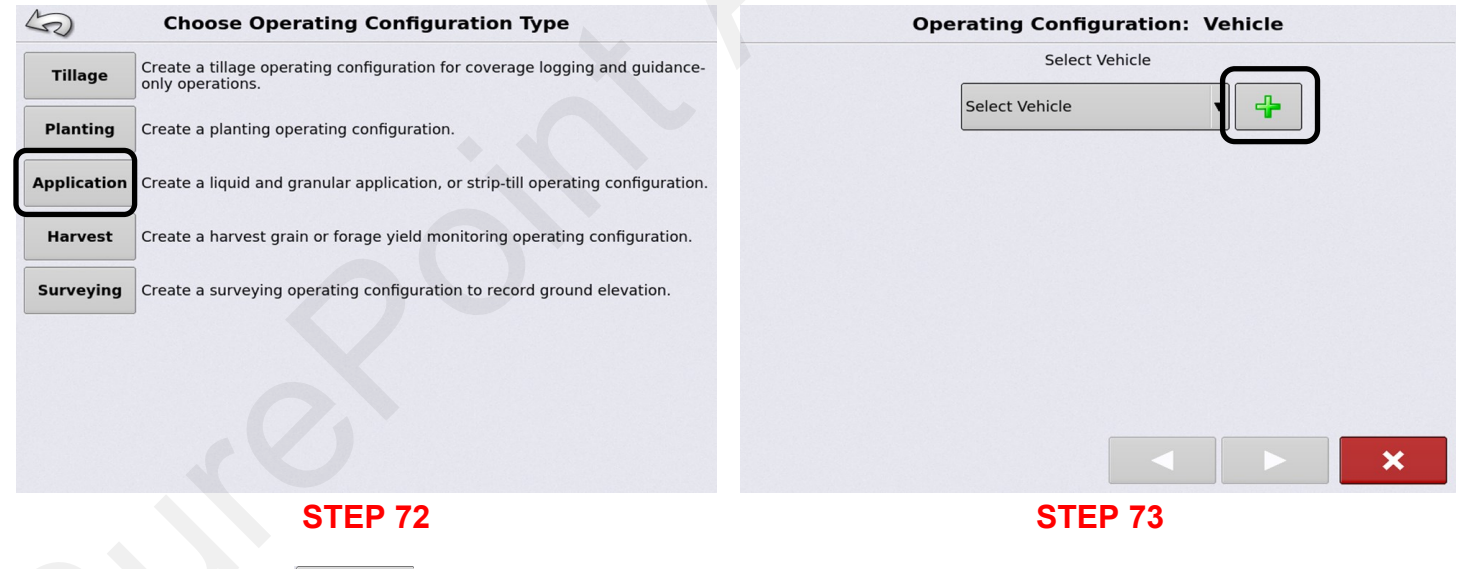

If using an existing Vehicle, select it from the drop-down menu.

If creating a new vehicle, press

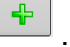

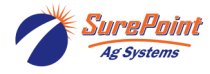

**Select Application** 

Application

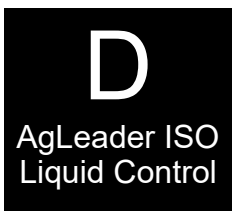

# **Configuration Setup**

| Vehicle Type              |                                                                                                    |
|---------------------------|----------------------------------------------------------------------------------------------------|
| Front wheel steer tractor |                                                                                                    |
| Make                      |                                                                                                    |
| John Deere                |                                                                                                    |
| Model                     |                                                                                                    |
| 8130 🔻                    |                                                                                                    |
|                           |                                                                                                    |
|                           |                                                                                                    |
|                           |                                                                                                    |
|                           | Vehicle Wizard: Make and Model<br>Vehicle Type<br>Front wheel steer tractor<br>Make<br>John Deere<br>Model<br>8130<br>Vehicle Type |

**STEP 74** 

Use the drop-down menu to fill in the correct information for the Vehicle that you will be using.

When completed, press to continue.

# **Configuration Setup**

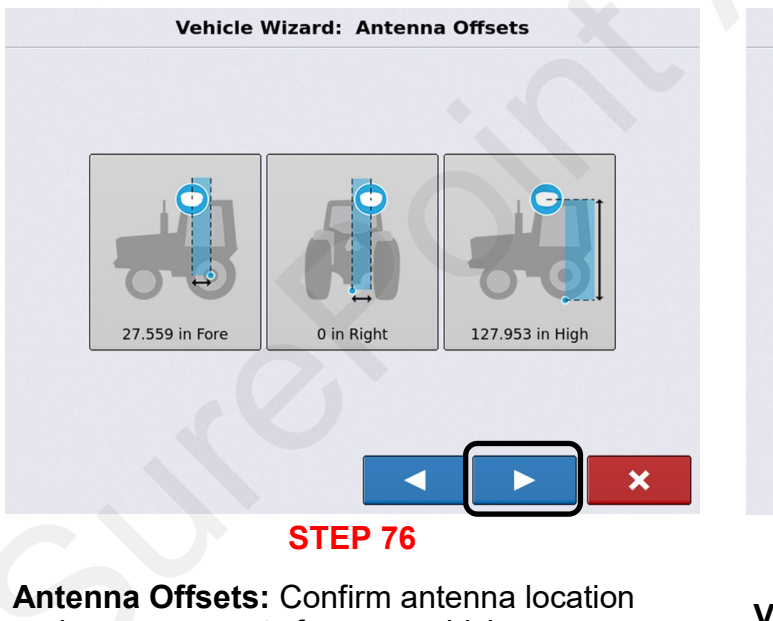

and measurements for your vehicle.

Press to continue. **Configuration Setup** 

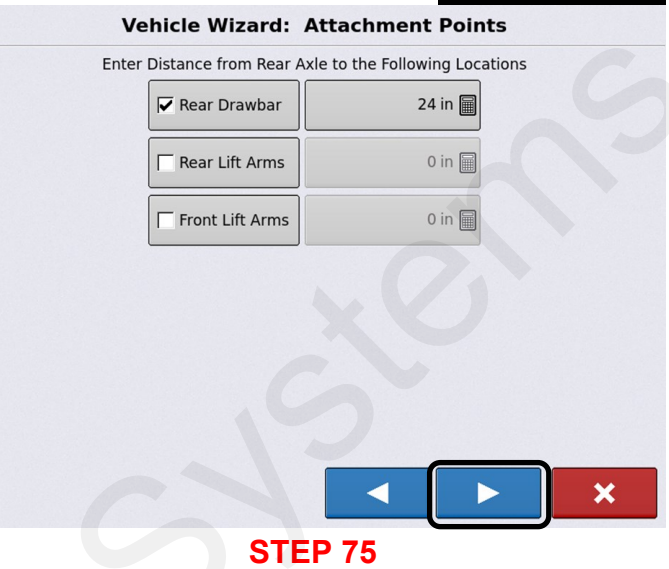

Attachment Points: Select the appropriate attachment point and enter the distance from the axle to your location.

Press **Press** to continue.

# **Configuration Setup**

| - | -               |              |             |
|---|-----------------|--------------|-------------|
|   | Vehicle Wizard: | Vehicle Name |             |
|   | Enter Vehic     | le Name      |             |
|   | John Deere 8130 |              |             |
|   |                 |              |             |
|   |                 |              |             |
|   |                 |              |             |
|   |                 |              |             |
|   |                 |              |             |
|   |                 |              | <pre></pre> |
|   | STEF            | 77           |             |

Vehicle Name: This should be the vehicle that was previously setup.

Press **to** continue.

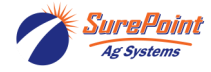

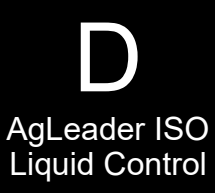

×

# **Configuration Setup**

| Or | perating Configuration: | Vehicle |
|----|-------------------------|---------|
|    | Select Vehicle          |         |
|    | John Deere 8130         | ▼ ♣     |
|    |                         |         |
|    |                         |         |
|    |                         |         |
|    |                         |         |
|    |                         |         |
|    |                         |         |
|    |                         |         |
|    |                         |         |
|    | STEP 78                 | _       |

Vehicle: Confirmation of vehicle selection.

Press **b** to continue.

# **Configuration Setup**

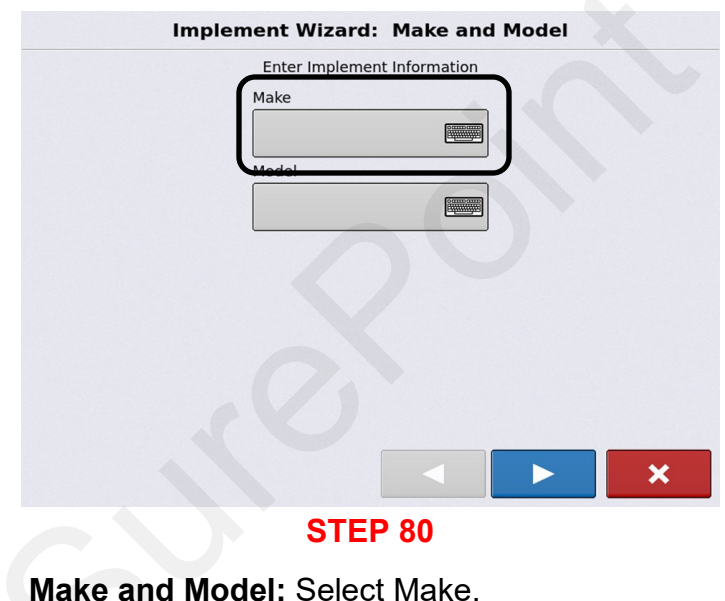

# Configuration Setup Operating Configuration: Implement Select Implement

# STEP 79

**Select Implement:** Use the drop-down menu to select an existing Implement.

Press 📫 to select a new Implement.

Press **I** to continue.

# **Configuration Setup**

| Implement Make                                                                                        |
|----------------------------------------------------------------------------------------------------|
| Deere                                                                                                 |
|                                                                                                    |
| 1 2 3 4 5 6 7 8 9 0                                                                                   |
| q w e r t y u i o p                                                                                   |
| a s d f g h j k l                                                                                     |
| Î         Z         X         C         V         D         n         m         ,         .         - |
|                                                                                                    |
| Symbols + +                                                                                           |
|                                                                                                    |
| STED 81                                                                                               |

Enter Make of your Implement. Press to continue.

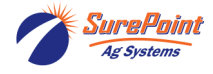

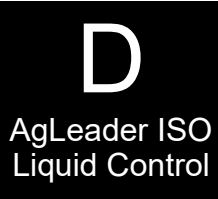

#### **Configuration Setup Configuration Setup** Implement Wizard: Make and Model Implement Model Enter Implement Information X 1770nt X Make Deere 1 2 3 5 8 0 4 6 7 9 Model ο р q w t ν U. ⋒ а s d f a h k ᡎ b z x С n m Symbols × **STEP 83 STEP 82** Implement Model: Enter the Model of your Make and Model: Select Model. Implement. Press **I** to continue. **Configuration Setup Configuration Setup** Implement Wizard: Make and Model Implement Wizard: Attachment Type Enter Implement Information Implement Attachment Type Make Deere Rear Drawbar v Model 1770nt × ×

Make and Model: This confirms the Implement settings.

**STEP 84** 

Press **b** to continue.

Attachment Type: Use the drop-down menu to select the Implement Attachment Type.

**STEP 85** 

Press **I** to continue.

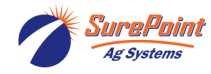

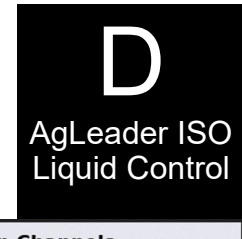

# **Configuration Setup**

| Configuration Setup                       | Configuration Setup                                                     |
|-------------------------------------------|-------------------------------------------------------------------------|
| Implement Wizard: Axle Offsets            | Implement Wizard: Application Channels                                  |
| Enter Hitch to Implement Axle Distance    | Liquid<br>Application<br>Direct<br>Injection<br>Granular<br>Application |
| ×                                         | Edit<br>Container<br>Remove                                             |
| STEP 86                                   | STEP 87                                                                 |
| Axle Offsets: Enter correct measurements. | Application Channels.                                                   |
| Press <b>I</b> to continue.               | Select                                                                  |
| Configuration Setup                       | Configuration Setup                                                     |
| Equipment Setup Wizard: Rate Controller   | Controller Setup Wizard: Device                                         |
| Select Application Rate Controller        | Select Controller or Flow Meter                                         |
| STEP 88                                   | STEP 89                                                                 |
| Rate Controller.                          | From the Device drep device many select                                 |
| Press to continue.                        | ISOBUS.                                                                 |
|                                           | Press 🔜 to continue.                                                    |

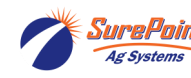
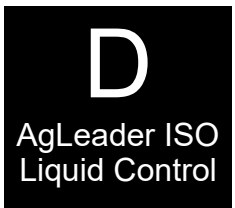

| Controller Setup Wizard: Make and Model |  |  |  |  |
|-----------------------------------------|--|--|--|--|
| Select Controller Make and Model        |  |  |  |  |
| Make                                    |  |  |  |  |
| Ag Leader                               |  |  |  |  |
| Model                                   |  |  |  |  |
| ISO Liquid Control                      |  |  |  |  |
|                                         |  |  |  |  |
|                                         |  |  |  |  |
|                                         |  |  |  |  |
|                                         |  |  |  |  |
| Supports Rate Control                   |  |  |  |  |
|                                         |  |  |  |  |
| STED 00                                 |  |  |  |  |

**Configuration Setup** 

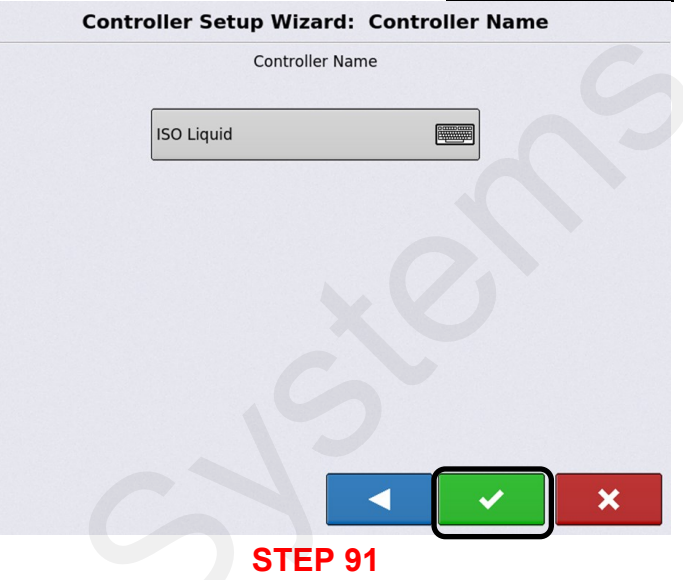

From the drop-down menu, select **Make:** AgLeader, **Model:** ISO Liquid Control, and check Supports Rate Control.

Press

to continue.

### **Configuration Setup**

Equipment Setup Wizard: Application Channels

Press to c

to continue.

This confirms your controller selection. Change the name of the controller, if needed.

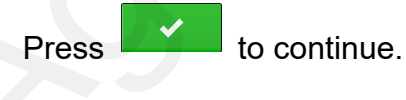

# **Configuration Setup**

| Equipme        | ent Setup Wizar | d: Contai | ner |   |
|----------------|-----------------|-----------|-----|---|
| Container Name | Capacity        | Units     | 5   |   |
| Main Tank      |                 | 0 🗐 gall  | ons | • |
|                |                 |           |     |   |
|                |                 |           |     |   |
|                |                 |           |     |   |
|                |                 |           |     |   |
|                |                 |           |     |   |
|                |                 |           |     |   |
|                |                 |           |     | × |
|                | OTED 02         |           |     |   |

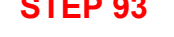

**Container:** Name your chemical container, enter Capacity and Units.

This should match settings that were previously setup in the UT setup.

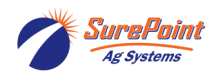

396-6562Y1 AgLeader InCommand 800 Sentinel Setup With Task Control © 2010-2024 SurePoint Ag Systems Inc.

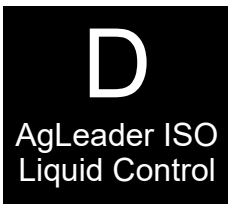

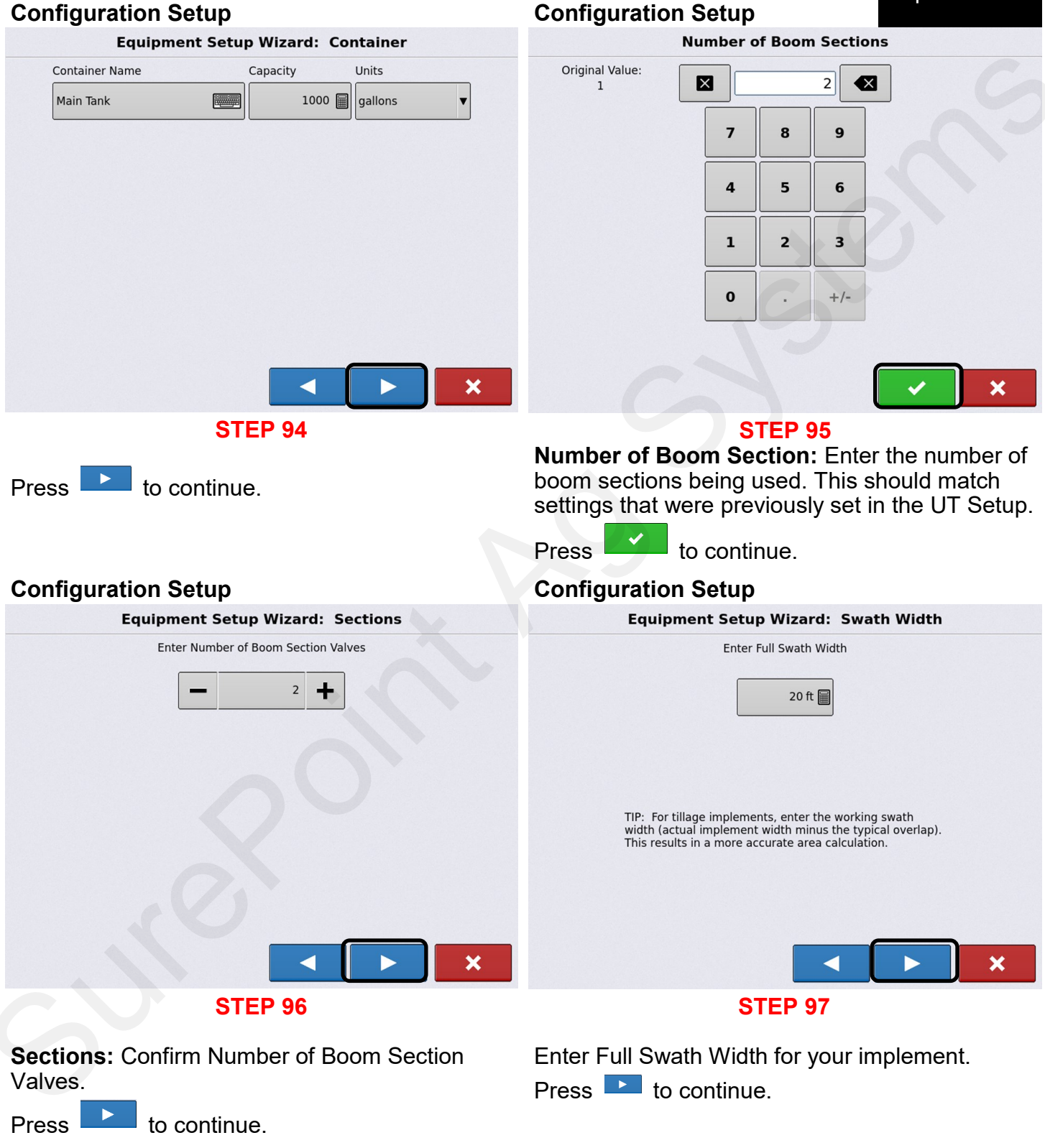

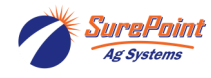

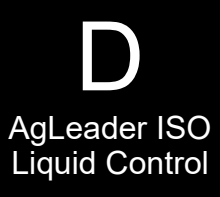

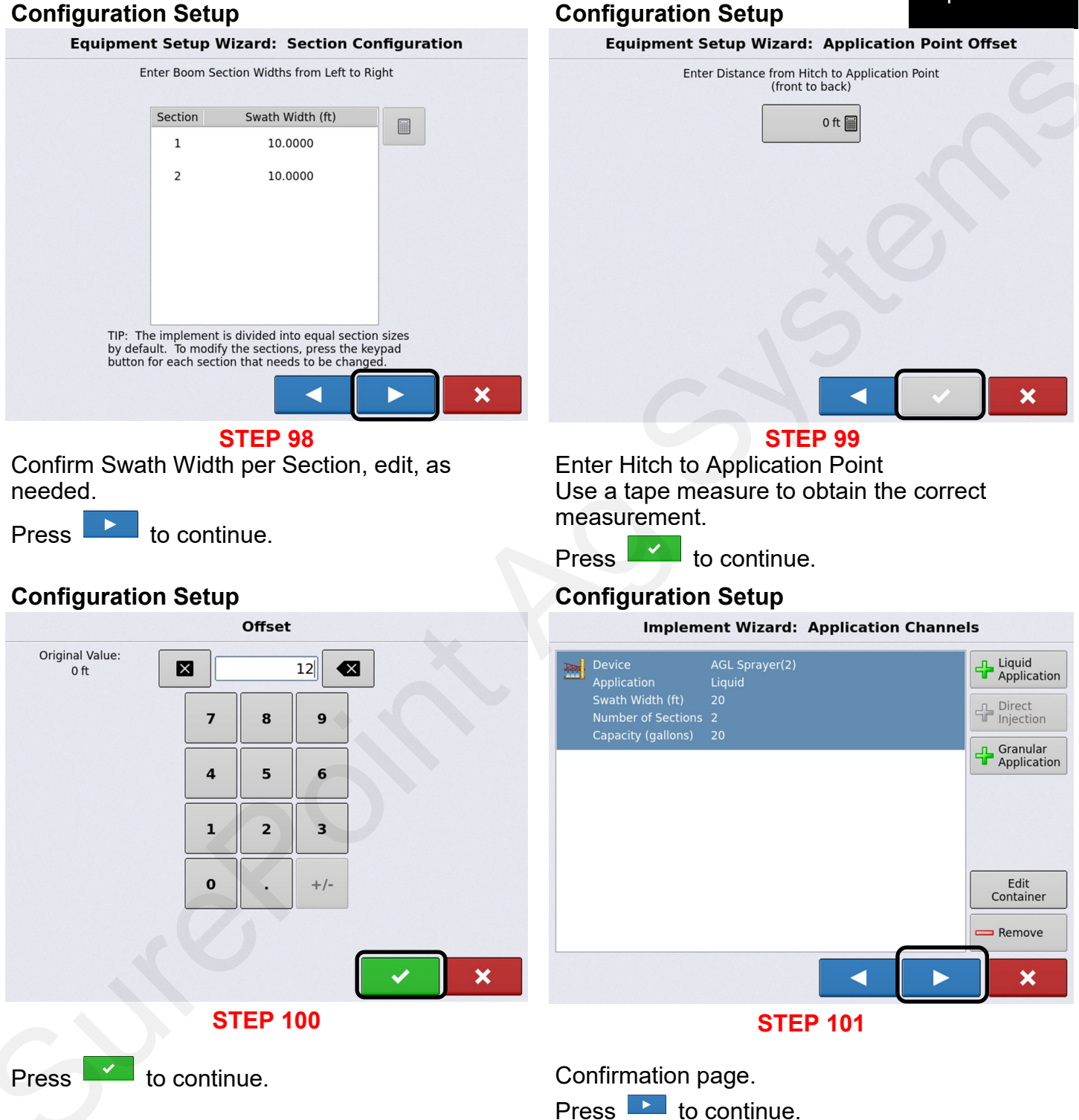

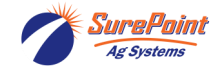

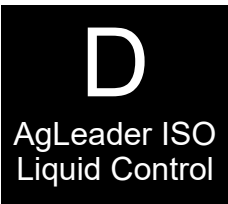

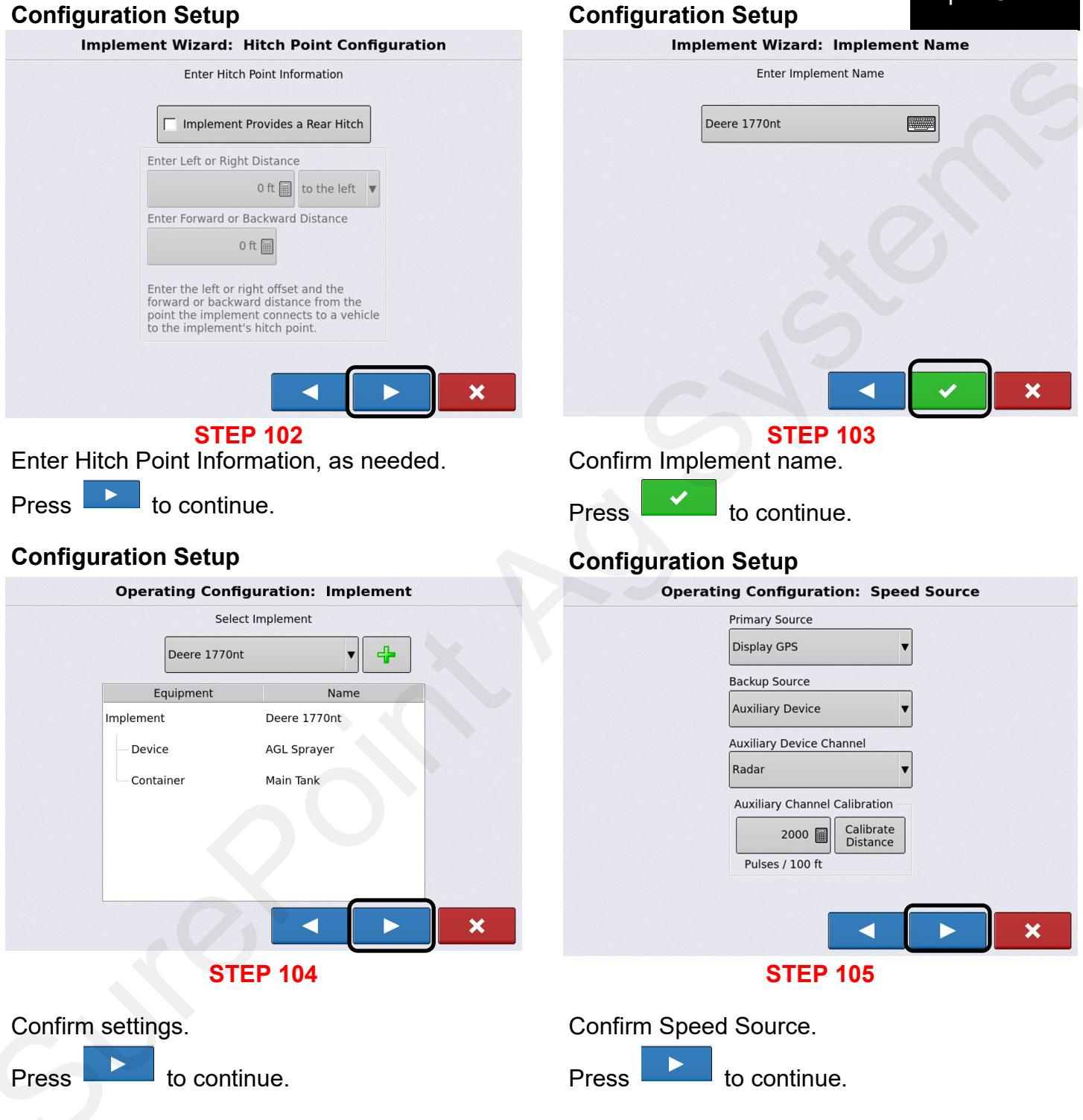

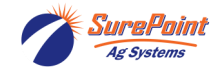

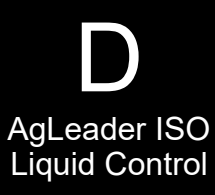

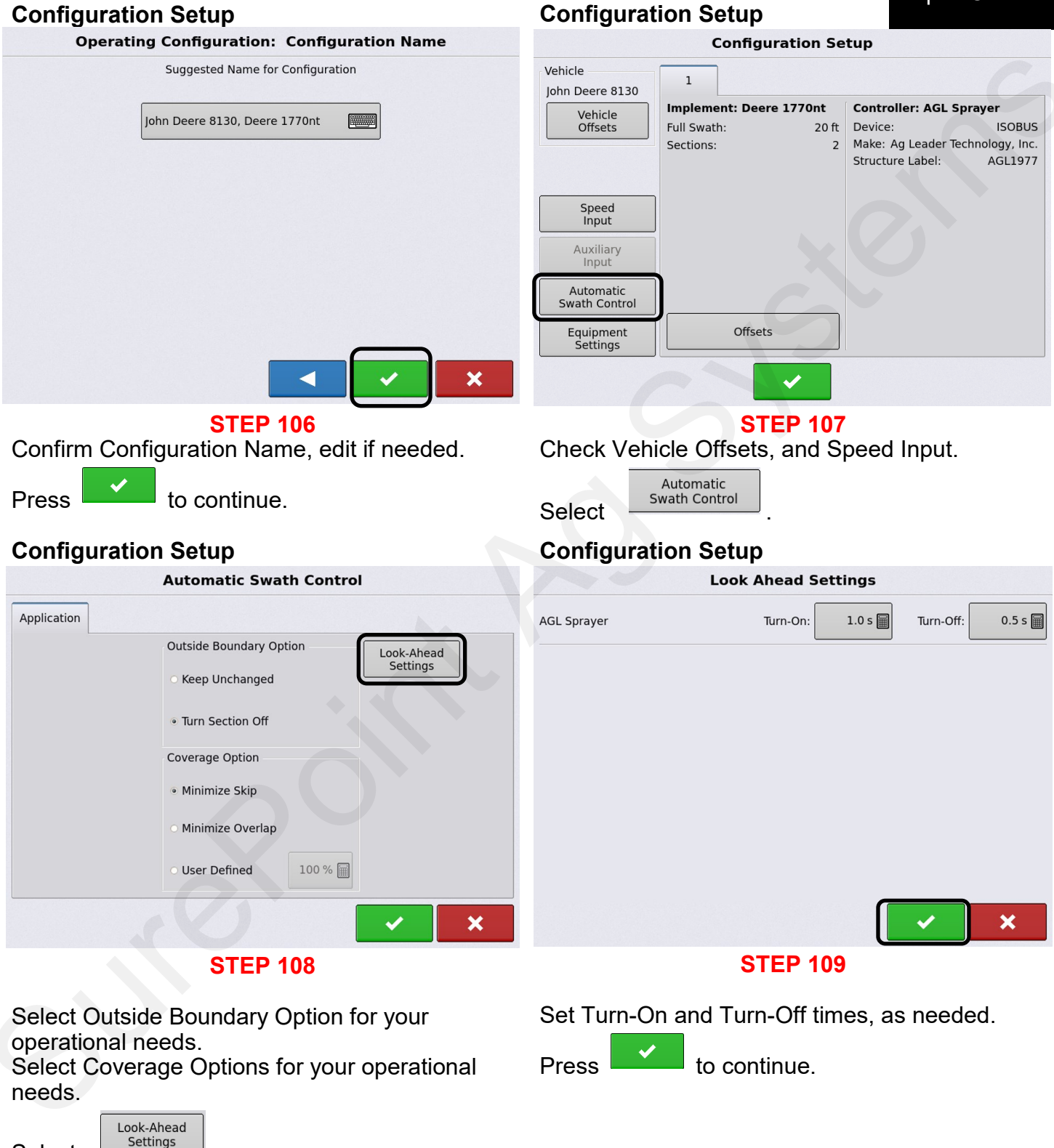

Select

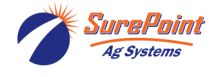

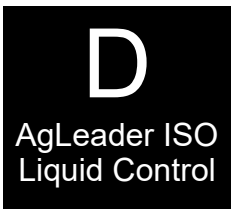

#### **Configuration Setup** Vehicle John Deere 8130 Implement: Deere 1770nt Controller: AGL Sprayer Vehicle Offsets Device: ISOBUS Full Swath: 20 ft 2 Make: Ag Leader Technology, Inc. Sections: Structure Label: AGL1977 Speed Input Auxiliary Input Automatic Swath Control Offsets Equipment Settings **STEP 110** Equipment

# **Configuration Setup Equipment Configuration Settings** Rate Outside of Field Rate Change Look-Ahead Implement Switch Polarity Zero v None 0 sec ✓ Rate Display Smoothing × **STEP 111** Refer to the operator's manual for further information on these settings.

to continue.

to continue.

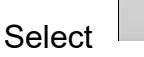

# **Configuration Setup**

Settings

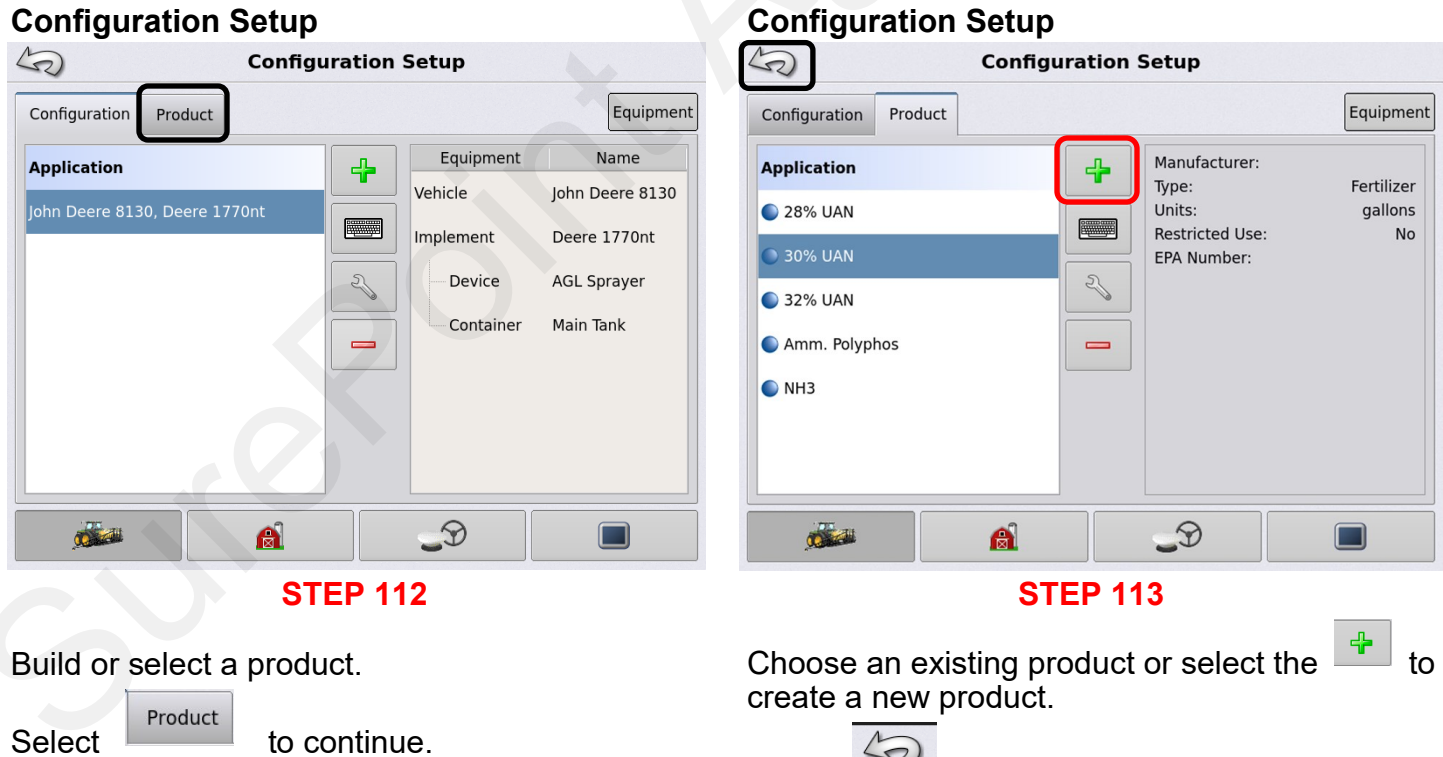

Press

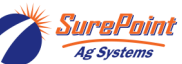

Select

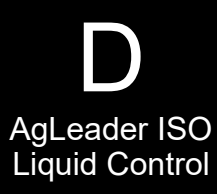

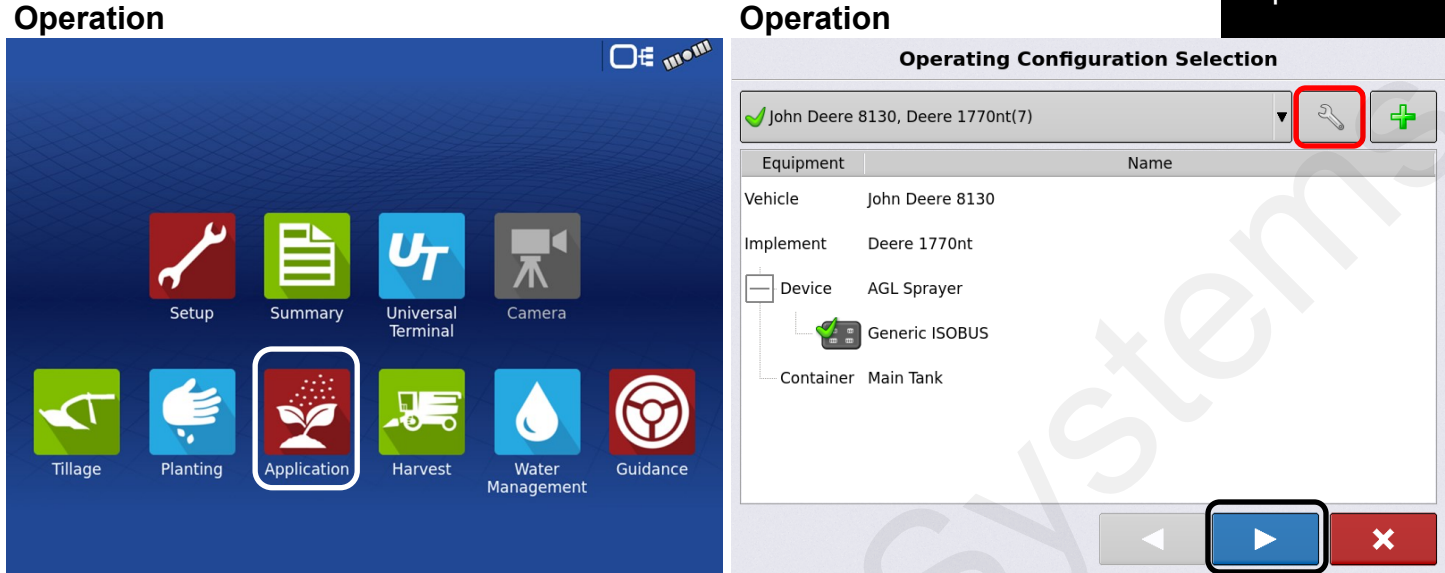

**STEP 114** 

Setup and UT have been completed. It is time to start applying.

© 2010-2024 SurePoint Ag Systems Inc.

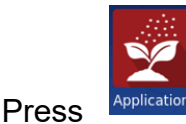

to begin.

This page will confirm the application Vehicle, Implement, Controller and Container that will be used for the application method.

**STEP 115** 

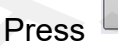

Press

if changes need to be made.

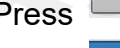

Operation

to continue.

### Operation

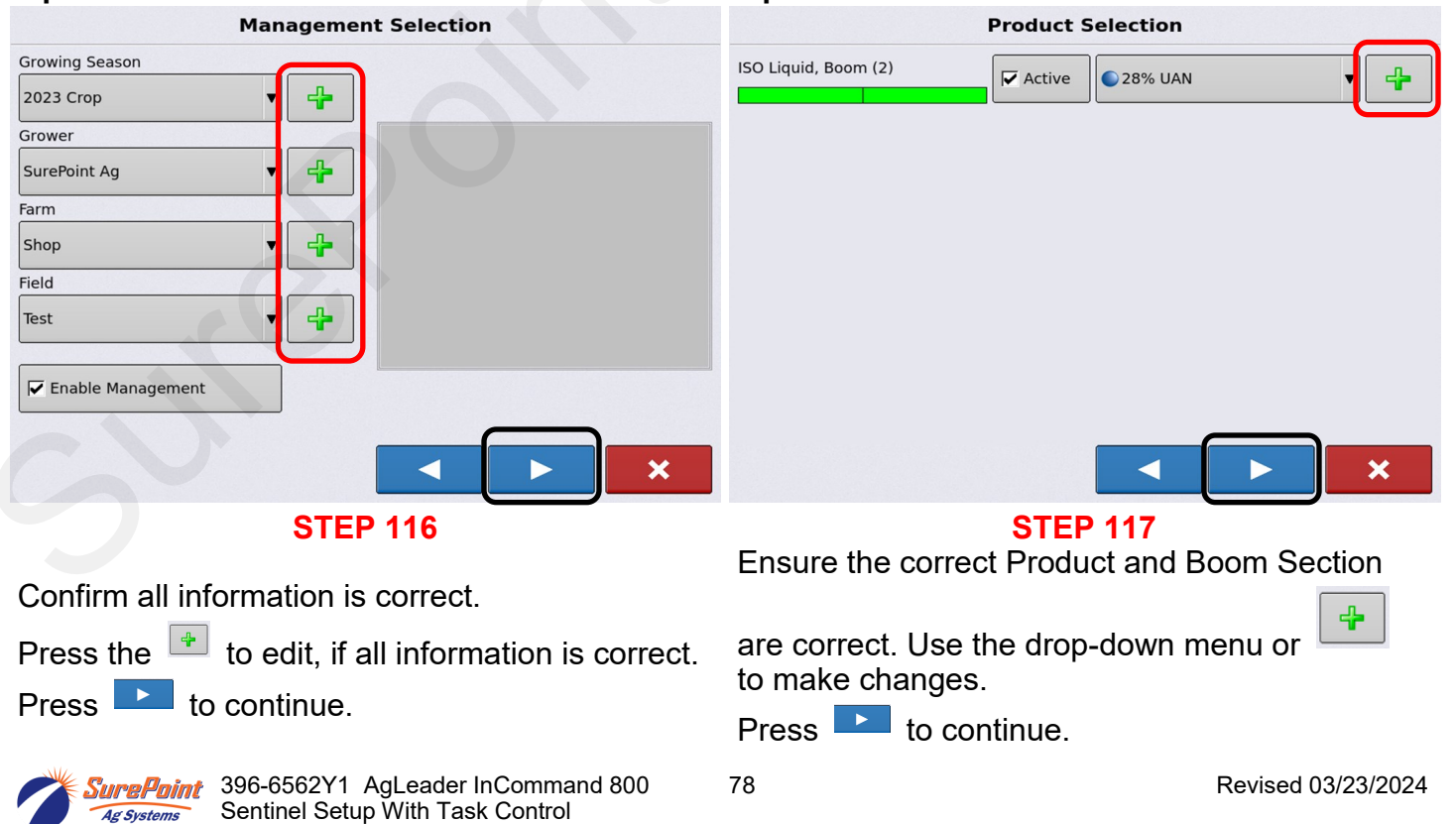

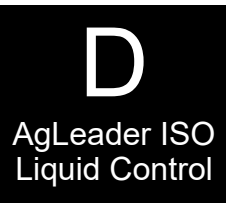

#### Operation Operation **Event Selection Event Selection** Start New Event L Start New Event 28% UAN Event: 2023-07-18\_13:33:24 $\triangleleft$ × × **STEP 118 STEP 119** Start New Event Press to begin Press to continue. application. Operation Operation 0.00 ac 0.0 m ⊖∉ ա∙¤ Options Region 28% UAN <1> ο 10.00 Ð 0.00 **Controlling Product** 28% UAN (gal) $\triangle$ Agitation: 0 PSI 2 Auxiliary: 0 PSI No Nozzle Prime Pump Speed: 0 rpm UT × **STEP 120 STEP 121** Confirm that this information is correct. Turn on Master Switch, Select Rate, Turn on Section Control to continue. and begin applying. Press If a manual speed is needed for testing, press

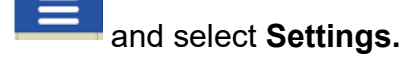

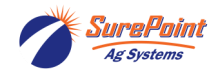

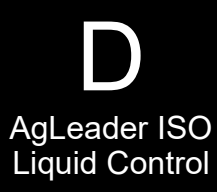

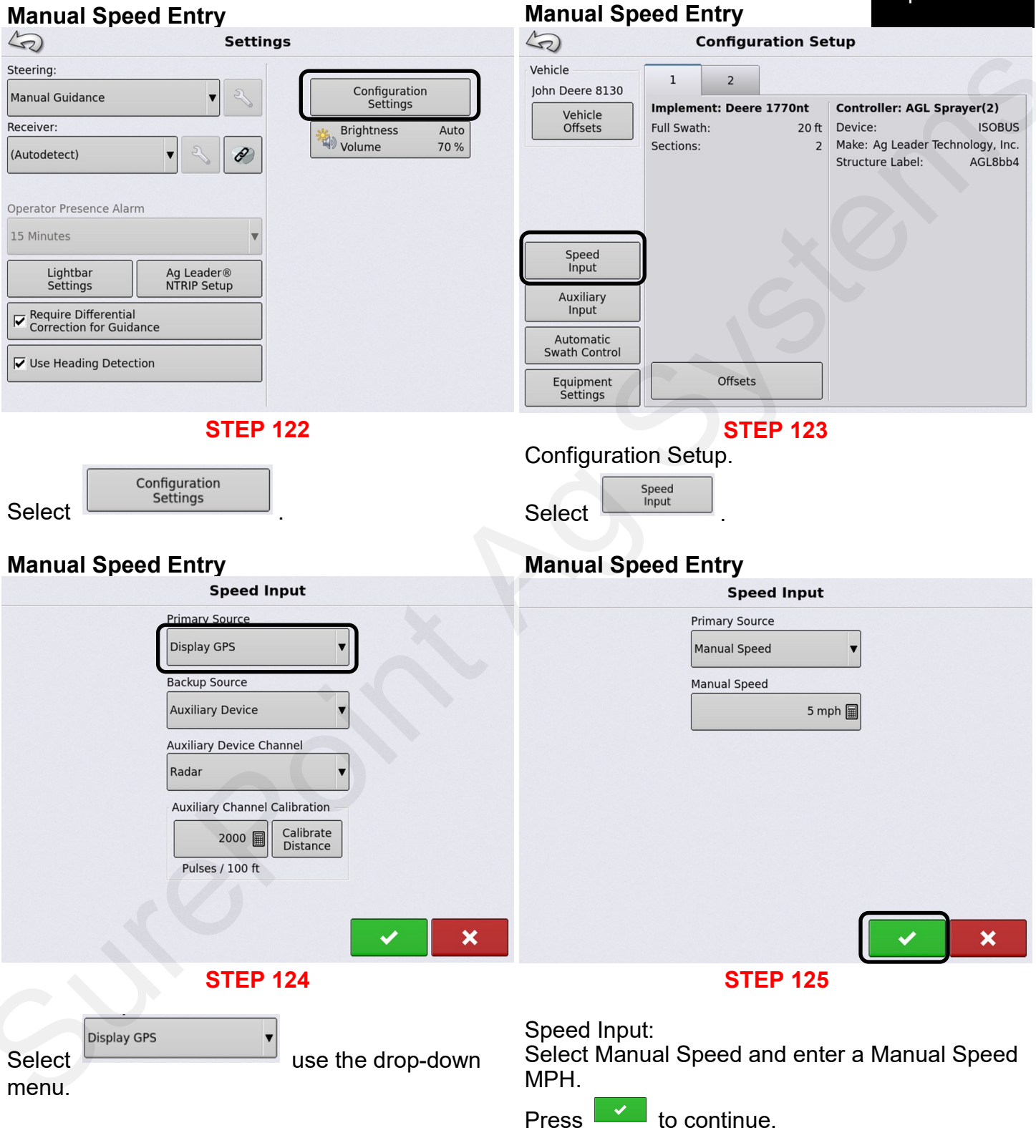

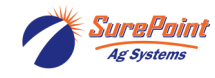

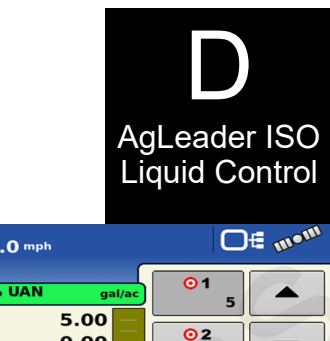

## Manual Speed Entry

| Configuration Setup        |                         |       |                                         |                          |  |  |
|----------------------------|-------------------------|-------|-----------------------------------------|--------------------------|--|--|
| Vehicle<br>John Deere 8130 | 1 2                     |       |                                         |                          |  |  |
| Vehicle                    | Implement: Deere 1770nt |       | Controller: AGL Sprayer(2)              |                          |  |  |
| Offsets                    | Full Swath:             | 20 ft | Device:                                 | ISOBUS                   |  |  |
|                            | Sections:               | 2     | Make: Ag Leader Teo<br>Structure Label: | hnology, Inc.<br>AGL8bb4 |  |  |
| Speed<br>Input             |                         |       |                                         |                          |  |  |
| Auxiliary<br>Input         |                         |       |                                         |                          |  |  |
| Automatic<br>Swath Control |                         |       |                                         |                          |  |  |
| Equipment<br>Settings      | Offset                  | 5     |                                         |                          |  |  |

**STEP 126** 

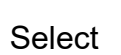

Select to return to Application Screen.

| Manual Speed E                                      | ntry                               |                                                                                                    |  |  |  |  |
|-----------------------------------------------------|------------------------------------|----------------------------------------------------------------------------------------------------|--|--|--|--|
|                                                     | 0.00 ac 5.0 mph                    | O∉ m•m                                                                                                    |  |  |  |  |
|                                                     | 30% UAN gal/ac<br>⊙ 5.00<br>♀ 0.00 | $ \begin{array}{c}                                     $                                                                                                    |  |  |  |  |
| 0.00 ac 5,0 mph<br>30% UAN gal/ac<br>0 5.00<br>0.00 |                                    | R Normal Stress Stress |  |  |  |  |
| 40 0 120<br>PSI 140 No Nozzle                       | Prime Q Agitation:                 | 0 PSI<br>0 PSI                                                                                                    |  |  |  |  |
| B 🗸 🗸                                               |                                    |                                                                                                    |  |  |  |  |
|                                                     |                                    |                                                                                                    |  |  |  |  |

**STEP 127** 

There is now a test speed of 5 mph. We can effectively test the system while being stationary. Refer to the operator's manual or contact an AgLeader dealer for additional information.

## Manual Speed Entry

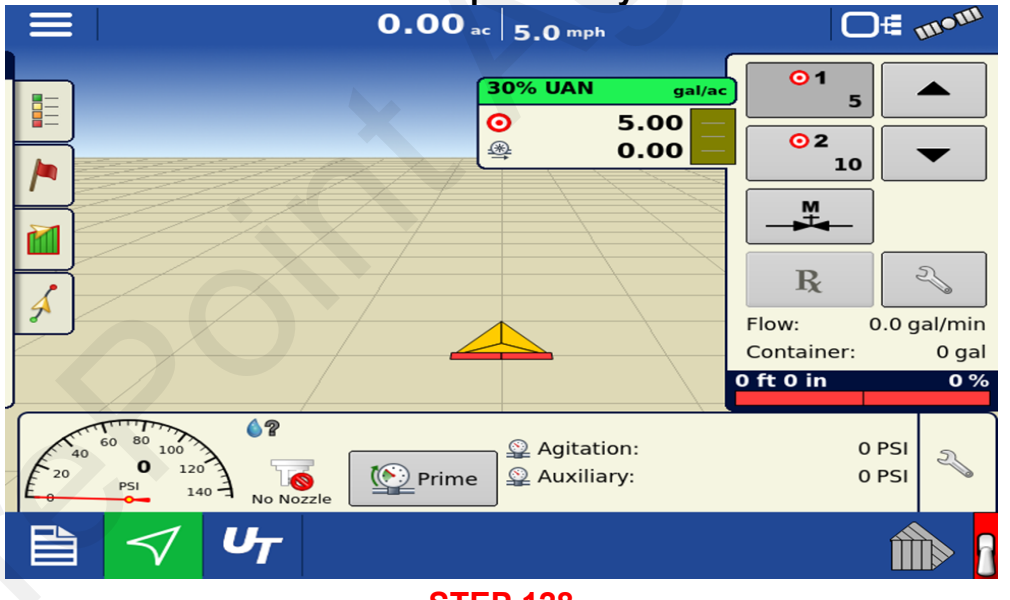

### **STEP 128**

### Go back to Settings < Configuration Settings < Speed Input < **Primary Source**

Change Primary Source setting from Manual Speed to Display GPS for normal operation.

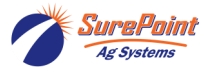